Användarhandbok

# Radical-7<sup>®</sup> Pulse CO-Oximeter<sup>®</sup>

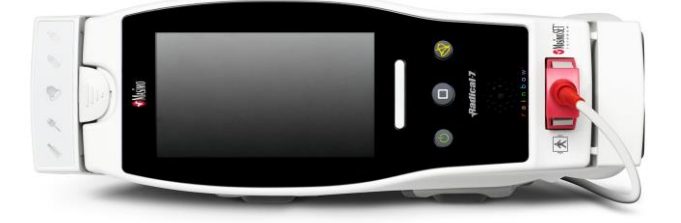

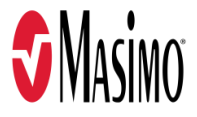

#### Säljs inte i USA – endast för export

Den här bruksanvisningen är avsedd att ge all information som behövs för att använda alla modeller av Radical-7 på rätt sätt. I denna handbok kan det finnas information som inte gäller för ditt system. Allmänna kunskaper om pulsoximetri och kännedom om Radical-7-enhetens egenskaper och funktioner krävs för korrekt användning. Använd inte Radical-7 utan att helt ha läst och förstått dessa instruktioner. Om det uppstår någon allvarlig händelse med produkten, meddela den behöriga myndigheten i ditt land samt tillverkaren.

**Obs!** Enbart godkänd användning: Enheten och dess tillbehör är CE-märkta för icke-invasiv patientövervakning och får inte användas för processer, procedurer, experiment eller annat som enheten inte är avsedd för eller godkänd för av tillämpliga reglerande myndigheter, eller på något sätt som inte är förenligt med anvisningarna eller märkningen.

Meddelande: Inköp och ägande av denna enhet innebär inte någon uttrycklig eller underförstådd licens för användning med ersättningsdelar som för sig eller i kombination med enheten skulle omfattas av ett relaterat patent.

FÖRSIKTIGT: Användning av den här enheten ska ske på läkares ordination.

För professionell användning. Se bruksanvisningen för fullständig förskrivningsinformation, inklusive indikationer, kontraindikationer, varningar och försiktighetsanvisningar.

Trådlös radio: Innehåller: FCC-ID: VFK-RAD7A eller VFK-RAD7B | FCC-modell: Radical-7 | IC ID: 7362A-RAD7A eller 7362A-RAD7B | IC-modell: VFK-RAD7A eller VFK-RAD7B

Masimo Corporation 52 Discovery Irvine, CA 92618, USA Tfn: 949-297-7000 Fax: 949-297-7001 www.masimo.com

Auktoriserad representant inom EU för Masimo Corporation:

EC REP MDSS GmbH Schiffgraben 41 D-30175 Hannover, Tyskland

Auktoriserad företagsrepresentant i Brasilien: MASIMO IMPORTAÇÃO E DISTRIBUIÇÃO DE PRODUTOS MÉDICOS LTDA Alameda Tangará, 80 ár Salas 402 e 404 Bloco A Cotia - SP Brasilien 06711-020

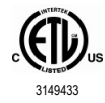

ELEKTRISK MEDICINSK UTRUSTNING MED AVSEENDE PÅ ELEKTRISKA STÖTAR, BRAND OCH MEKANISKA RISKER ENDAST I ENLIGHET MED ANSI/AAMI ES 60601-1:2005/A1, CAN/CSA C22.2 nr 60601-1:2014 och tillämplig specifik standard (EN/ISO 80601-2-61:2011) samt relaterade gemensamma standarder (IEC 60601-1-8:2006/AMD1:2012), som Intertek fastställt att produkten överensstämmer med.

Patent: www.masimo.com/patents.htm

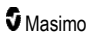

♥®, Adaptive Probe Off Detection®, APOD®, 3D Alarm®, Discrete Saturation Transform®, DST®, FastSat®, FST®, Masimo®, Pulse CO-Oximeter®, PVi®, Root®, Radical-7®, rainbow®, rainbow Acoustic Monitoring®, rainbow Resposable®, Rad®, RRa®, RAM®, RDS®, SatShare®, SedLine®, SET®, Signal Extraction Technology®, Signal IQ®, SpCO®, SpHb®, RRp®, SpMet® och X-Cal® är federalt registrerade varumärken som tillhör Masimo Corporation.

3D Desat Index Alarm™, Hospital Automation™, In Vivo Adjustment™, ORi™, SpfO₂™, SpOC™ och SST™ är varumärken som tillhör Masimo Corporation.

Alla andra varumärken och registrerade varumärken tillhör respektive ägare. Varumärket PATIENT SAFETYNET används på licens från University HealthSystem Consortium.

© 2022 Masimo Corporation

# Innehåll

| Om den här användarmanualen                                           | 7  |
|-----------------------------------------------------------------------|----|
| Produktbeskrivning, funktioner och indikationer för användning        | 9  |
| Huvudfunktioner                                                       | 9  |
| Avsedd användning                                                     | 10 |
| Kontraindikationer                                                    | 10 |
| Säkerhetsinformation, varningar och försiktighetsanvisningar          | 11 |
| Säkerhetsvarningar och observationer                                  | 11 |
| Varningar och försiktighetsanvisningar angående prestanda             | 12 |
| Varningar och försiktighetsanvisningar angående rengöring och service | 18 |
| Varningar och försiktighetsanvisningar angående överensstämmelse      | 19 |
| Kapitel 1: Tekniköversikt                                             | 21 |
| Signal Extraction Technology® (SET®)                                  | 21 |
| rainbow Pulse CO-oximetriteknik                                       | 25 |
| rainbow Acoustic Monitoring® (RAM®)                                   | 28 |
| Kapitel 2: Beskrivning                                                | 31 |
| Allmän systembeskrivning                                              | 31 |
| Radical-7:s funktioner                                                | 31 |
| Handburen enhet                                                       | 33 |
| Dockningsstation                                                      | 35 |
| Root                                                                  | 38 |
| Monitorgränssnitt med SatShare                                        | 38 |
| Kapitel 3: Inställning                                                | 39 |
| Packa upp och inspektera                                              | 39 |
| Slå på Radical-7, standby-läge och avstängning                        | 39 |
| Första batteriladdningen                                              | 40 |
| Konfiguration av dockningsstationer                                   | 40 |
| Konfiguration av Root                                                 | 41 |
| Konfiguration och användning av SatShare                              | 41 |
| Konfiguration av Philips, Agilent eller HP VueLink                    | 42 |
| Konfiguration av SpaceLabs FlexPort                                   | 42 |
| Kapitel 4: Användning                                                 | 43 |
| Använda pekskärmen och knapparna                                      | 43 |
| Om huvudskärmen                                                       | 47 |
| Åtkomst till huvudmenyns alternativ                                   | 60 |
| Parameterinställningar                                                | 62 |
| Ljud                                                                  | 82 |
| Enhetsinställningar                                                   | 83 |
| Om                                                                    | 91 |
| Trender                                                               | 92 |

| Kapitel 5: Profiler                                                                               | 95  |
|---------------------------------------------------------------------------------------------------|-----|
| Profilöversikt                                                                                    | 95  |
| Ändra profiler                                                                                    | 95  |
| Profilinställningar                                                                               | 97  |
| Byta ut fabriksstandardinställningarna för profilerna Adult (Vuxen) och Neo (Nyfödd)              | 98  |
| Kapitel 6: Larm och meddelanden                                                                   | 99  |
| Om larm                                                                                           | 99  |
| Funktionen Händelser                                                                              | 101 |
| Funktionen Adaptive Threshold Alarm (ATA)                                                         | 102 |
| 3D-larm                                                                                           | 103 |
| Meddelanden i Radical-7                                                                           | 105 |
| Kapitel 7: Felsökning                                                                             | 111 |
| Felsöka mätningar                                                                                 | 111 |
| Felsökning av Radical-7                                                                           | 114 |
| Kapitel 8: Specifikationer                                                                        | 117 |
| Visningsområde                                                                                    | 117 |
| Noggrannhet (ARMS*)                                                                               | 117 |
| Upplösning                                                                                        | 118 |
| Elektricitet                                                                                      | 119 |
| Miljöförhållanden                                                                                 | 119 |
| Fysiska egenskaper                                                                                | 119 |
| Trendbildning                                                                                     | 120 |
| Larm                                                                                              | 120 |
| Skärmindikatorer                                                                                  | 120 |
| Överensstämmelse                                                                                  | 121 |
| Utdatagränssnitt                                                                                  | 122 |
| Specifikationer för trådlöst                                                                      | 124 |
| Vägledning och tillverkarens deklarationer – elektromagnetisk kompatibilitet                      | 126 |
| Testspecifikationer för HÖLJESANSLUTNINGENS IMMUNITET mot trådlös RF-<br>kommunikationsutrustning | 129 |
| Rekommenderade separationsavstånd                                                                 | 130 |
| Symboler                                                                                          | 130 |
| Citeringar                                                                                        | 133 |
| Kapitel 9: Service och underhåll                                                                  | 135 |
| Rengöring                                                                                         | 135 |
| Användning och skötsel av batterier                                                               | 135 |
| Byta säkringar                                                                                    | 136 |
| Prestandaverifiering                                                                              | 137 |
| Reparationspolicy                                                                                 | 139 |
| Returförfarande                                                                                   | 139 |
| Kontakta Masimo                                                                                   | 140 |

| Bilaga: Principer för fördröjning av larmsvar | 143 |
|-----------------------------------------------|-----|
| Principer för fördröjning av larmsvar         | 143 |
| Index                                         | 145 |

## Om den här användarmanualen

Den här manualen innehåller anvisningar om inställning och användning av Radical-7® Pulse CO-Oximeter®. Viktig säkerhetsinformation för allmän användning av Radical-7 finns i den här manualen. Läs och följ alla varningar, försiktighetsanvisningar och Obs!-meddelanden som anges i denna manual. Här nedan förklaras varningarna, försiktighetsanvisningarna och Obs!-meddelandena.

En varning ges när åtgärder kan leda till allvarliga följder (t.ex. personskada, allvarlig biverkning eller dödsfall) för patienten eller användaren.

VARNING: Detta är ett exempel på ett varningsmeddelande.

En försiktighetsanvisning ges när patienten eller användaren ska iaktta särskild försiktighet för att undvika skada på patienten, den här enheten eller annan enhet.

FÖRSIKTIGHET: Detta är ett exempel på en försiktighetsanvisning.

Obs! används vid avsnitt med ytterligare information.

Obs! Detta är ett exempel på ett Obs!-meddelande.

# Produktbeskrivning, funktioner och indikationer för användning

Radical-7 är en icke-invasiv monitor som mäter arteriell syremättnad (SpO<sub>2</sub>), pulsfrekvens (PR) och perfusionsindex (Pi) och som tillval även hemoglobin (SpHb), karboxyhemoglobin (SpCO®), totalt syreinnehåll (SpOC), methemoglobin (SpMet), pletysmografiskt variabilitetsindex (PVi®), akustisk andningsfrekvens (RRa®) och pletysmografisk andningsfrekvens (RRp).

Radical-7 kan både användas som bärbar och fristående monitor. Radical-7 har en pekskärm som kontinuerligt visar numeriska värden för alla parametrar.

Radical-7 ger också grafiska visningar för pletysmografisk vågform, andningsvågform, signalidentifiering och kvalitetsindikator (Signal IQ).

Radical-7 kan också användas för kommunikation med en patientmonitor med flera parametrar i avsikt att skicka Masimo SET-pulsoximetriinformation för visning på en sådan monitor.

Radical-7 har en inbyggd, trådlös 802.11-radio som kan användas för anslutningar.

Radical-7 är en del av Hospital Automation™-portföljen.

#### Huvudfunktioner

Följande funktioner finns tillgängliga för Radical-7: Vissa funktioner är tillval:

- Masimo SET®-teknik har i kliniska tester visat sig uppfylla alla sensitivitets- och specificitetskrav för pulsoximetri.
- Masimo rainbow®-teknologi använder 7+ ljusvåglängder för kontinuerlig och icke-invasiv mätning av karboxyhemoglobin (SpCO), methemoglobin (SpMet) och totalt hemoglobin (SpHb) samtidigt som den tillhandahåller en mer pålitlig sensor-av-detektion.
- Totalt syrgasinnehåll (SpOC) ger en beräknad mätning av mängden syrgas i arteriellt blod vilket kan ge användbar information om både syrgas som upplösts i plasma och kombinerat med hemoglobin.
- Perfusionsindex (Pi) med trendbildningsfunktion visar styrkan f
  ör den arteriella pulssignalen och kan anv
  ändas som ett diagnosverktyg vid l
  åg perfusion.
- Pletysmografiskt variabilitetsindex (PVi) kan visa förändringar som återspeglar fysiologiska faktorer såsom kärltonus, cirkulerande blodvolym och intrathorakala trycksvängningar. [Vilka funktioner PVi fyller är för tillfället okänt och ytterligare kliniska studier krävs. De tekniska faktorer som kan påverka PVi är bland annat felplacerade mätsonder och patientrörelse.]
- Andningsfrekvensen kan fastställas genom den akustiska signalen (RRa) eller med den pletysmografiska kurvan (RRp).
- Signal IQ-vågform för signalidentifiering och kvalitetsindikering vid kraftiga rörelser och låg signal vid bullriga situationer.
- FastSat spårar snabba ändringar i arteriellt O2.
- Variabel tonhöjd ger tonvariationer för varje 1 % ändring av mättnaden.
- SatShare-gränssnittet möjliggör överföring av SpO<sub>2</sub> och pulsfrekvens till en befintlig flerparametermonitor och gör det möjligt att avläsa SpCO SpMet, SpHb och SpOC på en Radical-7-monitor i närheten.
- Automatisk skärmrotation ger rak visning för vertikal eller horisontell monitorplacering.
- Pekskärmsgränssnitt med multitouchfunktion.

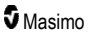

- Borttagbar, bärbar handburen enhet för patienttransport.
- Gränssnitt för fjärrlarm.
- Möjlighet att visa data på en sekundär display.

## Avsedd användning

Masimo Radical-7<sup>®</sup> Pulse CO-Oximeter<sup>®</sup> med tillbehör är avsedda för kontinuerlig icke-invasiv övervakning av funktionell syremättnad i arteriellt hemoglobin (SpO<sub>2</sub>), pulsfrekvens, karboxyhemoglobinmättnad (SpCO), methemoglobinmättnad (SpMet), total hemoglobinkoncentration (SpHb) och/eller andningsfrekvens (RRa).

Masimo Radical-7® Pulse CO-Oximeter® med tillbehör är avsedd för användning med vuxna, barn och nyfödda patienter under förhållanden med och utan rörelse, och hos patienter med bra eller dålig perfusion på sjukhus, sjukhusliknande institutioner samt i mobila miljöer och hemmiljöer.

Masimo Radical-7® Pulse CO-Oximeter® och dess tillbehör kan också användas för att tillhandahålla kontinuerliga icke-invasiva övervakningsdata som insamlats från Masimo Radical-7® Pulse CO-Oximeter® och tillbehör för funktionell syremättnad i arteriellt hemoglobin (SpO<sub>2</sub>) och pulsfrekvens (PR) till flerparameterenheter för visning av dessa enheter.

#### Kontraindikationer

Radical-7 är inte avsedd att användas för övervakning av apné.

# Säkerhetsinformation, varningar och försiktighetsanvisningar

**FÖRSIKTIGHET**: Hanteringen av Radical-7 får endast ske av eller under uppsikt av behörig personal. Läs handboken, bruksanvisningar för tillbehör, all information om försiktighetsåtgärder och specifikationer före användning. Se användarhandböckerna för Root, Patient SafetyNet och Kite för ytterligare säkerhetsinformation, varningar och försiktighetsuppmaningar.

#### Säkerhetsvarningar och observationer

VARNING: Använd inte Radical-7 om den verkar eller misstänks vara skadad. Skador på enheten kan resultera i exponerade elektriska kretsar som kan skada patienten.

VARNING: Försök inte justera, reparera, öppna, demontera eller modifiera Radical-7. Skador på enheten kan resultera i försämrad funktion och/eller patientskador.

VARNING: Starta eller använd inte Radical-7 om inte inställningen har bekräftats som korrekt. Felaktig konfigurering av denna enhet kan resultera i försämrad funktion och/eller patientskador.

VARNING: Placera inte Radical-7 eller tillbehör så att de kan falla på patienten.

VARNING: Använd endast enheter som godkänts av Masimo med Radical-7. Om du använder enheter som inte har godkänts med Radical-7 kan det resultera i skada på enheten och/eller patientskador.

VARNING: Alla sensorer och kablar är utformade för att användas med specifika enheter. Kontrollera enhetens, kabelns och sensorns kompatibilitet före användning för att undvika försämrad funktion och/eller risk för patientskada.

VARNING: Använd inte Radical-7 i närheten av lättantändliga anestetika eller andra lättantändliga ämnen i kombination med luft, syreberikade miljöer eller lustgas för att undvika explosionsrisk.

VARNING: Använd inte Radical-7 under magnetresonanstomografi (MRT) eller i MRT-miljö.

VARNING: Radical-7 får användas under defibrillering. För att förebygga risk för elstötar ska dock operatören inte vidröra Radical-7 under defibrillering.

VARNING: Vid positionering på en plan yta ska enheten säkras med det monteringssystem som rekommenderas av Masimo.

VARNING: För att minska risken för explosion ska du endast använda reservdelar från Masimo när du byter batteri.

VARNING: Följ anvisningarna nedan för att skydda mot personskador:

- · Placera inte enheten på ytor med synligt vätskespill.
- Enheten får inte sänkas ned eller blötläggas i någon vätska.
- Försök inte sterilisera enheten.
- Använd endast rengöringsmedel enligt instruktionerna i den här användarmanualen.
- · Försök inte att rengöra Radical-7 vid övervakning av en patient.

VARNING: För att skydda mot elektriska stötar ska du alltid ta bort sensorn från patienten och koppla bort patienten helt från Radical-7 innan patienten badas.

VARNING: För att garantera säkerheten ska inget placeras på enheten under drift.

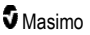

VARNING: Som med all medicinsk utrustning ska patientkablar dras på ett sätt som minskar risken för att patienten trasslar in sig eller stryps.

FÖRSIKTIGT: Placera Radical-7 så att kontrollerna är utom räckhåll för patienten.

FÖRSIKTIGT: Risk för elektriska stötar: Öppna inte locket på Radical-7 för annat än att byta batterier.

FÖRSIKTIGT: Se till att patienten är elektriskt isolerad genom att endast ansluta till Masimo-enheter som har utformats för Radical-7.

FÖRSIKTIGT: Placera inte Radical-7 på en plats där det är svårt att komma åt enhetens elkontakt för att koppla ur den.

FÖRSIKTIGT: Använd ett jordat uttag för korrekt jordning av utrustningen. Eluttaget måste vara sjukhusklassat.

FÖRSIKTIGT: För att undvika risk för elektriska stötar ska den här utrustningen endast anslutas till nätström med skyddsjord. Skyddsledaren får under inga omständigheter tas bort från nätkontakten.

FÖRSIKTIGT: Använd endast den strömkabel som tillhandahålls av Masimo. Användning av annan strömkabel kan orsaka skada på dockningsstationen för Radical. Kontrollera att strömkabeln och kontakten är hela och fria från skador.

FÖRSIKTIGT: Säkerställ att patienten hålls isolerad från elektricitet genom att se till att alla anslutningar av externa enheter till kontakterna för utdata/sköterskelarm uppfyller något av direktiven IEC 60950-1, IEC 60601-1 eller UL1069.

**Obs!** Om det finns några tvivel om att skyddsledaren fungerar korrekt ska Radical-7 endast köras på det interna batteriet tills nätuttagets skyddsledare fungerar korrekt igen.

Obs! Koppla bort enheter från strömförsörjningen genom att koppla ur nätsladden ur utrustningens strömingång.

Obs! Övervaka inte fler än en patient åt gången med Radical-7.

**Obs!** Använd och förvara Radical-7 enligt specifikationerna. Se kapitlet Specifikationer i den här manualen.

#### Kite

VARNING: Värdenheten Kite får inte justeras, repareras, öppnas, monteras isär eller modifieras. Personskador eller skada på utrustning kan uppstå. Värdenheten Kite måste alltid lämnas in för service.

#### Varningar och försiktighetsanvisningar angående prestanda

VARNING: Radical-7 ska inte användas som enda grund för medicinska beslut. Den måste användas i kombination med kliniska tecken och symptom.

VARNING: Radical-7 och tillbehör är inte avsedda att användas som enda grund för att fatta beslut om diagnos eller behandling vid misstänkt kolmonoxidförgiftning. De är avsedda att användas i kombination med andra metoder för att bedöma kliniska tecken och symptom.

VARNING: Om någon mätning tycks vara tvivelaktig ska du först kontrollera patientens vitala tecken med alternativa metoder och sedan kontrollera att Radical-7 fungerar korrekt.

VARNING: Variationen vid hemoglobinmätningar kan vara omfattande och kan påverkas av provtyp, kroppsposition samt andra fysiologiska tillstånd. Alla resultat som visar bristande överensstämmelse med patientens kliniska status måste upprepas och/eller kompletteras med ytterligare data. Blodprover ska

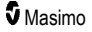

analyseras med laboratorieutrustning före det kliniska beslutsfattandet för bedömning av patientens tillstånd.

VARNING: Använd inte Radical-7 som en apnémonitor. Radical-7 har inga larm som varnar dig när du inte andas ordentligt.

VARNING: Mätning med Radical-7 kan inte ersätta en EKG-baserad arytmianalys.

VARNING: Radical-7 kan användas under defibrillering, men det kan ta upp till 15 sekunder innan skärmen återgår till normal drift.

VARNING: Radical-7 kan användas under defibrillering, men detta kan påverka parametrarnas och mätningarnas precision eller tillgänglighet.

VARNING: Radical-7 kan användas under diatermi, men detta kan påverka parametrarnas och mätningarnas precision eller tillgänglighet.

VARNING: Placera inte Radical-7 mot en yta som kan dämpa larmet. Det kan leda till att ljudlarm inte hörs.

VARNING: Radical-7 laddar eventuellt inte fullt i en miljö med hög omgivningstemperatur.

VARNING: Placera inte vätskebehållare på eller i närheten av Radical-7. Om vätskor spills på Radical-7 kan det medföra att enheten inte fungerar normalt eller upphör att fungera helt.

VARNING: Sätt fast sensorn enligt anvisningarna i sensorns bruksanvisning. En sensor som satts på fel eller som delvis lossnat kan ge felaktiga mätningar eller inga mätningar alls.

VARNING: Välj en plats med god perfusion för övervakning. Mycket låg perfusion vid den övervakade platsen kan ge felaktiga mätvärden eller inga mätvärden alls.

VARNING: Använd inte Radical-7 på patienter som fått injektioner med färgämnen eller substanser innehållande färgämnen eftersom ändringar av normal blodpigmentering kan orsaka felaktiga mätvärden eller inga mätvärden alls.

VARNING: Den visade parametern kanske inte är korrekt när ett meddelande om låg signalkvalitet visas. Läkare bör överväga ytterligare information för att komplettera värden för bedömning av patientens tillstånd.

VARNING: Om SpO<sub>2</sub>-värden indikerar hypoxemi bör ett blodprov för laboratorieanalys tas för bekräftelse av patientens tillstånd.

VARNING: SpO<sub>2</sub> har kalibrerats empiriskt hos friska vuxna frivilliga med normala nivåer av karboxyhemoglobin (COHb) och methemoglobin (MetHb).

VARNING: Optiska, pletysmografibaserade mätningar (t.ex. SpO<sub>2</sub>, SpHb, SpOC, SpMet, SpCO och RRp) kan påverkas av följande:

- Felaktig tillämpning av sensor eller användning av fel sensor.
- Blodtrycksmanschett som används på samma arm som sensorplatsen.
- Intravaskulära färgämnen som indocyaningrönt eller metylenblått.
- Venstas.
- Onormala venösa pulsationer (t.ex. läckage i trikuspidalklaffen, Trendelenburg-position).
- Onormala pulsrytmer på grund av fysiologiska tillstånd eller framkallade av externa faktorer (t.ex. hjärtarytmier, ballong i aorta osv.).
- Externt applicerad färg eller material, t.ex nagellack, akrylnaglar, glitter osv.
- Fukt, födelsemärken, missfärgning av huden, nagelavvikelse, deformerade fingrar eller främmande föremål i ljusbanan.

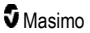

- Förhöjda bilirubinvärden.
- Fysiologiska tillstånd som signifikant kan ändra syredissociationskurvan.
- Ett fysiologiskt tillstånd som kan påverka vasomotorisk ton eller ändringar i vasomotorisk ton.

VARNING: Inga eller felaktiga SpO2-mätvärden kan vara orsakade av:

- Felaktig sensorapplicering.
- Blodtrycksmanschett som används på samma arm som sensorplatsen.
- Arteriell kateter.
- Förhöjda nivåer av COHb och/eller MetHb. OBS! Förhöjda nivåer av COHb eller MetHb kan sammanfalla med en till synes normal nivå av SpO<sub>2</sub>.
- Intravaskulära färgämnen som indocyaningrönt eller metylenblått.
- Venstas.
- Kraftiga venösa pulsationer (t.ex. läckage i trikuspidalklaffen, Trendelenburg-position).
- Fukt, födelsemärken, missfärgning av huden eller främmande föremål i ljusbanan.
- Förhöjda bilirubinvärden.
- Allvarlig anemi.
- Mycket låg arteriell perfusion.
- Hypokapniska eller hyperkapniska tillstånd.
- Kraftig rörelse.
- Vasospastiska sjukdomar som Raynauds.
- Hemoglobinopati och rubbningar som thalassemi, Hb s, Hb c, sickle cell osv.
- Perifer kärlsjukdom.
- Störning från EMI-strålning.

VARNING: Felaktiga SpHb- och SpOC-mätvärden kan vara orsakade av:

- Felaktig sensorapplicering.
- Blodtrycksmanschett som används på samma arm som sensorplatsen.
- Intravaskulära färgämnen, som indocyaningrönt eller metylenblått.
- Kraftiga venösa pulsationer (t.ex. läckage i trikuspidalklaffen, Trendelenburg-position).
- Externt applicerad färg eller material, t.ex nagellack, akrylnaglar, glitter osv.
- Förhöjda PaO2-värden.
- Förhöjda bilirubinvärden.
- · Låg arteriell perfusion.
- Rörelseartefakt.
- Låga nivåer av arteriell syremättnad.
- Förhöjda nivåer av COHb och/eller MetHb.
- · Hemoglobinopati och rubbningar som thalassemi, Hb s, Hb c, sickle cell osv.
- Vasospastiska sjukdomar som Raynauds.
- Perifer kärlsjukdom.
- Leversjukdom.

• Störning från EMI-strålning.

VARNING: Felaktiga SpCO- och SpMet-mätvärden kan orsakas av:

- Felaktig sensorapplicering.
- Intravaskulära färgämnen som indocyaningrönt eller metylenblått.
- Externt applicerad färg eller material, t.ex nagellack, akrylnaglar, glitter osv.
- Förhöjda PaO2-värden.
- Förhöjda methemoglobinvärden.
- Avvikande hemoglobinnivåer.
- Låg arteriell perfusion.
- Låga nivåer av arteriell syresaturation, inklusive höjdinducerad hypoxemi.
- Förhöjt totalt bilirubin.
- Rörelseartefakt.
- Vasospastiska sjukdomar som Raynauds.
- Perifer kärlsjukdom.
- Leversjukdom.
- Störning från EMI-strålning.

VARNING: SpCO-mätvärden kan saknas vid låga nivåer av arteriell syresaturation eller förhöjda methemoglobinvärden.

VARNING: Felaktiga mätningar av andningsfrekvensen kan orsakas av:

- Felaktig sensorapplicering.
- · Låg arteriell perfusion.
- Rörelseartefakt.
- · Låg arteriell syresaturation.
- För mycket störningar från omgivningen.
- Felaktig placering av sensorn.

VARNING: Trådlös kommunikation från larm till en sekundär övervakningsstation ska inte förlitas på som primärt larm.

VARNING: Det går inte att använda en funktionstestare för att utvärdera precisionen för Radical-7.

FÖRSIKTIGHET: Om Radical-7 används vid helkroppsstrålning ska sensorn hållas utanför strålningsfältet. Om sensorn utsätts för strålning kan avläsningen bli felaktig eller så kan enheten visa noll under den aktiva strålningsperioden.

**FÖRSIKTIGHET:** Patienter som genomgår fotodynamisk behandling kan bli känsliga för ljus. Pulsoximetri får endast användas under noggrann klinisk övervakning under korta tidsperioder för att minimera störning av fotodynamisk behandling.

FÖRSIKTIGHET: Enheten måste konfigureras för att stämma överens med den lokala kraftnätsfrekvensen så att brus från fluorescerande ljus och andra källor inte påverkar resultatet.

FÖRSIKTIGHET: Starka omgivande ljuskällor, såsom kirurgiska lampor (speciellt de som har Xenonljuskällor), bilirubinlampor, lysrör, infraröda värmelampor och direkt solljus, kan störa funktionen i sensorn.

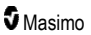

FÖRSIKTIGHET: Kontrollera att sensorn har applicerats korrekt och täck vid behov sensorplatsen med ogenomskinligt material för att förhindra störningar från omgivande belysning. Om denna försiktighetsåtgärd inte vidtas vid starkt omgivande ljus kan mätningarna bli felaktiga.

FÖRSIKTIGHET: Vid användning i hemmiljö, se till att Radical-7-enhetens larm går att höra från andra rum i huset, i synnerhet tillsammans med apparater med högt ljud, t.ex. dammsugare, diskmaskin, torktumlare, TV- och radioapparater.

FÖRSIKTIGHET: Om Tystnadens varaktighet är inställd på Tysta alla eller Tysta alla med ljudpåminnelse på Radical-7, kommer det inte utlösas några ljudlarm på Radical-7 eller Patient SafetyNet. Det kommer dock att visas synliga larm i Radical-7- och Patient SafetyNet-visningarna.

FÖRSIKTIGHET: Om meddelandet Low Perfusion (Låg perfusion) visas ofta, välj ett övervakningsställe med bättre perfusion. Utvärdera patienten under tiden, och om det indikeras, kontrollera syresättningsstatus på annat sätt.

FÖRSIKTIGHET: Minimera radiostörningarna genom att inte placera annan elektrisk utrustning med RFöverföring i närheten av Radical-7.

FÖRSIKTIGHET: Placera inte Radical-7 på elektrisk utrustning som kan påverka enheten och förhindra korrekt funktion.

FÖRSIKTIGHET: Om Radical-7 inte laddas omgående efter ett larm om svagt batteri kan enheten sluta fungera.

FÖRSIKTIGHET: Vid användning av In Vivo Adjustment™ ska du bekräfta förskjutningsvärdena regelbundet eftersom skillnaden mellan det visade parametervärdet och laboratoriereferenssvärdet kan variera med tiden.

FÖRSIKTIGHET: Använd inte In vivo-justering om monitorn visar meddelandet Låg SpHb SIQ.

FÖRSIKTIGHET: För att minimera elektromagnetiska störningar ska du endast använda en SatSharekabel med ferritsträng.

FÖRSIKTIGHET: Det kan hända att larm tystas på Radical-7 under SatShare-drift. Använd flerparametermonitorn för ljudlarm under SatShare-drift.

FÖRSIKTIGHET: Se till att dockningsstationen för Radical Docking är ansluten till nätström när du laddar Radical-7.

FÖRSIKTIGHET: Anslut inte enheten till ett eluttag som regleras med en väggströmbrytare eller en dimmer.

FÖRSIKTIGHET: För att upprätta och bibehålla Radical-7:s minsta servicekvalitet ska följande nätverksspecifikationer uppfyllas före och efter installation:

• Trådburen nätverksanslutning

Godkänt resultat under ping-test om:

- a. minst 98 % av paketen har en latens på ≤ 30 millisekunder och
- b. inte mer än 2 % paketförlust.
- Trådlös nätverksanslutning

Godkänt resultat under ping-test om:

- a. minst 98 % av paketen har en latens på ≤ 100 millisekunder,
- b. inte mer än 2 % paketförlust och
- c. primär åtkomstpunkt med en signalstyrka på minst -67 dBm.

FÖRSIKTIGHET: Den trådlösa servicekvaliteten kan påverkas av andra enheter i närheten som kan orsaka radiofrekvensstörningar (RFI). Några RFI-enheter att beakta är: diatermiutrustning, mobiltelefoner,

www.masimo.com

Masimo

trådlösa datorer och surfplattor, personsökare, RFID, MRT, eldriven rullstol osv. Vid användning i närheten av RFI-enheter ska separationsavstånden maximeras och potentiella tecken på störningar t.ex. i form av kommunikationsavbrott eller minskad Wi-Fi-signalstyrka beaktas.

FÖRSIKTIGHET: För att säkra att larmgränsema är lämpliga för patienten som övervakas, kontrollera dem varje gång du använder Radical-7.

FÖRSIKTIGHET: Byt ut kabeln eller sensorn när ett meddelande om byte av sensor eller låg SIQ visas kontinuerligt vid övervakning av flera patienter i följd när du har genomfört felsökningsåtgärderna för låg SIQ som beskrivs i avsnittet om felsökning.

**Obs!** Kablar och sensorer innehåller X-Cal®-teknik som minimerar risken för felaktiga mätvärden och oväntade avbrott i patientövervakningen. Tidslängden för patientövervakning specificeras i bruksanvisningen till kabeln eller sensorn.

**Obs!** Om Radical-7 slutar kommunicera med Root visas inga parametrar eller mätningar på Rootdisplayen, men detta påverkar inte Radical-7:s förmåga att övervaka patienten.

Obs! Det rekommenderas att Radical-7:s batteri laddas helt och hållet innan användning.

**Obs!** Undvik att rulla ihop patientkablarna till en spole eller att vira dem runt enheten, eftersom detta kan skada kablarna.

**Obs!** Ytterligare information om Masimo-sensorer som är kompatibla med Radical-7, inklusive information om parameter/mätning vid rörelse och låg perfusion, finns i bruksanvisningen till sensorn.

**Obs!** Fysiologiska tillstånd som leder till förlust av pulssignal kan leda till att inga PaO<sub>2</sub>-, SpHb-, SpOC-, SpCO-, SpMet- och RRp-mätvärden visas.

Obs! Radical-7 har en Wi-Fi-signalindikator som indikerar Wi-Fi-kommunikation.

**Obs!** Radical-7:s larmmöjligheter är konstruerade som oberoende av Wi-Fi-kommunikationsfunktionen för att bevara Radical-7:s primära larm.

**Obs!** Radical-7 ska alltid laddas när den inte används för att försäkra att Radical-7-batteriet hålls fulladdat.

Obs! Alla batterier förlorar kapacitet med tiden, därmed varierar den återstående användningstiden när batteriet är svagt beroende på batterimodulens ålder.

**Obs!** 3D Desat Index<sup>™</sup>-larmet är avsett som ett komplement till larmet för låg SpO<sub>2</sub>, inte som en ersättning för detta.

**Obs!** Vid övervakning av akustisk andning rekommenderar Masimo som minst att både syresättning (SpO<sub>2</sub>) och andning (RRa) övervakas.

**Obs!** När inställningen för maximal sensitivitet används kan precisionen vid "Sensor av"-detektion försämras. Om denna inställning används för Radical-7 och sensorn lossnar från patienten kan felaktiga mätvärden inträffa på grund av brus i omgivningen, till exempel ljus, vibrationer eller kraftiga luftrörelser.

**Obs!** SatShare-signaler är idealiska, simulerade vågformer som motsvarar den beräknade mättnaden och pulsfrekvensen och de innehåller all information som fysiologiska vågformer gör. Patientmonitorn med flera parametrar omkodar dessa signaler till värden för mättnad och pulsfrekvens.

#### Kite

VARNING: Kite genererar och hanterar inte larm. Den anslutna enhetens larm, tillsammans med kliniska tecken och symtom, är de primära källorna för att avgöra att ett larmtillstånd föreligger.

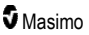

FÖRSIKTIGHET: Kite är ingen primär display. Medicinska beslut ska fattas med hjälp av data från enhetens primära display tillsammans med kliniska tecken och symtom.

FÖRSIKTIGHET: Kite är avsedd att användas i vårdinrättningens nätverk. Oväntade fel eller ändringar av nätverkskomponenter (inklusive men inte begränsat till: frånkoppling av eller funktionsfel hos en nätverksenhet/switch/router/ethernet-kabel) kan resultera i att anslutningen mellan Kite och andra sjukhussystem bryts. Förändringar på sjukhusets nätverk ska göras med rätt kunskaper.

## Patient SafetyNet

Obs! Statusen för den trådlösa kommunikationen mellan Radical-7 och Patient SafetyNet visas i Patient SafetyNet.

# Varningar och försiktighetsanvisningar angående rengöring och service

VARNING: Radical-7 får inte omkonstrueras, repareras eller återanvändas eftersom dessa processer kan skada de elektriska komponenterna, vilket kan leda till patientskada.

VARNING: Undvik elektriska stötar genom att alltid stänga av Radical-7 och fysiskt koppla ifrån strömmen och alla patientanslutningar innan den rengörs.

VARNING: Risk för elektrisk stöt: Batteriet får endast installeras och/eller demonteras från Radical-7 av kvalificerad personal.

VARNING: Bränn inte upp batteriet i Radical-7. Batteriet måste kasseras enligt lokala lagar och bestämmelser.

VARNING: Brandrisk! För att skydda mot brandrisk ska säkringar endast bytas ut mot säkringar av samma typ, strömmärkning och spänningsmärkning på dockningsstationen.

VARNING: Risk för elektrisk stöt: Dockningsstationens batteri bör, om ett sådan medföljer, endast installeras i och/eller tas ut ur dockningsstationen av kvalificerad personal.

FÖRSIKTIGHET: Utför endast sådant underhåll som beskrivs i användarhandboken. För annat underhåll måste Radical-7 skickas in för service.

FÖRSIKTIGHET: Vidrör, tryck eller gnugga inte skärmpanelerna med rengöringsmedel med slipverkan, instrument, borstar eller skrovliga material och låt dem inte komma i kontakt med något som kan repa skärmen.

FÖRSIKTIGHET: Använd inte koncentrerat blekmedel (5–5,25 % natriumhypoklorit) eller någon annan rengöringslösning än vad som rekommenderas här, eftersom det kan orsaka permanenta skador på Radical-7.

FÖRSIKTIGHET: Använd inga petroleumbaserade lösningar, acetonlösningar eller andra starka lösningar vid rengöring av Radical-7. Sådana ämnen påverkar enhetens material så att den kan sluta fungera.

FÖRSIKTIGHET: Radical-7 får inte sänkas ned i någon rengöringslösning eller steriliseras med autoklav, bestrålning, ånga, gas, etylenoxid eller någon annan metod. Detta skadar Radical-7 allvarligt.

FÖRSIKTIGHET: Radical-7 får inte blötläggas eller sänkas ned i någon vätskelösning.

FÖRSIKTIGHET: Risk för elektrisk stöt: Utför regelbundna tester för att kontrollera att läckström från patientapplicerade kretsar och systemet ligger inom godtagbara gränser enligt gällande säkerhetsstandarder. De sammanlagda läckströmmarna måste kontrolleras och uppfylla kraven i IEC

www.masimo.com

Masimo

60601-1 och UL60601-1. Systemets läckström måste kontrolleras när extern utrustning ansluts till systemet. När en komponent till exempel tappas cirka 1 meter eller mer eller spill av blod eller vätskor uppstår ska omtestning ske före fortsatt användning. Annars kan personal skadas.

#### Varningar och försiktighetsanvisningar angående överensstämmelse

VARNING: Alla ändringar eller modifieringar som inte uttryckligen godkänts av Masimo upphäver utrustningens garanti och kan upphäva användarens tillstånd att handha utrustningen.

VARNING: I enlighet med internationella krav för telekommunikationsutrustning är frekvenserna 2,4 GHz och 5,15 till 5,25 GHz endast avsedda för användning inomhus för att minska risken för skadliga störningar av satellitsystem för mobil telefoni på samma kanal.

FÖRSIKTIGHET: Kassera använda batterier enligt nationella eller regionala föreskrifter.

FÖRSIKTIGHET: Kassering av produkten: Följ lokala lagar och föreskrifter vid kassering av enheten och/eller dess tillbehör.

FÖRSIKTIGHET: Alla externa enheter som kopplas in i SatShare-uttaget måste uppfylla kraven i IEC-60601-1.

**Obs!** Enbart godkänd användning: Enheten och dess tillbehör har CE-märkning för icke-invasiv patientövervakning och får inte användas för några processer, procedurer, experiment eller annat som enheten inte är avsedd för eller godkänd för av tillämpliga reglerande myndigheter, eller på något sätt som inte är förenligt med bruksanvisningen eller märkningen.

Obs! Använd Radical-7 enligt avsnittet Miljöspecifikationer i användarhandboken.

**Obs!** Denna enhet uppfyller kraven i del 15 av FCC-reglerna. Användningen lyder under följande två bestämmelser: (1) Denna enhet får inte orsaka skadliga störningar, och (2) denna enhet måste acceptera mottagna störningar, inklusive störningar som kan orsaka oönskad drift.

**Obs!** Denna utrustning har testats och befunnits uppfylla kraven för digital utrustning, klass B enligt del 15 av FCC-reglerna. Dessa gränsvärden har fastställts för att ge tillräckligt skydd mot skadlig interferens vid installation i hemmet. Denna utrustning alstrar, använder och kan utstråla radiofrekvensenergi, och om utrustningen inte installeras och används i enlighet med instruktionerna kan den orsaka skadlig störning för radiokommunikation. Det finns dock ingen garanti för att störningar inte kan inträffa i någon enhet. Om denna utrustning orsakar skadlig störning på radio- eller TV-mottagningen, vilket kan fastställas genom att stänga av och slå på enheten, uppmanas användaren att försöka åtgärda störningen på något av följande sätt:

- Rikta om eller placera om mottagarantennen.
- Öka avståndet mellan utrustningen och mottagaren.
- Anslut utrustningen till ett uttag på en annan krets än den som mottagaren är ansluten till.
- Kontakta återförsäljaren eller en erfaren radio-/TV-tekniker för hjälp.

**Obs!** Denna utrustning har testats och befunnits uppfylla klass B-gränsvärdena för medicintekniska produkter enligt EN 60601-1-2, 2007, direktivet för medicintekniska produkter 93/42/EEG. Dessa gränsvärden är avsedda att ge rimligt skydd mot skadlig störning i alla typer av lokaler inklusive bostäder.

**Obs!** För att bibehålla uppfyllelse med FCC-föreskrifterna måste skärmade kablar användas med denna utrustning. Drift med icke-godkänd utrustning eller oskärmade kablar leder sannolikt till störningar i radiooch TV-mottagning. Användaren varnas om att ändringar och modifieringar som görs på utrustningen utan tillverkarens godkännande kan upphäva användarens tillstånd att handha utrustningen.

**Obs!** För att uppfylla kraven för RF-exponering ska den här enheten och dess antenn användas med ett separationsavstånd på minst 20 cm från alla personer och den ska inte placeras nära eller användas tillsammans med någon annan antenn eller sändare.

Obs! Denna digitala utrustning, Klass B uppfyller den kanadensiska normen ICES-003.

**Obs!** Den här enheten uppfyller tillämpliga Industry Canada-licensbefriade RSS-standarder. Användningen lyder under följande två bestämmelser: (1) den här enheten får inte orsaka störningar, och (2) den här enheten måste acceptera alla eventuella störningar, inklusive störningar som kan orsaka oönskad drift.

**Obs!** Användarna är underrättade om att radarenheter med hög effekt har tilldelats som primära användare (dvs. prioritetsanvändare) av banden 5,25–5,35 GHz och 5,65–5,85 GHz och att dessa radarenheter kan orsaka störningar och/eller skada på LE-LAN-enheter.

Obs! I enlighet med FCC-kraven får inte radioutrustningen på Radical-7 fästas direkt på patienten med hjälp av föremål som innehåller metalldelar.

**Obs!** Ändringar eller modifieringar som inte uttryckligen godkänts av tillverkaren kan upphäva användarens tillstånd att handha utrustningen.

# Kapitel 1: Tekniköversikt

Följande kapitel innehåller allmänna beskrivningar av parametrar, mätningar och tekniken som används i produkter från Masimo.

## Signal Extraction Technology® (SET®)

Signalbearbetningen i Masimo SET (Signal Extraction Technology) skiljer sig från konventionella pulsoximetrar. Konventionella pulsoximetrar utgår från att arteriellt blod är det enda blod som rör sig (pulserar) på mätstället. Vid patientrörelser rör sig emellertid även venblodet, vilket gör att vanliga pulsoximetrar anger låga värden eftersom de inte kan skilja på arteriell och venös blodrörelse (kallas ibland brus).

I Masimo SET<sup>®</sup>-pulsoximetri används parallella motorer och adaptiv filtrering. Adaptiva filter är effektiva eftersom de kan anpassas till varierande fysiologiska signaler och/eller brus och skilja dem åt genom att undersöka hela signalen och dela upp den i de grundläggande komponenterna. Masimo SET<sup>®</sup>-algoritmen för signalbearbetning, Discrete Saturation Transform<sup>®</sup> (DST<sup>®</sup>) parallellt med Fast Saturation Transform (FST<sup>®</sup>) identifierar bruset på ett tillförlitligt sätt, isolerar det och utestänger det med hjälp av adaptiva filter. Sedan rapporteras den faktiska arteriella syremättnaden på monitorns skärm.

#### Parallellmotorer för Masimo rainbow SET®

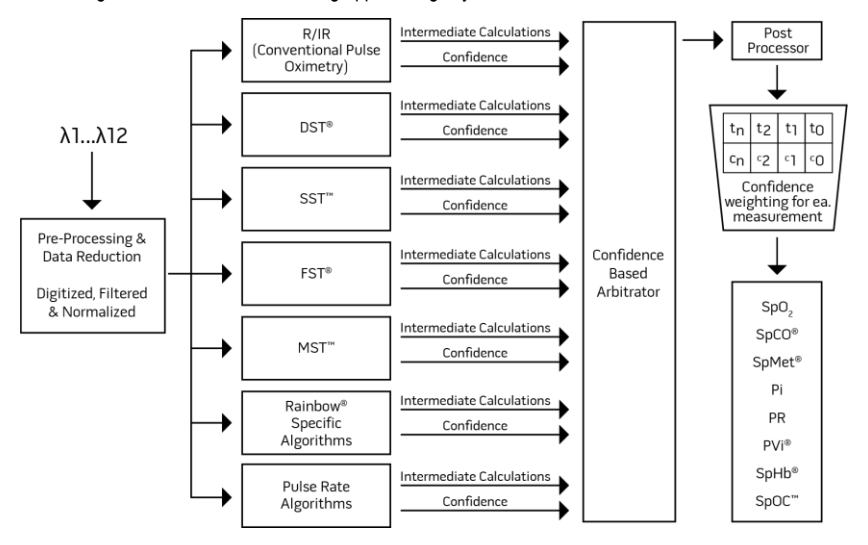

Den här figuren är endast avsedd för begreppsmässiga syften.

## Masimo SET® DST

Den här figuren är endast avsedd för begreppsmässiga syften.

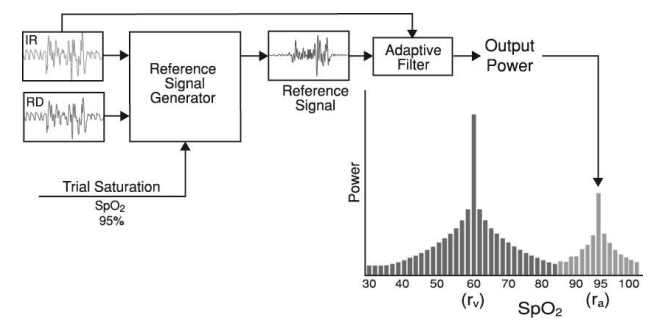

## Allmän beskrivning för syremättnad (SpO2)

Pulsoximetri styrs av följande principer:

- 1. Oxihemoglobin (syresatt blod) och deoxihemoglobin (icke-syresatt blod) skiljer sig med avseende på absorptionen av rött och infrarött ljus (spektrofotometri).
- Mängden arteriellt blod i vävnad ändras med pulsen (fotopletysmografi). Därför ändras även mängden ljus som absorberas av de varierande kvantiteterna av arteriellt blod.

#### Framgångsrik övervakning för SpO2, PR och Pi

SpO<sub>2</sub>-mätvärdenas stabilitet kan vara en bra indikator på signalens giltighet. Även om stabilitet är ett relativt begrepp är det möjligt att genom erfarenhet få en bra känsla för vilka förändringar som är artefaktiska eller fysiologiska samt hastighet, varaktighet och beteende hos dessa.

Stabiliteten hos mätvärdena över tid påverkas av vilken medelvärdesbildningstid som används. Ju längre medelvärdesbildningstiden är, desto mer stabila tenderar mätvärdena att bli. Detta beror på att en mer dämpad respons erhålls när signalens medelvärde tas fram över längre perioder än under kortare. Längre medelvärdesbildningstider fördröjer emellertid responsen från oximetern och minskar de uppmätta variationerna i SpO<sub>2</sub> och pulsfrekvens.

#### Funktionell syremättnad (SpO2)

Radical-7 är kalibrerad för att mäta och visa funktionell syremättnad (SpO<sub>2</sub>): mängden oxihemoglobin uttryckt i procent av det hemoglobin som finns tillgängligt för att transportera syre.

**Obs!** Dyshemoglobiner kan inte transportera syre, men de identifieras som syresatta hemoglobiner vid konventionell pulsoximetri.

## Allmän beskrivning för pulsfrekvens (PR)

Pulsfrekvensen (PR) mäts i slag per minut (BPM) och baseras på optisk detektering av perifer flödespuls.

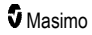

## Allmän beskrivning för perfusionsindex (Pi)

Perfusionsindex (Pi) är förhållandet mellan det pulsatila blodflödet och det icke-pulsatila eller statiska blodet i perifer vävnad. Pi representerar ett icke-invasivt mätvärde för perifer perfusion som kan mätas på ett kontinuerligt och icke-invasivt sätt med en pulsoximeter.

#### Allmän beskrivning av pletysmografiskt variabilitetsindex (PVi)

Det pletysmografiska variabilitetsindexet (PVi) är ett mått på de dynamiska förändringarna av perfusionsindex (Pi) som uppstår under andningscykeln. Detta beräknas genom att man mäter förändringar i Pi under ett tidsintervall som täcker en eller flera hela andningscykler. PVi visas i procent (0–100 %).

PVi kan visa ändringar som återspeglar fysiologiska faktorer som kärltonus, cirkulerande blodvolym och intrathorakala trycksvängningar.

Nyttan av PVi har utvärderats i kliniska studier [1–11]. Tekniska och kliniska faktorer som kan påverka PVi är bland annat felaktig probplacering, probens plats, patientrörelser, hudsnitt, spontan andningsaktivitet, lungcompliance, öppet perikardium, användning av kärlsammandragande eller kärlvidgande medel, lågt perfusionsindex, individens ålder, arytmier, vänster eller höger hjärtsvikt och tidalvolym [12–14].

#### Referenser för pletysmografiskt variabilitetsindex (PVi)

- Cannesson M., Desebbe O., Rosamel P., Delannoy B., Robin J., Bastien O., Lehot J.J. Pleth Variability Index to Monitor the Respiratory Variations in the Pulse Oximeter Plethysmographic Waveform Amplitude and Predict Fluid Responsiveness in the Operating Theatre. Br J Anaesth. 2008 Aug;101(2):200-6.
- Forget P, Lois F, de Kock M. Goal-Directed Fluid Management Based on the Pulse Oximeter-Derived Pleth Variability Index Reduces Lactate Levels and Improves Fluid Management. Anesth Analg. 2010 Oct;111(4):910-4.
- Zimmermann M., Feibicke T., Keyl C., Prasser C., Moritz S., Graf B.M., Wiesenack C. Accuracy of Stroke Volume Variation Compared with Pleth Variability Index to Predict Fluid Responsiveness in Mechanically Ventilated Patients Undergoing Major Surgery. Eur J Anaesthesiol. 2010 Jun;27(6):555-61.
- Desebbe O, Boucau C, Farhat F, Bastien O, Lehot JJ, Cannesson M. Anesth Analg. The Ability of Pleth Variability Index to Predict the Hemodynamic Effects of Positive End-Expiratory Pressure in Mechanically Ventilated Patients under General Anesthesia. 2010 Mar 1;110(3):792-8.
- Tsuchiya M., Yamada T., Asada A. Pleth Variability Index Predicts Hypotension During Anesthesia Induction. Acta Anesthesiol Scand. 2010 May;54(5):596-602.
- Loupec T., Nanadoumgar H., Frasca D., Petitpas F., Laksiri L., Baudouin D., Debaene B., Dahyot-Fizelier C., Mimoz O. Pleth Variability Index Predicts Fluid Responsiveness in Critically III Patients. Crit Care Med. 2011 Feb;39(2):294-9.
- Fu Q., Mi W.D., Zhang H. Stroke Volume Variation and Pleth Variability Index to Predict Fluid Responsiveness during Resection of Primary Retroperitoneal Tumors in Hans Chinese. Biosci Trends. 2012 Feb;6(1):38-43.
- Haas S., Trepte C., Hinteregger M., Fahje R., Sill B., Herich L., Reuter D.A. J. Prediction of Volume Responsiveness using Pleth Variability Index in Patients Undergoing Cardiac Surgery after Cardiopulmonary Bypass. Anesth. 2012 Oct;26(5):696-701.

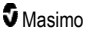

- Byon H.J., Lim C.W., Lee J.H., Park Y. H., Kim H.S., Kim C.S., Kim J.T. Br. J. Prediction of fluid Responsiveness in Mechanically Ventilated Children Undergoing Neurosurgery. Anaesth 2013 Apr;110(4):586-91.
- Feissel M., Kalakhy R., Banwarth P., Badie J., Pavon A., Faller J.P., Quenot JP. Plethysmographic Variation Index Predicts Fluid Responsiveness in Ventilated Patients in the Early Phase of Septic Shock in the Emergency Department: A Pilot Study. J Crit Care. 2013 Oct;28(5):634-9.
- Yu Y., Dong J., Xu Z., Shen H., Zheng J. Pleth Variability Index-Directed Fluid Management in Abdominal Surgery under Combined General and Epidural Anesthesia. J Clin Monit Comput. 2014 Feb 21.
- Desgranges F.P., Desebbe O., Ghazouani A., Gilbert K., Keller G., Chiari P., Robin J.,Bastien O., Lehot J.J., Cannesson M. Br. J. Anaesth 2011 Sep;107(3):329–35.
- Cannesson M. Arterial pressure variation and goal-directed fluid therapy. J Cardiothorac Vasc Anesth. 2010 Jun;24(3):487-97.
- Takeyama M, Matsunaga A, Kakihana Y, Masuda M, Kuniyoshi T, Kanmura Y. Impact of Skin Incision on the Pleth Variability Index. J Clin Monit Comput 2011 Aug;25(4):215-21.

## Signal IQ

Signal IQ visar en indikation på hur säkert det visade SpO<sub>2</sub>-värdet bedöms vara. SpO<sub>2</sub>-SIQ kan även användas för att känna av patientens puls.

Den pletysmografiska vågformen är ofta förvrängd och kan skymmas av en brusartefakt när patienten rör sig. SpO<sub>2</sub>-SIQ visas som en lodrät linje och sammanfaller med toppen i en arteriell pulsation. Även med en pletysmografisk vågform som är skymd av en artefakt identifierar Signal IQ tidpunkten som algoritmerna har bestämt för den arteriella pulsationen. Pulstonen (när den är aktiverad) sammanfaller med den lodräta linjen för SpO<sub>2</sub>-SIQ.

Höjden på den lodräta linjen för SpO<sub>2</sub>-SIQ ger en bedömning av tillförlitligheten för det visade mätvärdet. En hög lodrät stapel innebär högre tillförlitlighet för mätvärdet. En liten lodrät stapel innebär lägre tillförlitlighet för mätvärdet. När Signal IQ är mycket lågt påvisar det att det visade mätvärdets precision kan vara försämrad. Se **Om statusfältet** på sidan 48.

#### rainbow Pulse CO-oximetriteknik

rainbow Pulse CO-oximetritekniken styrs av följande principer:

- Oxihemoglobin (syresatt blod), deoxihemoglobin (icke-syresatt blod), karboxihemoglobin (blod med kolmonoxidinnehåll), methemoglobin (blod med oxiderat hemoglobin) och blodplasma är olika vad gäller absorption av synligt och infrarött ljus (vid användning av spektrofotometri).
- Mängden arteriellt blod i vävnad ändras med pulsen (fotopletysmografi). Därför ändras även mängden ljus som absorberas av de varierande kvantiteterna av arteriellt blod.

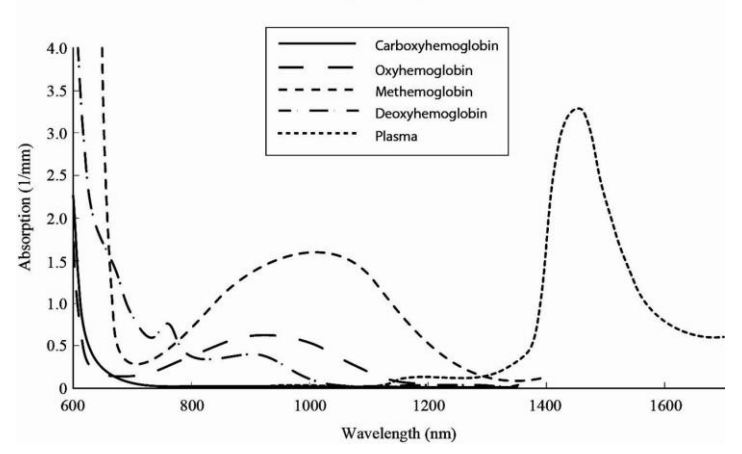

#### Absorption Spectra

Radical-7 använder en multivåglängdssensor för att skilja mellan syresatt blod, syrefattigt blod, blod med kolmonoxidinnehåll, oxiderat blod och blodplasma.

Radical-7 använder en sensor med flera lysdioder som sänder ljus genom stället till en diod (detektor). Signaldata fås genom att sända olika synliga och infraröda typer av ljus (lysdioder, 500 till 1 400 nm) genom en kapillärbädd (till exempel en fingerspets, en hand eller en fot) och mäta förändringar i ljusabsorption under blodets pulsatila cykel. Denna information kan vara användbar för läkare. Maximal strålningseffekt för den starkaste ljusstrålen är ≤ 25 mW. Detektorn tar emot ljuset, omvandlar det till en elektronisk signal och skickar den till Radical-7 för beräkning.

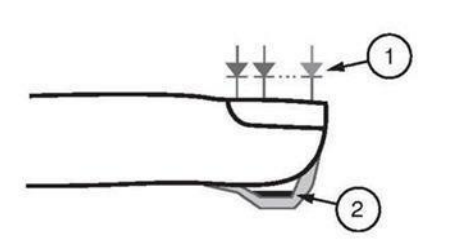

- 1. Lysdioder (7 + våglängder)
- 2. Detektor

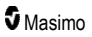

När Radical-7 mottar signalen från sensom, använder den egenutvecklade algoritmer för att beräkna patientens funktionella syremättnad (SpO2 [%]), blodnivåerna av karboxihemoglobinmättnad (SpCO [%]), methemoglobinmättnad (SpMet [%]), total hemoglobinkoncentration (SpHb [g/dL]) och pulsfrekvens (PR). SpCO-, SpMet- och SpHb-mätningarna baseras på en kalibreringsekvation för multivåglängder för beräkning av procentandelen kolmonoxid och methemoglobin samt koncentrationen av totalt hemoglobin i arteriellt blod. Den maximala temperaturen för hudsensorns kontaktyta uppmättes till lägre än 41 °C (106 °F) i en lägsta omgivningstemperatur på 35 °C (95 °F). Testerna utfördes med sensorerna på sämsta tänkbara effekt.

#### Mätning med Pulse CO-oximetri jämfört med mätning i tappat helblod

När (icke-invasiva) SpO<sub>2</sub>-, SpCO-, SpMet- och SpHb-mätningar som har erhållits från Radical-7 jämförs med (invasiva) mätningar på tappat helblod med blodgas- och/eller laboratoriebaserade COoximetrimetoder ska utvärdering och tolkning av resultaten göras med försiktighet.

Blodgas- och/eller laboratorie-CO-oximetrimätningarna kan skilja sig från mätningar av SpO<sub>2</sub>, SpCO, SpMet, SpHb och SpOC från Radical-7. Alla jämförelser bör ske samtidigt. Det betyder att mätningen på enheten bör antecknas exakt vid den punkt som blod tappas.

För SpO<sub>2</sub> uppnås olika resultat normalt från gasprovet på arteriellt blod om det beräknade mätvärdet inte korrigeras på rätt sätt för effekterna av variabler som ändrar relationen mellan partialtrycket för syre (pO<sub>2</sub>) och mättnaden, som t.ex. pH, temperatur, partialtrycket för koldioxid (pCO<sub>2</sub>), 2,3-DPG och fosterhemoglobin.

För SpCO förväntas andra resultat även vid avvikande nivåer av methemoglobin (MetHb) i blodgasprovet (över 2 % för MetHb).

För SpHb kan variationen i hemoglobinmätningar vara stor och kan påverkas av provtagningsteknik såväl som av patientens fysiologiska tillstånd. Alla resultat som visar bristande överensstämmelse med patientens kliniska status måste upprepas och/eller kompletteras med ytterligare testdata. På samma sätt som för de flesta hemoglobintester ska ett laboratorieblodprov analyseras innan ett kliniskt beslut tas.

Höga nivåer av bilirubin kan ge felaktiga mätningar av SpO<sub>2</sub>, SpMet, SpCO och SpHb. Eftersom blodprover vanligen tas under en period på 20 sekunder (den tid det tar att ta blodprovet) kan en relevant jämförelse endast uppnås om patientens syremättnad (SaO<sub>2</sub>) och nivåer av karboxihemoglobin (COHb) och MetHb är stabila och inte ändras medan blodgasprovet tas. Till följd av detta kan mätningar av blodgas och laboratorie-CO-oximetrimätningar av SpO<sub>2</sub>, SpCO, SpMet, SpHb och SpOC variera vid snabb administration av vätska samt i behandlingar som exempelvis dialys. Dessutom kan testning av tappat helblod påverkas av hanteringsmetoder för proverna och hur lång tid som har gått sedan blodet tappades.

Mätningar med låg Signal IQ bör inte jämföras med laboratoriemätningar.

## Allmän beskrivning för totalt hemoglobin (SpHb)

CO-pulsoximetri är en kontinuerlig icke-invasiv metod för att mäta nivåerna av totalt hemoglobin (SpHb) i arteriellt blod. Metoden utgår från samma grundprinciper som pulsoximetri för att utföra SpHb-mätningar.

#### Framgångsrik övervakning för SpHb

För att uppnå en stabil SpHb-avläsning är det viktigt att sensorn är korrekt placerad, att de fysiologiska förändringarna under mätningen är små samt att nivåerna för arteriell perfusion på mätstället är acceptabla. Fysiologiska förändringar på mätstället beror huvudsakligen på variationer i syremättnad,

blodkoncentration och perfusion. Se Säkerhetsinformation, varningar och försiktighetsanvisningar på sidan 11 och Felsöka mätningar på sidan 111.

#### Allmän beskrivning för totalt arteriellt syreinnehåll (CaO2)

Syre (O<sub>2</sub>) transporteras i blodet på två sätt: upplöst i plasma eller kombinerat med hemoglobin. Mängden syre i arteriellt blod kallas syreinnehåll (CaO<sub>2</sub>) och mäts i mL O<sub>2</sub>/dL blod. Ett gram hemoglobin (Hb) kan transportera 1,34 mL syre medan 100 mL blodplasma transporterar cirka 0,3 mL syre\*. Syreinnehållet bestäms matematiskt enligt följande:

CaO<sub>2</sub> = 1,34 (mL O<sub>2</sub>/g) x Hb (g/dL) x HbO<sub>2</sub> + PaO<sub>2</sub> (mmHg) x 0,003 (mL O<sub>2</sub>/dL/mmHg)

Där HbO2 är den arteriella syremättnaden som ett bråktal och PaO2 är partiellt arteriellt syretryck.

För normala PaO<sub>2</sub>-värden är den andra delen av ekvationen ovan cirka 0,3 mL O<sub>2</sub>/dL, baserat på att PaO<sub>2</sub> är cirka 100 mmHg. För normala nivåer av karboxihemoglobin och methemoglobin erhålls vidare den funktionella mättnaden (SpO<sub>2</sub>) uppmätt med pulsoximeter med följande formel:

När syreinnehållet (SpOC) beräknas använder Radical-7 SpfO₂™ om tillgängligt, i stället för SpO₂. SpfO₂ är den uppmätta arteriella syremättnaden.

\* Martin, Laurence. All You Really Need to Know to Interpret Arterial Blood Gases, andra utgåvan. New York: Lippincott Williams & Wilkins, 1999.

#### Allmän beskrivning för SpOC

Uppskattningarna ovan leder till följande beräkning av syreinnehåll via Pulse CO-Oximeter:

\* När mL O<sub>2</sub>/g Hb multipliceras med g/dL SpHb upphäver gramvärdet i nämnaren i mL/g gramvärdet i täljaren i g/dL, vilket ger enheten mL/dL (mL syre i en dL blod) för SpOC. Se Säkerhetsinformation, varningar och försiktighetsanvisningar på sidan 11.

## Allmän beskrivning för karboxihemoglobin (SpCO)

Pulse CO-Oximetry är en kontinuerlig och icke-invasiv metod för mätning av nivåer av karboxihemoglobinmättnad (SpCO) i arteriellt blod. Metoden utgår från samma grundprinciper som pulsoximetri (spektrofotometri) för att utföra SpCO-mätningar.

Mätningen utförs genom att placera en sensor på en patient, vanligen på fingerspetsen på vuxna, eller på en hand eller en fot när det gäller spädbarn. Sensom ansluts antingen direkt till Pulse CO-Oximetryenheten eller via en patientkabel för enheten.

Sensorn samlar in signaldata från patienten och skickar dem till enheten. Enheten visar beräknade data som ett procentuellt värde för SpCO som indikerar blodets nivåer av kolmonoxid bundet till hemoglobin.

#### Framgångsrik övervakning för SpCO

För att uppnå en stabil SpCO-avläsning är det viktigt att sensorn är korrekt placerad, att de fysiologiska förändringarna under mätningen är små samt att nivåerna för arteriell perfusion i patientens fingerspets

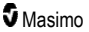

(mätstället) är acceptabla. Fysiologiska förändringar på mätstället beror huvudsakligen på variationer i syremättnad, blodkoncentration och perfusion.

#### Allmän beskrivning för methemoglobin (SpMet)

Pulse CO-Oximetry är en kontinuerlig och icke-invasiv metod för mätning av nivåer av methemoglobin (SpMet) i arteriellt blod. Metoden utgår från samma grundprinciper som pulsoximetri (spektrofotometri) för att utföra SpMet-mätningar.

Mätningen utförs genom att placera en sensor på en patient, vanligen på fingerspetsen på vuxna, eller på en hand eller en fot när det gäller spädbarn. Sensom ansluts antingen direkt till Pulse CO-Oximetryenheten eller via en patientkabel.

Sensorn samlar in signaldata från patienten och skickar dem till enheten. Enheten visar beräknade data som ett procentuellt värde för SpMet.

#### Framgångsrik övervakning för SpMet

För att uppnå en stabil SpMet-avläsning är det viktigt att sensorn är korrekt placerad, att de fysiologiska förändringarna under mätningen är små samt att nivåerna för arteriell perfusion i patientens fingerspets (mätstället) är acceptabla.

Fysiologiska förändringar på mätstället beror huvudsakligen på variationer i syremättnad, blodkoncentration och perfusion. Se **Säkerhetsinformation, varningar och försiktighetsanvisningar** på sidan 11.

#### Allmän beskrivning av andningsfrekvens (RRp)

Andningsfrekvensen kan bestämmas med hjälp av den pletysmografiska vågformen (RRp). Denna metod mäter andetag per minut (rpm) baserat på cyklisk variation i en fotopletysmograf (dvs. plet. eller PPG) för att fastställa en andningsfrekvensmätning.

## SpCO-, SpMet- och SpHb-mätningar vid patientrörelse

Radical-7 visar mätningar av SpCO, SpMet och SpHb vid patientrörelse. Precisionen vid sådana mätningar är eventuellt inte tillförlitlig vid kraftig rörelse på grund av de förändringar i fysiologiska parametrar som blodvolym, arteriell-venös-koppling osv. som uppstår vid patientrörelse. I det här fallet visas mätvärdena för SpCO, SpMet eller SpHb som streck (----) och ett meddelande (*Låg SpCO-SIQ*, *Låg SpMet-SIQ* eller *Låg SpHb-SIQ*) för att uppmärksamma klinikern på att enheten inte visar ett pålitligt värde på grund av dålig signalkvalitet som orsakats av kraftig rörelse eller annan signalstörning.

## rainbow Acoustic Monitoring® (RAM®)

rainbow Acoustic Monitoring (RAM) mäter kontinuerligt patientens andningsfrekvens baserat på luftflödesljuden som genereras i de övre luftvägarna. Den akustiska sensorn som appliceras på patientens hals översätter luftflödesljuden som genereras i de övre luftvägarna till en elektrisk signal som kan bearbetas så att den producerar en andningsfrekvens, mätt som andetag per minut.

Andningsljuden innefattar ljud som hör till andningen, t.ex. andetagsljud (under in- och utandning), biljud, hostljud, snarkljud, väsningljud och ljud från andningsmuskulaturen [1].

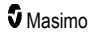

Dessa andningsljud har ofta olika egenskaper beroende på inspelningsplatsen [2] och de kommer från stora luftrör där lufthastigheten och luftturbulensen skapar vibration mot luftrörsväggen. Dessa vibrationer överförs till exempel genom lungvävnaden, bröstkorgsväggen och trakea till ytan där de kan höras med hjälp av ett stetoskop, en mikrofon eller mer sofistikerad utrustning.

## Arkitekturen i rainbow Acoustic Monitoring

Följande bild visar hur ett andningsljud hos en patient kan omvandlas till ett numeriskt värde som motsvarar en andningsparameter.

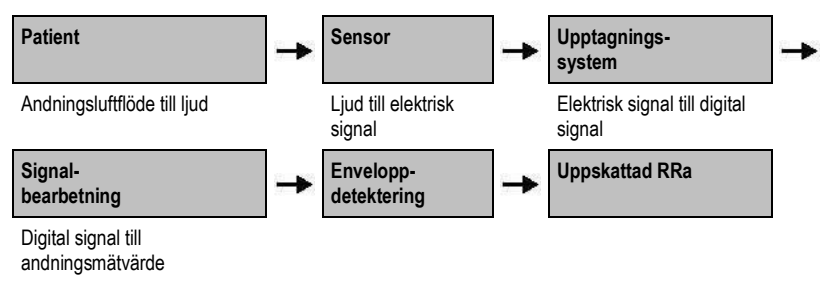

#### Patient

Uppkomsten av andningsljud är främst relaterad till strömningar i andningsluftflödet i de övre luftvägarna. Ljudtrycksvågor i luftvägsgasen och rörelse i luftvägsväggen bidrar till de vibrationer som når kroppsytan och registreras som andningsljud.

Trots att den spektrala formen på andningsljuden varierar mycket från person till person är den ofta reproducerbar för en och samma person och återger sannolikt påverkan på individens luftvägsanatomi [2–6].

#### Sensor

Sensorn tar upp andningsljud (och andra biologiska ljud) på ungefär samma sätt som en mikrofon. När sensorn utsätts för mekanisk påfrestning (t.ex. vibrationer på ytan som uppstår vid andning) blir den elektriskt polariserad.

Graden av polarisering är proportionell till påfrestningen. Sensom avger en elektrisk signal som inkluderar en ljudsignal som moduleras av inandnings- och utandningsfaserna i andningscykeln.

#### Upptagningssystem

Upptagningssystemet konverterar den elektriska signalen från sensorn till en digital signal. I detta format kan signalen bearbetas av en dator.

#### Signalbearbetning

Den digitala signalen som produceras av upptagningssystemet omvandlas till ett mätvärde som motsvarar önskad andningsparameter. Som visades i bilden ovan kan detta utföras genom att till

www.masimo.com

Masimo

exempel fastställa den digitala signalens envelopp eller kontur, vilken i sin tur kan användas för att fastställa andningsfrekvensen. På detta sätt kan en kontinuerlig realtidsparameter för andningsfrekvens erhållas och visas på en skärm som i många fall kan visa uppgifter i realtid och kontinuerligt.

Bearbetningsprincipen för andningscykelns enveloppsignal liknar de metoder som samplar luftvägsgaser och sedan fastställer en andningsfrekvens.

#### Fotnoter

[1] A.R.A. Sovijärvi, F. Dalmasso, J. Vanderschool, L.P. Malmberg, G. Righini, S.A.T. Stoneman. Definition of terms for applications of respiratory sounds. Eur Respir Rev 2000; 10:77, 597–610.

[2] Z. Moussavi. Fundamentals of respiratory sounds analysis. Synthesis lectures on biomedical engineering #8. Morgan & Claypool Publishers, 2006.

[3] Olsen, et al. Mechanisms of lung sound generation. Semin Respir Med 1985; 6: 171–179.

[4] Pastercamp H, Kraman SS, Wodicka GR. Respiratory sounds – Advances beyond the stethoscope. Am J Respir Crit Care Med 1977; 156: 974–987.

[5] Gavriely N, Cugell DW. Airflow effects on amplitude and spectral content of normal breath sounds. J Appl Physiol 1996; 80: 5–13.

[6] Gavrieli N, Palti Y, Alroy G. Spectral characteristics of normal breath sounds. J Appl Physiol 1981; 50: 307–314.

# Kapitel 2: Beskrivning

Följande kapitel innehåller beskrivningar av Radical-7, inklusive beskrivningar av den handburna monitorn, den fristående monitorn (dockningsstationen) och SatShare-monitorgränssnittet (tillval).

#### Allmän systembeskrivning

Radical-7-systemet omfattar följande:

- 1. Enhet
- 2. Patientkabel
- 3. Sensor

En fullständig lista över kompatibla sensorer och kablar finns på http://www.masimo.com.

#### Radical-7:s funktioner

Radical-7 ger i en enda enhet funktioner för tre olika enheter:

Handburen pulsoximeter

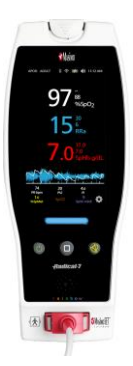

Den handburna enheten innehåller de flesta av instrumentets funktioner. Alla mätningar och data för enhetsstatus visas på pekskärmen. All användarinmatning sker med pekskärmen och kontrollknapparna. Kontakten för sensorkabeln sitter på den handhållna enheten.

#### **Dockningsstation för RDS**

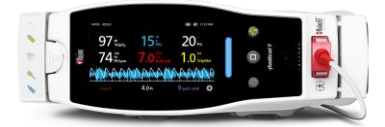

Den handburna enheten fästs i dockningsstationen och utgör en fristående monitor med alla funktioner. Dockningsstationen ansluts till nätuttaget för fristående användning eller laddning av den handburna enheten. Ett batteri till dockningsstationen finns som tillval. Den fristående enheten har ett gränssnitt för sköterskelarm, analog utgång och seriell utgång.

#### Root

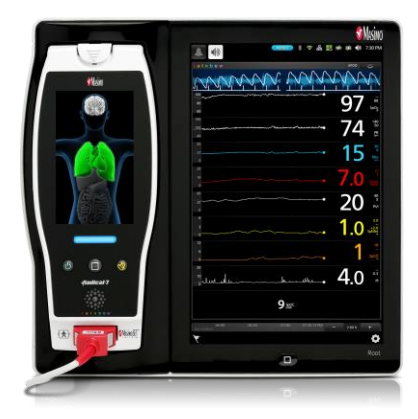

Den handburna enheten fästs i Root. Root laddar den handburna enheten och visar dess parametrar.

Fullständig information finns i användarhandboken för Root.

#### Monitorgränssnitt

Med hjälp av en SatShare-kabel kan den fristående Radical-7 också anslutas till SpO<sub>2</sub>-ingången på en validerad patientmonitor med flera parametrar, vilket genast uppgraderar konventionell pulsoximetri till Masimo SET®-pulsoximetri.

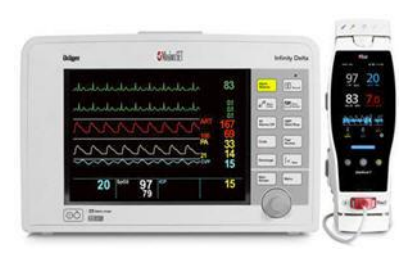

SatShare-kabeln fästs på baksidan av Radicaldockningsstationen.

SatShare-kablar finns för anslutning till de flesta patientmonitorerna med flera parametrar.

## Handburen enhet

All användarinmatning och alla displayer hanteras via denna del. Patientkabeln ansluts till anslutningen på den handburna enheten. Handburen enhet drivs av ett batteri och kan användas antingen som monitor vid transport eller som handhållen CO-pulsoximeter för punktkontroller.

#### Handburen enhet sedd framifrån

Följande bildsiffror och motsvarande tabell beskriver maskinvarufunktionerna i Radical-7.

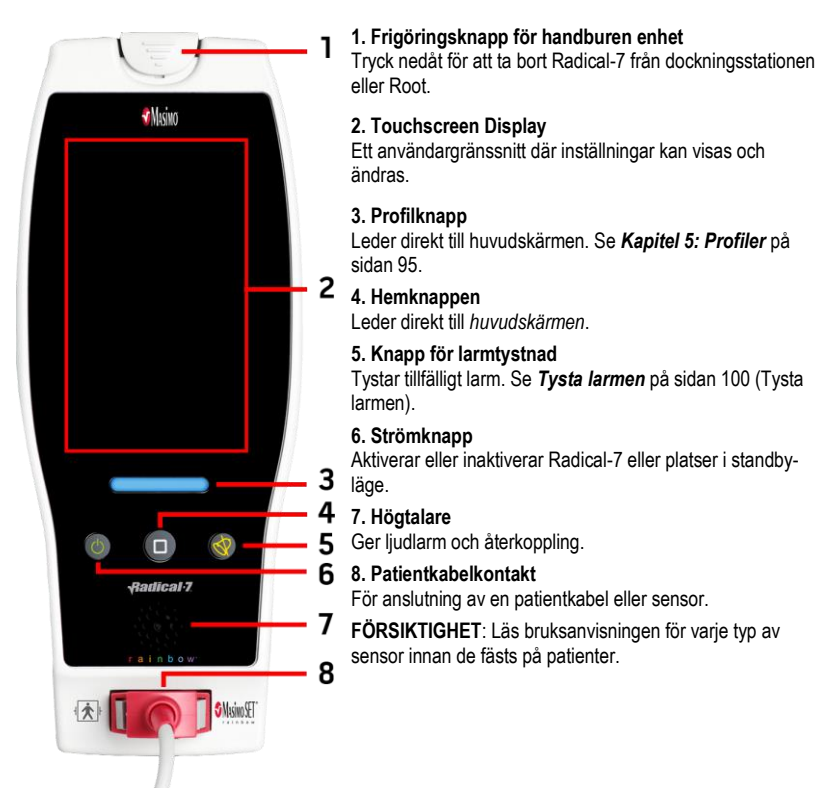

## Handhållen enhet sedd bakifrån

Den handburna enhetens bakre panel omfattar kontakten för dockningsstationen, ett tillbehörsfäste för stångklämman samt åtkomst till batteriet.

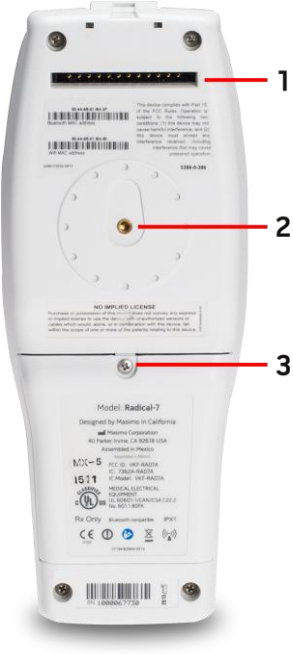

#### 1. Kontakt

Handburen enhet interagerar med dockningsstationen genom denna anslutning.

#### 2. Stativklämma

Tillbehöret stativklämma fästs i denna hållare. Se bruksanvisningen för stativklämman för monteringsanvisningar.

#### 2 3. Batterifack

Handburen enhet drivs av ett litiumjonbatteri som är placerat i detta fack. Information om batteriskötsel och byte finns i **Användning och skötsel av batterier** på sidan 135.
# Dockningsstation

När den handburna enheten placeras i dockningsstationen utgör de två enhetema ett fullt fungerande fristående system. I den här bruksanvisningen kallas den handburna enheten och RDSdockningsstationen för *fristående* när de är sammankopplade. Den fristående enheten fungerar som en batteriladdare för den handburna enheten och kan kopplas in i ett växelströmsuttag. Om nätströmmen från vägguttaget avbryts tillfälligt möjliggör batteriet i den handburna enheten kontinuerlig drift. Den fristående enheten kan också interagera med seriella enheter, sköterskelarm eller analoga utmatningsenheter samt med flerparametermonitorer genom en SatShare-kabel.

Kompatibla dockningsstationer finns tillgängliga i två (2) modeller: RDS-1 och RDS-3. RDS-1 och RDS-3 finns med SafetyNet-möjlighet som tillval.

Det finns två (2) modeller av Root tillgängliga: Root och Root med icke-invasivt blodtryck och temperatur (NIBPT). Alla Root-enheter är tillgängliga med SafetyNet-kapacitet.

| Dockningsstationens fysiska egenskaper                    | RDS-1 | RDS-3 | Root | Root NIBPT |
|-----------------------------------------------------------|-------|-------|------|------------|
| Ineffekt växelström                                       |       |       |      |            |
| SatShare-gränssnitt                                       |       |       |      |            |
| Seriellt RS-232-gränssnitt                                |       |       |      |            |
| Gränssnitt för sköterskelarm/analog utgång                |       |       |      |            |
| Stöd för automatisk displayrotation (tyngdpunktsdetektor) |       |       |      |            |
| Laddningsindikator för dockningsstationens batteri        | -     |       |      |            |
| Laddningsindikator för den handburna enhetens batteri     |       |       |      |            |
| Indikator för visuellt (rött) larm                        |       |       |      |            |
| Nätströmsindikator                                        | -     | -     |      |            |
| Dockningsindikator                                        |       |       |      |            |

Följande tabell beskriver de olika vilka funktioner som är tillgängliga för varje typ av dockning.

För att avgöra vilken RDS-dockningsstation som används med Radical-7 har RDS-1 en SatShare Interface-kontakt på baksidan och det har inte RDS-3. Se **Dockningsstationens baksida** på sidan 37.

### Dockningsstation sedd framifrån

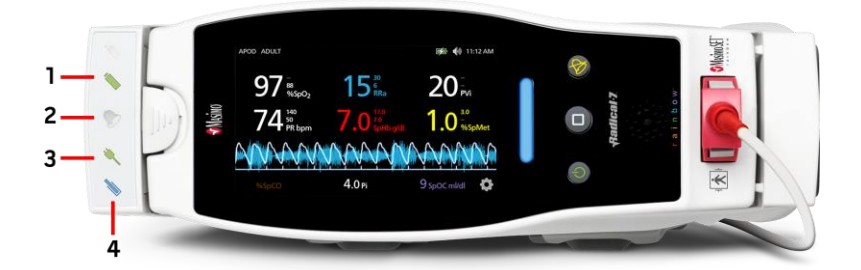

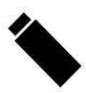

1. Batteriladdningsindikator på handburen enhet – Den handburna enhetens batteriladdningsindikator lyser när det dess batteri är anslutet och laddas. Indikatom blinkar precis innan laddning. Laddningsindikatorn tänds inte när batteriet är fulladdat eller när batteriet inte sitter i enheten.

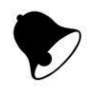

2. Visuell larmindikator – Den visuella larmindikatorn lyser när ett larmtillstånd är aktivt och larmstatusindikatorn visas på skärmen på den handburna enheten.

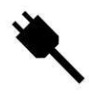

3. Nätströmsindikator – Nätströmsindikatorn lyser när Radical-7-dockningsstationen kopplas in i strömuttaget.

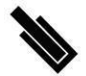

**4. Dockningsindikator** – Dockningsindikatorn tänds när den handburna enheten är påslagen och är korrekt ansluten till en dockningsstation.

Obs! När dockningsstationen först slås på slås alla indikatorlampor på och av.

### Dockningsstationens baksida

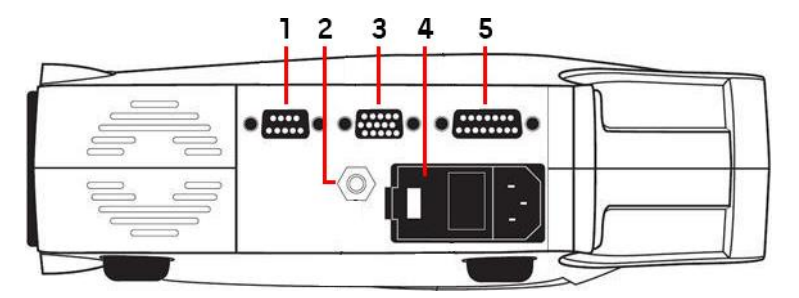

1. Seriell utgångsanslutning – Ger anslutning till en seriell enhet, inklusive en seriell skrivare, ett övervakningssystem eller en dator till Radical-7. Data ges i standardformatet RS-232C. Alla externa enhetsanslutningar till den seriella utgångsanslutningen måste uppfylla IEC-60950.

2. Ekvipotentiell jordanslutning – Ger valbar funktionell jordning för Radical-7 för att eliminera eventuella skillnader mellan jordanslutningen för Radical-7 och någon annan medicinsk enhet. Användningen av den ekvipotentiella jordanslutningen måste ske i enlighet med IEC 60601-1.

3. Analog utgång/sköterskelarmsanslutning – Ger anslutning till gränssnitt med en enhet som har analog utgång, t.ex. en diagramskrivare eller ett sköterskelarmsystem. Alla externa enhetsanslutningar till den analoga utmatnings-/sköterskelarmanslutningen måste uppfylla IEC-60950.

Se Specifikationer för seriegränssnitt på sidan 122.

 Strömingångsmodul – Innehåller ingångsanslutningen för nätström och två säkringar. Nätströmsingången förser systemet med ström från nätuttaget.

Obs! Anslut alltid dockningsstationen till nätström för kontinuerlig drift och/eller laddning av batteri.

**Obs!** Använd nätsladden för att bryta strömmen till enheten. Om enheten ska kopplas ifrån strömtillförseln ska strömsladden först kopplas ur nätuttaget, inte enheten.

5. SatShare kabelanslutning (endast RDS-1) – Används för att koppla in en SatShare-kabel i SpO<sub>2</sub>ingången på en validerad multiparameterpatientmonitor. Alla externa enhetsanslutningar till SatSharekabelanslutningen måste uppfylla IEC-60601-1-1. SatShare-kablar finns för anslutning till de flesta större patientmonitorerna med flera parametrar. Kontrollera märkningen på SatShare-kabeln och bruksanvisningen för SatShare för att se till att rätt kabel används för varje typ av patientmonitor.

Information om de senaste SatShare-kablarna och godkända enheter finns tillgänglig på Masimos webbplats www.masimo.com.

# Root

När den handburna enheten för Radical-7 är placerad (dockad) i Root och Root är påslagen, visar Root Radical-7-parametrarna. Root fungerar som en batteriladdare för den handburna enheten.

Se användarmanualen till Root för fullständig information om att använda Radical-7 med Root.

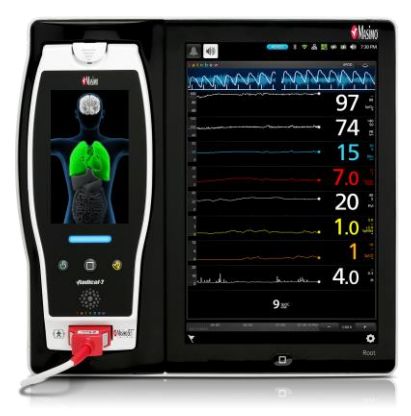

# Monitorgränssnitt med SatShare

Radical-7 har ett unikt SatShare-gränssnitt som länkar till de flesta befintliga validerade patientmonitorer med flera parametrar via en SatShare-kabel som ansluts till dockningsstationens baksida.

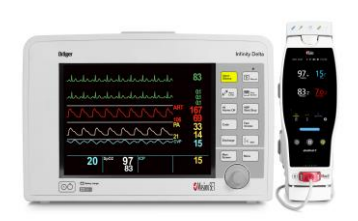

- Uppgraderar alla godkända och verifierade monitorer till Masimo SET®-prestanda via beräknade SpO<sub>2</sub>- och pulsfrekvensvärden som har fastställts av Radical-7-enheten för simulering av en idealisk pletysmografisk vågform, som sedan skickas till den verifierade flerparametermonitom.
- Kopplas in i kontakten f
   ör SpO<sub>2</sub>-patientkabeln eller i SpO<sub>2</sub>-ing
   ången p
   å
   multiparameterpatientmonitom.

Se Konfiguration och användning av SatShare på sidan 41.

# Kapitel 3: Inställning

Följande kapitel innehåller information om hur du konfigurerar Radical-7 med dockningsstationen före användning. Se användarmanualen till Root för information att konfigurera Root.

## Packa upp och inspektera

#### Så här packar du upp och inspekterar enheten

- Ta ut enheten ur transportförpackningen och undersök den med avseende på eventuella transportskador.
- Kontrollera att allt finns med enligt leveranslistan. Spara allt förpackningsmaterial, fakturan och leveransbeviset. Dessa kan behövas om det blir nödvändigt att göra en reklamation hos speditören.
- Om något saknas eller är skadat kontakta den tekniska serviceavdelningen. Se Returförfarande på sidan 139.

# Slå på Radical-7, standby-läge och avstängning

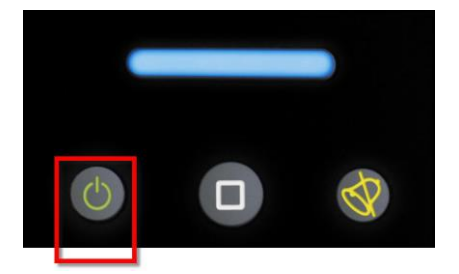

Använd strömknappen för att aktivera Radical-7, sätta den i standby-läge eller helt stänga av den.

| Status           | Beskrivning                                                                                                    |
|------------------|----------------------------------------------------------------------------------------------------|
| Ström på         | Tryck och släpp strömknappen. En enda ljudsignal hörs, knapparna för Ström, Hem och Larmtystnad lyser och enheten aktiveras.                                                                                                    |
| Standby-<br>läge | Tryck på och håll <i>strömknappen</i> intryckt i tre (3) sekunder tills en ljudsignal hörs och släpp sedan knappen. Standby-läget sparar ström samtidigt som en snabbare startsekvens blir möjlig. För att ta ut Radical-7 ur standby-läget trycker du på <i>strömknappen</i> . |
| Avstängning      | Tryck och håll in <i>strömknappen</i> i åtta (8) sekunder, tills två (2) ljudsignaler hörs.<br>Strömknappen blinkar, och skärmen visar att enheten aktiveras. Strömknappen stänger<br>av Radical-7 helt och ger en längre startsekvens.                                         |

# Första batteriladdningen

#### Så här laddar du den handburna enheten och dockningsstationen:

- 1. Klicka fast Radical-7 i dockningsstationen.
- Sätt in nätsladden i dockningsstationens strömingångsmodul. Se till att den är ordentligt inkopplad.
- 3. Koppla in strömsladden i en strömkälla.
- 4. Kontrollera att den handburna enhetens batterier laddas.
  - Indikatorn för batteriladdning på dockningsstationen blinkar före laddning och förblir tänd under tiden batterierna laddas. Se *Dockningsstation sedd framifrån* på sidan 36 och *Nätströmsindikator* på sidan 49.

#### Ladda den handburna enheten med Root:

- 1. Fäst Radical-7 i Root. Kontrollera att Root är ordentligt isatt i en strömkälla.
- 2. Kontrollera att Radical-7:s batterier laddas.
  - Om den är korrekt ansluten tänds nu laddningsindikatorn på Radical-7. En batteriikonen på Radical-7 visas också i statusfältet för Root. Se bruksanvisningen för information om Roots laddningsindikator och statusfältikon.

### Konfiguration av dockningsstationer

- Placera dockningsstationen på en stadig, hård och plan yta nära patienten. Placera alltid dockningsstationen på en torr yta.
- Håll minst 3 cm (1 tum) fritt avstånd runt dockningsstationen och kontrollera att Radical-7:s högtalare (i fristående konfiguration) inte kommer att täckas när den dockas.
- 3. Klicka fast Radical-7 i dockningsstationen.
- Om Radical-7 inte redan är påslagen slår du på den nu genom att trycka på dess strömknapp.
- När den är korrekt ansluten tänds Radical-7:s laddningsindikator på dockningsstationen.
   FÖRSIKTIGHET: Placera Radical-7 så att kontrollerna är utom räckhåll för patienten.

### Strömförsörjningskrav för dockningsstation

Se bruksanvisningen för Radical-dockningsstationen för ytterligare information och specifikationer.

- Använd alltid en sjukhusklassad nätkabel för anslutning av dockningsstationen till en spänningskälla med växelström.
- Anslut inte dockningsstationen till ett nätuttag som styrs av en strömbrytare, eftersom strömmen till dockningsstationen oavsiktligen kan stängas av.
- Kontrollera nätuttagets spänning och linjefrekvens före användning.
- Kontrollera också att strömkällan ger tillräckligt med ström enligt uppgifterna på dockningsstationens bakre panel.
- Radical-7 har utformats för att drivas med 100 till 240 V AC, 47-63 Hz.
- Radical-7 är klassad till max 55 VA.

www.masimo.com

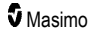

- Anslut en strömkabel av sjukhuskvalitet till strömingångsmodulen på dockningsstationen (IEC-320-anslutning på enheten).
- Anslut nätsladden till ett nätuttag.
- Se till att strömförsörjningen till enheten är rätt kopplad genom att kontrollera att nätströmsindikatorn på dockningsstationen tänds.
- Se Säkerhetsinformation, varningar och försiktighetsanvisningar på sidan 11.

### Konfiguration av Root

Se bruksanvisningen för Root för fullständiga konfigurationsanvisningar.

- 1. Placera Root på en stabil, hård och plan yta nära patienten. Placera alltid Root på en torr yta.
- 2. Aktivera Root.
- 3. Fäst Radical-7 i Root.
- Om Radical-7 inte redan är påslagen slår du på den nu genom att trycka på dess strömknapp.
- När den är korrekt ansluten visar Roots skärm aktiva mätningar och parametrar från Radical-7.

FÖRSIKTIGHET: Placera Radical-7 så att kontrollerna är utom räckhåll för patienten.

## Konfiguration och användning av SatShare

Parametervärden från Radical-7 kan visas på en validerad flerparametermonitor via SatShare-funktionen. SatShare-funktionen ger en idealisk, simulerad pletysmografisk vågform som motsvarar parametervärdena för mättnad och pulsfrekvens som fastställs av Radical-7. Denna vågform kan användas för att visa dessa värden på monitorer med flera parametrar via en oximetrisensor eller anslutning med flera parametrar.

Vi rekommenderar att Radical-7 placeras nära flerparametermonitorn och så att Radical-7-skärmen ger en tydlig visning av den pletysmografiska vågformen och parametervärdena. Se bruksanvisningen som följer med flerparametermonitorn. Se **Överensstämmelse** på sidan 121.

#### Så här konfigurerar du för användning med SatShare-gränssnitt

- Välj rätt SatShare-kabel för flerparametermonitorn som ska anslutas. Gå in på Masimos hemsida på www.masimo.com för den senaste listan över tillgängliga SatShare-kablar och validerade enheter.
- Anslut den märkta änden av SatShare-kabeln till SatShare-kabelkontakten på dockningsstationen. Se **Dockningsstationens baksida** på sidan 37. Dra åt skruvarna till kabelanslutningen så att den sitter säkert.
- 3. Anslut den andra änden av SatShare-kabeln till något av följande:
  - Sensoranslutning på flerparametermonitorn
  - Direkt till flerparametermonitorn
- 4. Kontrollera att flerparametermonitorn identifierar SatShare-kabeln.
- 5. Konfigurera lämpliga larmgränser på flerparametermonitorn.
- Ställ in flerparametermonitoms medelvärdesbildningstid på det lägsta värdet (eller snabbast möjliga respons). Den idealiska vågformen för Radical-7 kräver att monitorn utför ytterligare medelvärdesbildning. Om medelvärdesbildningstid för flerparametermonitorn inte ändras

ökas tiden för att visa fysiologiska ändringar i mättnad på monitorn med SatShare. Men fördröjningen kan minimeras genom att flerparametermonitorns medelvärdesbildningstid minskas.

Värden som rapporteras av Radical-7 anses vara de korrekta värdena om värdena som visas på Radical-7 i SatShare-läget skiljer sig betydligt från de som visas på monitorn som hämtar värden från SatShare.

Det går att använda den fristående enheten med SatShare även om inte dockningsstationen är ansluten till ett eluttag. Men batteriets drifttid är kortare i denna konfiguration. Se **Användning och skötsel av batterier** på sidan 135.

- 7. På Radical-7 aktiverar du alternativet SatShare-nummer. Se Enhetens utdata på sidan 90.
- 8. Vi rekommenderar att du stänger av visningen av pletysmografiska vågformer på multiparameterpatientmonitom om det inte är önskvärt att visa den simulerade vågformen. Se Specifikationer för seriegränssnitt på sidan 122.

# Konfiguration av Philips, Agilent eller HP VueLink

# Så här anger du inställningar för användning med VueLink-kompatibla monitorer (Philips, Agilent eller HP):

- 1. På Radical-7, skärmen Enhetens utdata och alternativet seriell väljer du HP VueLink.
- Anslut den ena änden av VueLink-kabeln till den seriella utgångsanslutningen på dockningsstationen.
- Anslut den andra änden av VueLink-kabeln till VueLink-modulen och sätt in modulen i det VueLink-kompatibla monitorracket.
  - Värdena för SpO<sub>2</sub> och pulsfrekvens visas på den VueLink-kompatibla monitorn.
- 4. För att den pletysmografiska vågformen ska visas på den VueLink-kompatibla monitorn, och för att VueLink-monitorn ska kunna visa larmförhållanden som mäts av Radical-7 måste den VueLink-kompatibla monitorn konfigureras på rätt sätt.
- Se bruksanvisningen som medföljer den VueLink-kompatibla monitorn och VueLinkmodulen. Se Överensstämmelse på sidan 121 och Specifikationer för seriegränssnitt på sidan 122.

# Konfiguration av SpaceLabs FlexPort

#### Så här anger du inställningar för SpaceLabs Flexport:

- 1. På Radical-7, skärmen Enhetens utdata och alternativet seriell väljer du SpaceLabs Flexport.
- Anslut den ena änden av Spacelabs Flexport-kabeln till den seriella utgångsanslutningen på dockningsstationen.
- 3. Anslut den andra änden av Spacelabs FlexPort-kabel till Spacelabs Universal FlexPortkontakt.

Värdena för SpO2 och pulsfrekvens visas på Spacelabs-displayen.

- 4. För att den pletysmografiska vågformen ska visas på Spacelabs-skärmen, och för att Spacelabs-monitom ska kunna indikera larmförhållanden som mäts av Radical-7 måste Spacelabs-monitom vara korrekt konfigurerad.
- Se bruksanvisningen till Spacelabs-monitorn. Se Överensstämmelse på sidan 121 och Specifikationer för seriegränssnitt på sidan 122.

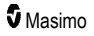

# Kapitel 4: Användning

Följande kapitel innehåller information om hur du använder Radical-7. Den handburna enheten för Radical-7, dockningsstation och fristående enhet ska inte användas i miljöer som återfinns i listan i specifikationsavsnittet **Miljöförhållanden** på sidan 119.

# Använda pekskärmen och knapparna

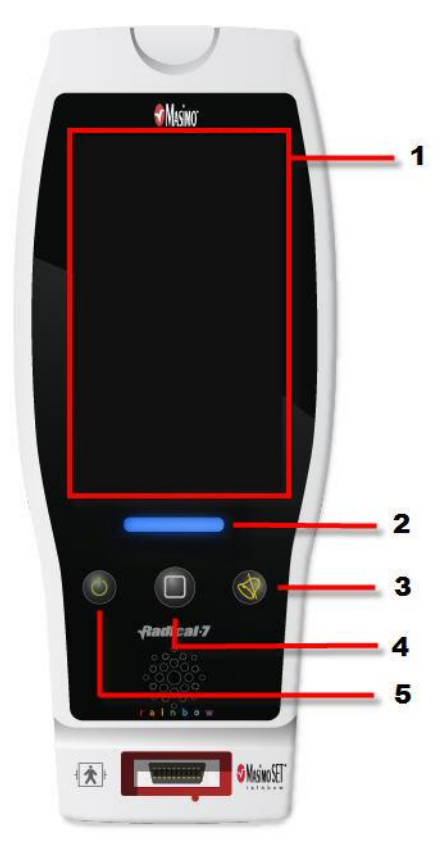

#### 1. Huvudskärmen

Om du vill komma åt andra skärmar trycker du på ett värde på huvudskärmen. Se **Om huvudskärmen** på sidan 47.

#### 2. Profilknapp

Tryck på knappen Profil för att öppna *Profiler*-skärmen. Se **Kapitel 5: Profiler** på sidan 95.

# 3. Knappen Alarm Silence (Larmtystnad)

Tryck på knappen Larmtystnad för att tillfälligt tysta ljudlarm. Se **Tysta larmen** på sidan 100 (Tysta larmen).

#### 4. Hemknapp

Tryck på hemknappen på valfri skärm om du vill gå tillbaka till *huvudskärmen*.

#### 5. Strömknapp

Aktiverar, stänger av och placerar Radical-7 i standby-läge. Se **Slå på Radical-7**, **standby-läge och avstängning** på sidan 39.

# Använda pekskärmen

Med hjälp av gesterna nedan kan användaren anpassa visningen och välja att visa till exempel de parametrar och mätvärden som har högst prioritet. Vilka funktioner som är tillgängliga beror på vilka medicinska enheter som är anslutna till Radical-7.

| Åtgärd                             | Bild       | Exempel                               | Beskr.                                                                                                    |
|------------------------------------|------------|---------------------------------------|----------------------------------------------------------------------------------------------------|
| Tryck/Välj                         | $\bigcirc$ | OR<br>APOD<br>12) Sec                 | Tryck/välj och släpp. Åtgärden utförs när<br>du tar bort fingret.                                                                         |
| Tryck/välj och<br>håll ned         |            | OR<br>APOD<br>12 <mark>) Sec</mark>   | Tryck/välj och håll ned. Åtgärden utförs<br>när knappen har varit intryckt tillräckligt<br>länge. Ett meddelande visas.                   |
| Svep<br>(tryck/välj och<br>flytta) |            |                                       | Tryck/välj, flytta (vänster, höger, upp eller<br>ned) och släpp. Flyttar ett föremål över<br>skärmen.                                     |
| Svep snabbt                        |            | main menu<br>Nec Trace (MANS) PROLE   | Tryck/välj, svep snabbt (vänster, höger,<br>upp eller ned) och släpp.                                                                     |
| Dra ihop                           | ••         |                                       | Tryck/välj, flytta och släpp med hjälp av<br>två pekpunkter. Dra isär pekpunkterna<br>för att zooma in. Dra ihop dem för att<br>zooma ut. |
| Dra och<br>släpp                   | ł          | Se <b>Förstå fönster</b> på sidan 51. | Tryck/välj, håll in och dra ett föremål till<br>önskad position och släpp det genom att<br>lyfta på fingret.                              |

l listan nedan visas olika typer av reglage som är tillgängliga på Radical-7 samt olika sätt att använda varje reglage.

| Reglage           | Tillgängliga åtgärder                          | Beskr.                                                                                                    |
|-------------------|------------------------------------------------|----------------------------------------------------------------------------------------------------|
| Växlingsknapp     | Dra knappen                                    | Växlar mellan statuslägen                                                                                  |
|                   | Tryck till höger eller<br>vänster om växlingen | Flyttar knappen snabbt till höger eller vänster                                                            |
| Växlingsknapp med | Dra knappen                                    | Växlar mellan statuslägen                                                                                  |
| namn              | Tryck till höger eller<br>vänster om växlingen | <ul> <li>Flyttar knappen snabbt till höger eller vänster</li> </ul>                                        |
|                   | Tryck på märket                                | Flyttar knappen snabbt till höger eller vänster                                                            |
| Rotationsruta     | Tryck på rutan i mitten<br>(fokus)             | <ul><li> Öppnar rotationsrutan om den är stängd</li><li> Stänger rotationsrutan om den är öppen</li></ul>  |
|                   | Svep upp eller ned                             | Rullar bland alternativen i rotationsrutan om den är öppen                                                 |
|                   | Tryck på rutan som är ur<br>fokus              | <ul> <li>Rullar så att rutan hamnar i mittpositionen<br/>(fokuserad)</li> </ul>                            |
|                   | Tryck var som helst<br>utanför spinnern        | Stänger rotationsrutan om den är öppen                                                                     |
| Skjutreglage      | Dra knappen                                    | Flyttar knappen                                                                                            |
|                   | Tryck någonstans längs<br>reglaget             | <ul> <li>Flyttar knappen snabbt till positionen du tryckt<br/>på</li> </ul>                                |
| Skjutreglage och  | Dra knappen                                    | Flyttar knappen                                                                                            |
| rotationsruta     | Tryck någonstans längs<br>reglaget             | <ul> <li>Flyttar knappen snabbt till positionen du tryckt<br/>på</li> </ul>                                |
|                   | Tryck på rutan i mitten<br>(fokus)             | <ul> <li>Öppnar rotationsrutan om den är stängd</li> <li>Stänger rotationsrutan om den är öppen</li> </ul> |
|                   | Svep upp/ned                                   | Rullar bland alternativen i rotationsrutan om den<br>är öppen                                              |
|                   | Tryck på rutan som är ur<br>fokus              | <ul> <li>Rullar så att rutan hamnar i mittpositionen<br/>(fokuserad)</li> </ul>                            |
|                   | Tryck var som helst<br>utanför spinnern        | Stänger rotationsrutan om den är öppen                                                                     |
| Кпарр             | Tryck                                          | <ul> <li>Åtgärden utförs (enligt knappens beskrivning)</li> </ul>                                          |
| Ikonmeny          | Tryck på rutan                                 | <ul> <li>Öppnar menyn som benämns i rutan</li> </ul>                                                       |
|                   | Svep åt höger eller<br>vänster (var som helst) | Rullar ikonerna till höger eller vänster                                                                   |

| Reglage                        | Tillgängliga åtgärder                | Beskr.                                                                                                    |
|--------------------------------|--------------------------------------|----------------------------------------------------------------------------------------------------|
|                                | Tryck på nedersta<br>indikatorikonen | Centrerar snabbt rutan för indikatorikonen                                                                   |
| Fönster                        | Tryck på parameter eller<br>mätning  | Om inget parameter- eller mätvärdeslarm finns<br>öppnas parameter- eller mätvärdesmenyn                      |
|                                |                                      | <ul> <li>Om ett parameter- eller mätvärdeslarm finns<br/>tystas larmet</li> </ul>                            |
|                                | Tryck och håll intryckt              | <ul> <li>Aktiverar dra och släpp för parameter och<br/>mätvärde</li> </ul>                                   |
| Källa                          | Tryck på parameter eller<br>mätning  | <ul> <li>Om inget parameter- eller mätvärdeslarm finns<br/>öppnas parameter- eller mätvärdesmenyn</li> </ul> |
|                                |                                      | <ul> <li>Om ett parameter- eller mätvärdeslarm finns<br/>tystas larmet</li> </ul>                            |
|                                | Tryck och håll intryckt              | <ul> <li>Aktiverar dra och släpp för parameter och<br/>mätvärde</li> </ul>                                   |
| Realtidsvågform                | Svep ned                             | <ul> <li>Separerar pletysmografiska och akustiska<br/>vågformer</li> </ul>                                   |
|                                | Svep upp                             | <ul> <li>Sammanför pletysmografiska och akustiska<br/>vågformer</li> </ul>                                   |
| Trendlinje                     | Dra ihop                             | Zoomar ut                                                                                                    |
|                                | Dra isär                             | Zoomar in                                                                                                    |
|                                | Panorera                             | Ändrar tidsområdet                                                                                           |
|                                | Tryck på Y-axeln                     | <ul> <li>Öppnar trendmenyn för parametrar eller<br/>mätvärden</li> </ul>                                     |
| Trendzoomning                  | Tryck på "+"                         | Ökar tidsområdet                                                                                             |
|                                | Tryck på "-"                         | Minskar tidsområdet                                                                                          |
|                                | Tryck på tidmärket                   | Återställer till standardtidsområdet                                                                         |
| lkon för att tysta<br>larmet   | Tryck                                | • Tystar alla larm                                                                                           |
| lkon för att pausa<br>ljudet   | Tryck                                | Pausar ljudet                                                                                                |
| Andra ikoner i<br>statusfältet | Tryck                                | Öppnar respektive meny                                                                                       |
| Tillbakapil                    | Tryck                                | <ul> <li>Stänger menyn och ignorerar eventuella<br/>ändringar</li> </ul>                                     |

# Om huvudskärmen

Huvudskärmen består av olika områden:

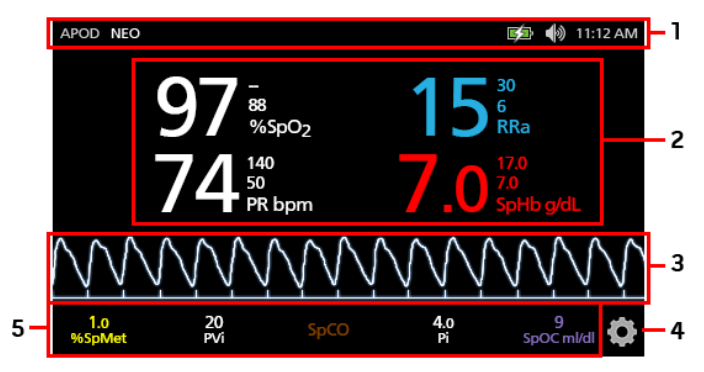

| Ref. | Funktion         | Information                                         |
|------|------------------|-----------------------------------------------------|
| 1    | Statusfält       | Se <b>Om statusfältet</b> på sidan 48.              |
| 2    | Parametervisning | Se <b>Förstå fönster</b> på sidan 51.               |
| 3    | Vågformsvy       | Se <b>Vågformsvyer</b> på sidan 51.                 |
| 4    | Huvudmenyn       | Se Åtkomst till huvudmenyns alternativ på sidan 60. |
| 5    | Källa            | Se <b>Förstå fönster</b> på sidan 51.               |

# Om statusfältet

Statusfältet visas upptill på huvudskärmen.

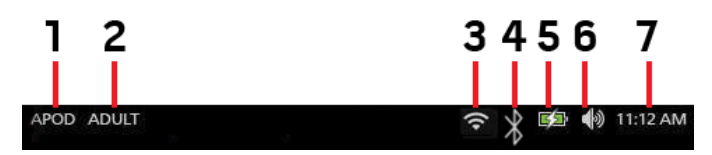

| Ref.     | Funktion                                    | Beskr.                                                                                                    |  |
|----------|---------------------------------------------|----------------------------------------------------------------------------------------------------|--|
| 1        | Känslighetslägen                            | Välj detta för att bläddra mellan de tillgängliga känslighetslägena<br>APOD, NORM och MAX.                                                                                                    |  |
|          |                                             | Se <b>Oversikt over kanslignetslagen</b> på sidan 50.                                                                                                    |  |
| 2        | Profiler                                    | För åtkomst till skärmen <i>Profiles</i> (Profiler). I exemplet är profilen inställd på Adult (Vuxen), för en vuxen patient.                                                                          |  |
|          |                                             | Se <i>Kapitel 5: Profiler</i> på sidan 95.                                                                                                    |  |
| 3        | Wi-Fi                                       | För åtkomst till skärmen <i>Wi-Fi</i> . Om den här ikonen visas är Wi-Fi-<br>anslutningen aktiverad. Ikonen visar även styrkan hos signalen<br>för trådlös anslutning.                                |  |
|          |                                             | Se <b>Wi-Fi</b> på sidan 85.                                                                                                    |  |
| 4        | Bluetooth                                   | För åtkomst till skärmen <i>Bluetooth</i> . Om den här ikonen visas är Bluetooth-anslutningen aktiverad.                                                                                              |  |
|          |                                             | Se <b>Bluetooth</b> på sidan 86.                                                                                                    |  |
| 5        | Batteriladdnings-<br>/nätströmsindikator på | Visar laddningsstatusen för Radical-7. För åtkomst till skärmen<br><i>Battery</i> (Batteri). I det här exemplet är enheten ansluten till ett<br>nätuttag och batteriladdning pågår.                   |  |
|          | Radical-7                                   | Se <b>Nätströmsindikator</b> på sidan 49 och <b>Batteristatusindikator</b><br>på sidan 49.                                                                                                    |  |
| 6        | Ljud                                        | För åtkomst till skärmen <i>Sounds</i> (Ljud) där volymen för larmet<br>och pulstonen kan justeras. Ikonen visar <b>inte</b> den aktuella<br>volymen för larmet och pulstonen.<br>Se Ljud på sidan 82 |  |
| <u> </u> |                                             |                                                                                                    |  |
| 7        | Aktuell tid                                 | Visar aktuell tid och ger åtkomst till skärmen <i>Regionala<br/>inställningar</i> från vilken du kan ändra inställningar av lokal tid,<br>språk och geografisk plats.                                 |  |
|          |                                             | Se <b>Lokalanpassning</b> på sidan 84.                                                                                                    |  |

### Nätströmsindikator

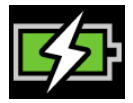

När Radical-7 är på och ansluten till Root eller en dockningsstation som är ansluten till nätström:

- Ansluten till dockningsstation Ikonen för nätströmsindikatorn visas på Radical-7:s skärm.
- Ansluten till Root Ikonen för nätströmsindikatorn visas på Root-skärmen.

När ikonen för nätströmsindikatorn syns laddas batteriet för närvarande. När ikonen för nätströmsindikatorn är helt grön är batteriet fulladdat.

Tryck på nätströmsindikatorn för mer information om batteriladdningen. Se **Batteriet i Radical-7** på sidan 86.

### Batteristatusindikator

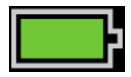

När den är frånkopplad från Root eller dockningsstationen (frånkopplad från ett nätuttag) visar indikatorikonen för batteriladdningsstatus aktuell batterinivå. Ikonen ovan indikerar att batteriet är fulladdat (anslutet eller ej anslutet).

Obs! När den är ansluten till Root visas indikatorn på Roots skärm.

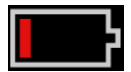

När batterinivån blir låg:

- Indikatorikonen för batteriladdningsstatus ändrar färg (röd).
- Ett meddelande om låg batterinivå visas, ett larm av medelprioritet hörs och skärmen får en röd ram. Systemstatuslampan blinkar gult.

Anslut Radical-7 till dockningsstationen eller Root för att ladda batteriet och förhindra att enheten stängs av. När den är ansluten till ett nätuttag visas nätströmsindikatorikonen.

Tryck på indikatorikonen för batteriladdningsstatus på Radical-7 eller Root om du vill visa Radical-7:s information om batteriet. Se **Batteriet i Radical-7** på sidan 86.

## Översikt över känslighetslägen

Tre sensitivitetsnivåer gör det möjligt för klinikern att skräddarsy responsen från Radical-7 efter behoven i den särskilda patientsituationen. Öppna menyn genom att peka på indikatorn längst uppe i det vänstra hörnet i *Huvudmenyn*. Sensitivitetsnivåerna är som följer:

#### • NORM (Normal sensitivitet)

NORM-känslighetsläget rekommenderas för patienter som upplever någon typ av problem med blodflödet eller perfusion. Det rekommenderas för vårdområden där patienten observeras ofta, som till exempel på en intensivvårdsavdelning (IVA).

#### • APOD® (Sensitivitet för Adaptive Probe Off Detection®)

APOD är det känslighetsläge som rekommenderas när det finns stor sannolikhet att sensorn ska lossna. Det är också det rekommenderade läget för vårdområden där patienten inte kontinuerligt övervakas visuellt. Det här läget ger utökat skydd mot felaktiga mätningar av pulsfrekvens och arteriell syremättnad när en sensor oavsiktligen lossnar från en patient på grund av kraftig rörelse.

#### Maximal sensitivitet (MAX)

MAX-känslighetsläget rekommenderas för patienter med låg perfusion eller om meddelandet låg perfusion visas på skärmen i APOD- eller NORM-läge. MAX-läget rekommenderas inte vid patientvård där patienter inte övervakas visuellt, till exempel på allmänna salar. Läget tolkar och visar information vid mätplatsen när signalen är svag på grund av minskad perfusion. När en sensor lossnar från en patient upphör skyddet mot felaktiga mätningar av pulsfrekvens och arteriell mättnad.

### Ändra känslighetslägen

Det finns två sätt att komma åt Profil-skärmen för att ändra känslighetslägena.

 Tryck på texten i det övre vänstra hörnet av huvudskärmen enligt bilden för att komma åt Profilskärmen.

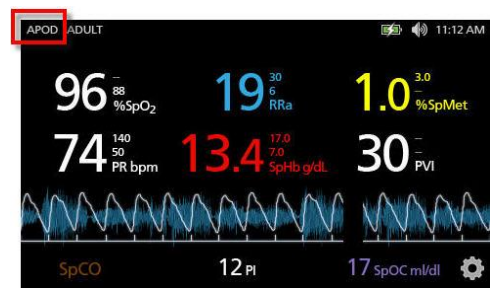

 På huvudmenyn trycker du på Profil-ikonen för att öppna Profil-skärmen. Se Åtkomst till huvudmenyns alternativ på sidan 60.

Välj önskad patienttyp genom att rulla uppåt eller nedåt i skärmen Profiler. Välj sedan OK.

#### Radical-7

| рг               | rofiles |  |
|------------------|---------|--|
|                  | APOD    |  |
| sensitivity mode | NORM    |  |
|                  | MAX     |  |
|                  |         |  |

Obs! Enheten återgår till APOD-läge om den stängs av och slås på igen. Se Ändra profiler på sidan 95.

### Använda Screen Lock (Bildskärmslås)

När funktionen Screen Lock (Bildskärmslås) är aktiverad kan den förhindra oavsiktlig interaktion med pekskärmen. För att aktivera eller inaktivera Screen Lock (Bildskärmslås) ska du se **Åtkomstkontroll** på sidan 87.

#### Använda funktionen Screen Lock (Bildskärmslås)

- 1. När funktionen för bildskärmslås är aktiverad triggar all interaktion med pekskärmen bildskärmslåset.
- För att åsidosätta Screen Lock (Bildskärmslås) när det visas, tryck på och håll Lås-ikonen nedtryckt tills den låses upp.

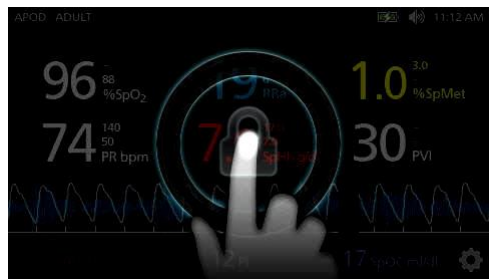

# Förstå fönster

Följande information beskriver hur du kan anpassa vilken information som visas på huvudskärmen.

### Vågformsvyer

Följande avsnitt innehåller information om vågformer som är tillgängliga via *Trend Field* (Trendfält) på skärmen *Main Screen* (Huvudskärm).

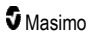

# Välj vågform

Via Trend Field (trendfält) kan användarna öppna olika vågformsvyer.

### Gör så här för att öppna vågformsvyer på skärmen Display View (Visningsvy)

1. Tryck på/välj Trend Field (Trendfält), som visas nedan.

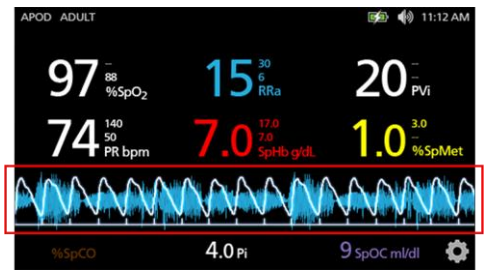

2. Följande skärm visas:

| APOD ADULT                            |                         | 画 🕪 11:12 AM          |
|---------------------------------------|-------------------------|-----------------------|
| 97 <sup>38</sup><br>%spo <sub>2</sub> | 15 <sup>30</sup><br>RRa | 20 <sup></sup><br>PVi |
|                                       | Pleth + Sig IQ          |                       |
| Pleth                                 | + Sig IQ + Acc          | oustic                |
| P۱                                    | VI Pleth + Sig I        | Q 🚺 🔶                 |

- 3. Svep uppåt eller svep nedåt de tillgängliga vågformerna. Tillgängliga vågformer omfattar:
  - Pleth + Sig IQ (Pletysmografisk + Signal IQ)
  - Pleth + Sig IQ + Acoustic (Pletysmografisk + Signal IQ + Akustisk)
  - PVI Pleth + Sig IQ (PVI-pletysmografisk + Signal IQ)
  - PVI Pleth + Sig IQ + Acoustic (PVI-pletysmografisk + Signal IQ + Akustisk)
  - Akustisk
  - Alla tillgängliga parametrar (SpO2, Pi, PR etc.)
- 4. Tryck på/välj önskat vågformsalternativ.

5. Trendfältet visar vågformsdata som är specifika för alternativet som valdes.

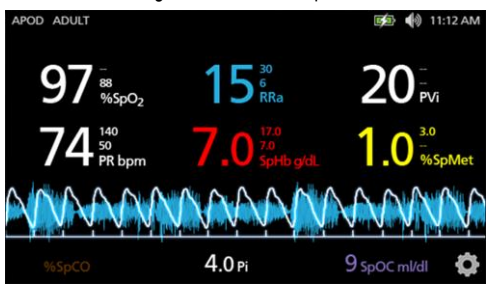

### Signal IQ-indikatorer

Signal IQ (SIQ)-indikatorer visas som lodräta staplar för varje individuell pulsation. Höjden på stapeln ger en bedömning av tillförlitligheten för det visade SpO2-mätvärdet.

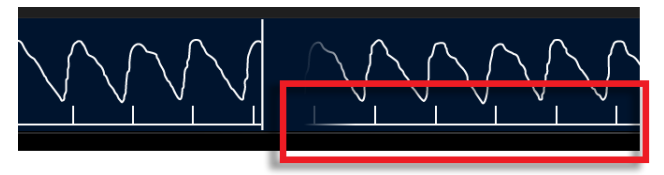

## Akustisk vågformsvy

RRa-vågformen finns under parametervärdena och ovanför brunnen. Akustisk andningsfrekvens (RRa) måste finnas tillgänglig för att funktionen ska visas. Denna vy innehåller endast RRa-vågformen.

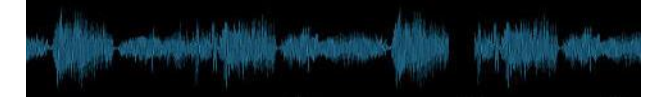

Pletysmografisk + Signal IQ + Akustisk vy

Pleth + sig IQ + Acoustic (Pletysmografisk + Signal IQ + Akustisk) vågform ligger under parametervärdena och ovanför *brunnen*. Denna vy innehåller den pletysmografiska vågformen, indikatorerna för signalkvalitet och den akustiska vågformen (om RRa finns tillgänglig).

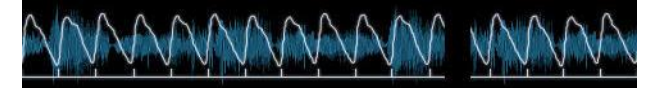

## Anpassa fönster

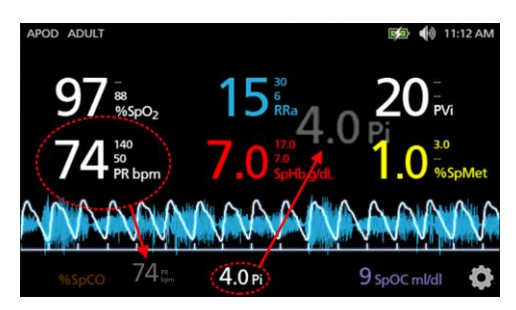

#### Så här ändrar du storleken på parametervärden på huvudskärmen:

- Tryck på/välj och håll ned någon av parametrarna i brunnen (Pi i det här exemplet). Brunnen innehåller alla parametrar som inte visas i det större området ovan.
- När parametervärdet dämpas, skakar och ökar i storlek drar och släpper du parametern i de större parametrarna ovanför vågformen. Se Trendfält på sidan 54.
- Parametervärdet visas på skärmen med större tecken. Enheten konfigurerar skärmen automatiskt så att parametervärdena visas optimalt.
- 4. Om du vill ta bort parametervärden från den större skärmen ska du trycka på och hålla in det större parametervärdet (PR i det här exemplet) och sedan dra och släppa parametervärdet till *brunnen*.

### Anpassa trendvyer

### Trendfält

Via Trend Field (trendfält) kan användarna öppna olika anpassningsbara vyer.

#### Gör så här för att öppna trend en trend, kurva eller för att anpassa vyerna på skärmen Visningsvy

- Tryck på Trend Field (Trendfält) (vågform) och svep uppåt eller nedåt för att se parameter trendalternativen. Se Välj vågform på sidan 52.
- 2. Välj önskad parameter.
- 3. Trend Field (Trendfältet) visar trenddata som är specifika för parametern som valdes.

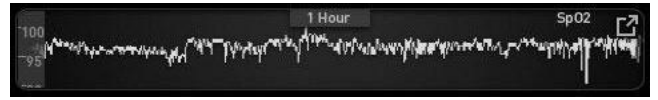

### Om trendvyer

Det finns olika sätt att visa trendinformation. Följande är ett exempel på trendinformation för SpO<sub>2</sub> som den visas på skärmen *Display View* (Visningsvy).

Sp02 <sup>We</sup>nd Miles and the second second

Följande är ett exempel på trendinformation för SpO2 som den visas på skärmen Full Trend (Full trend).

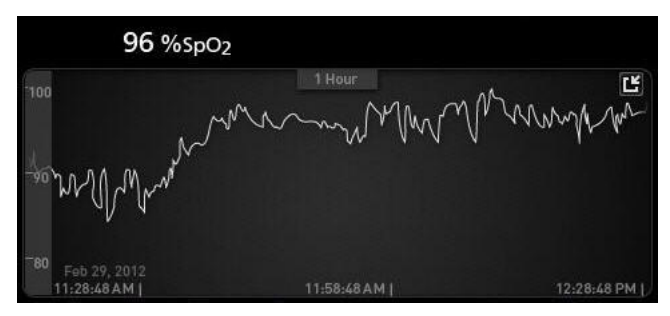

#### Pulsfält

Pulse Bar (Pulsfältet) är en visuell indikator som visar detekteringen av pulsen och Signal IQ (SIQ) som visas på varje enskild pulsering. Höjden på strecken anger en bedömning av tillförlitligheten för mätningen som visas. Se **Signal IQ-indikatorer** på sidan 53.

|     | Corpora Million & March N |        |
|-----|---------------------------|--------|
|     | 0:30 hr                   | SpO2 🗗 |
| 100 | i                         |        |
| 50  |                           |        |

#### Ändra tidsområdet för trenddata

Användarna kan ändra tidsområdet för trenddata. De tidsalternativ som kan väljas är 10 minuter, 30 minuter, 1 timme, 2 timmar, 4 timmar, 8 timmar, 12 timmar eller 24 timmar.

#### Ändra tidsområdet för trenddata

 På Display View (Visningsvy), i Trend Field (trendfält) eller på skärmen Full Trend (Full trend) trycker du på ikonen Time Interval (Tidsområde).

|     | 0:30 hr    | SpO <sub>2</sub> |
|-----|------------|------------------|
| 100 | t <u> </u> |                  |
| 50  |            |                  |
|     |            |                  |

#### Radical-7

2. Rulla uppåt eller nedåt för att välja ett tidsområde.

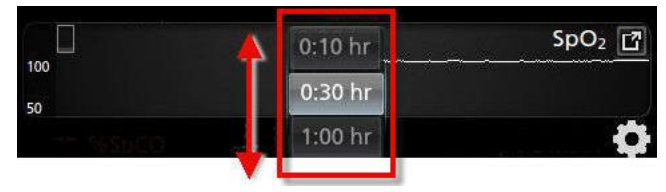

### Växla mellan trendvyer

#### För att växla mellan visningsvyn och full trend

1. I Display View (Visningsvy), i Trend Field (Trendfält) trycker du på ikonen som visas nedan.

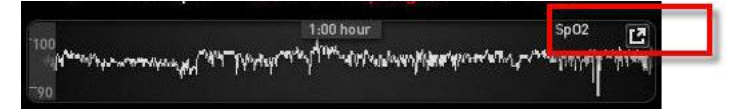

2. I Full Trend screen (Skärmen Full trend) trycker du på ikonen som visas nedan.

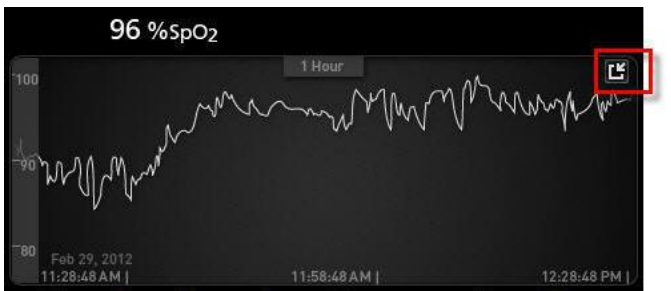

Vyn Parameter Quick Trend (Snabb parametertrend)

I den här vyn visas en snabb trend för den valda parametern under en tidsperiod som du kan ställa in. Standard är 1 timme. Utöka snabbtrenden till fullständig trend genom att peka på expansionsikonen i vågformsvisningen.

I Trend Field (Trendfältet) kan användaren med en nypande rörelse med två fingrar zooma in och ut i snabba trenddata.

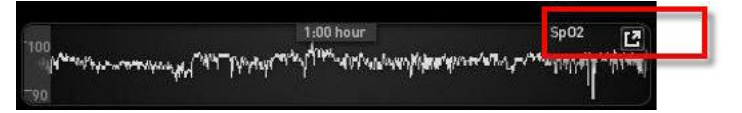

#### Manipulera visningen av trenddata

På skärmen Full Trend (Full trend) kan användaren genom att klämma ihop två fingrar zooma in i och ut ur trendtidsskalan.

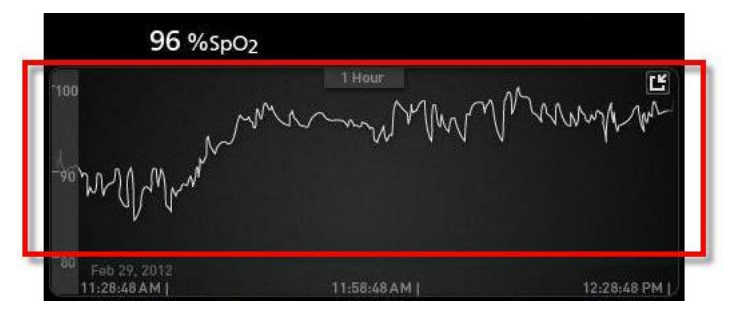

Användaren kan lägga till parametrar till *Trend*-vyn genom att dra och släppa parametrar från *Small Parameter*-vyn (Liten parametervy). Lägg till parametrar till *Trend*-vyn genom att trycka på och hålla någon av parametrarna nedtryckt i *Small Parameter*-vyn (Liten parametervy), på det sätt som visas nedan. När parametern nedtonas, skakar och växer i storlek, dra och släpp parametern till *Trend*-vyn. Se *Anpassa fönster* på sidan 54.

Visa patienttrenddata genom att svepa trendvisningen till vänster eller höger.

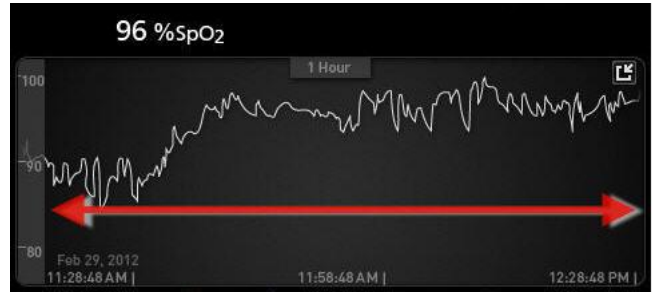

Stäng en Trend-visning genom att trycka på Hem-knappen.

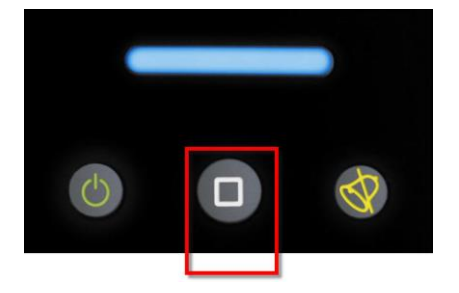

### Använda funktionen Histogram

Användarna kan visa trenddata med hjälp av histogramfunktionen. När histogramfunktionen är påslagen visas trenddata som ett histogram.

#### Gör så här för att starta histogramfunktionen

- 1. Gå till en skärm Full Trend (Full trend). Se Växla mellan trendvyer på sidan 56.
- 2 Histogramikonen visas längs överdelen av Trendfältet på det sätt som visas i följande exempel för SpO<sub>2</sub>.

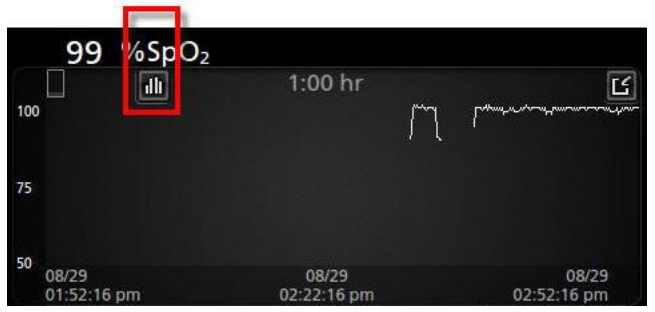

- 3. Tryck på Histogram-ikonen.
- 4. Trenddata visas som ett histogram.

|                             | ~                      |       | :00 hr |       | Ľ                              |
|-----------------------------|------------------------|-------|--------|-------|--------------------------------|
| max 100<br>avg 98<br>min 89 |                        |       |        |       | 99.4%                          |
|                             |                        |       | 0.4%   | 0.2%  |                                |
| 08/<br>02:                  | 1-80<br>!9<br>)3:01 pm | 81-85 | 86-90  | 91-95 | 96-100<br>08/29<br>03:03:01 pm |

#### Gör så här för att stänga av histogramfunktionen

• Tryck på ikonen Trends (Trender), se bilden.

| 100 %SpO                     | 2 1   | :00 hr |       | С                              |
|------------------------------|-------|--------|-------|--------------------------------|
| max 100<br>avg 98<br>nin 89  |       |        |       | 99,4%                          |
|                              |       | 0.4%   | 0.2%  |                                |
| 1-80<br>08/29<br>02:03:01 pm | 81-85 | 86-90  | 91-95 | 96-100<br>08/29<br>03:03:01 pm |

# Visualisering

När Radical-7 är ansluten till Root ger Radical-7 en tillagd visualisering av larmstatusen för ansluten Masimo medicinteknik.

**Obs!** Visualiseringen kanske inte syns på Radical-7 beroende på layoutinställningarna i Root. Se bruksanvisningen för Root för information om layoutinställningar.

### Tabell för beskrivning av visualiseringsfärg

Färgerna representerar status för övervakning och larmförhållanden.

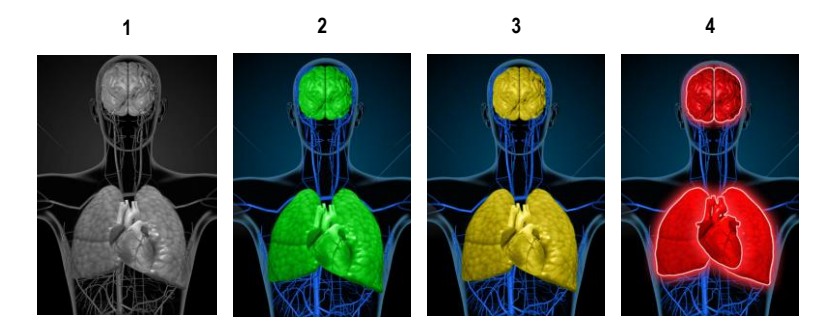

| Ref. | Färg | Beskr.                                                                                                    |
|------|------|----------------------------------------------------------------------------------------------------|
| 1    | Grå  | <ul><li>Frånkopplad PoC-enhet</li><li>Ingen övervakning</li></ul>                                                                                                    |
| 2    | Grön | <ul><li>Lyckad anslutning till PoC-enhet</li><li>Övervakning, normalt område</li></ul>                                                                                                    |
| 3    | Gul  | <ul> <li>Lyckad anslutning till PoC-enhet</li> <li>Övervakning: Status, meddelanden, modifierare, meddelandeenheter som inte har<br/>tilldelats patienten eller patienten har inte godkänts i Masimo-systemet</li> </ul> |
| 4    | Röd  | <ul><li>Lyckad anslutning till PoC-enhet</li><li>Övervakning, larmområde</li></ul>                                                                                                    |

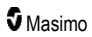

### Parametervisningstabell

Övervaknings- och larmstatus för olika parametrar och/eller mätningar visualiseras med hjälp av följande områden/organ på skärmen:

| Parameter eller mätning | Område som visas på visualiseringsskärmen |
|-------------------------|-------------------------------------------|
| SpO <sub>2</sub>        | Lunga                                     |
| PR                      | Hjärta                                    |
| Pi                      | Ej tillämpligt                            |
| PVi                     | Kärl                                      |
| SpHb                    | Kärl                                      |
| SpMet                   | Kärl                                      |
| SpCO                    | Lunga                                     |
| RRa                     | Lunga                                     |
| SpOC                    | Ej tillämpligt                            |
| PSi*                    | Hjärna                                    |
| rSO <sub>2</sub> **     | Hjärna                                    |

\* För användning med SedLine Sedation Monitor när den är ansluten till Root.

\*\* För användning med O3 Lokal oximeter när den är ansluten till Root.

# Åtkomst till huvudmenyns alternativ

#### Tryck på huvudmenyikonen i pekskärmens nedre högra hörn för att komma åt alternativen i huvudmenyn:

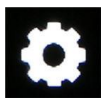

Följande alternativ finns på huvudmenyn:

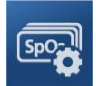

Parameterinställningar Se Parameterinställningar på sidan 62.

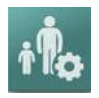

Profiler Se *Kapitel 5: Profiler* på sidan 95.

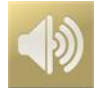

Ljud Se *Ljud* på sidan 82.

www.masimo.com

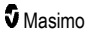

#### Radical-7

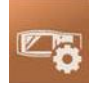

Enhetsinställningar Se Enhetsinställningar på sidan 83.

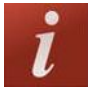

**Om** Se **Om** på sidan 91.

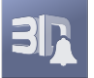

**3D-larm** Se **3D-larm** på sidan 103.

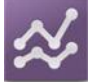

**Trender** Se **Trender** på sidan 92.

## Navigera i huvudmenyn

När skärmen Main Menu (Huvudmeny) visas kan användaren komma åt ytterligare skärmar, information och inställningar. Bläddra mellan menyikonerna genom att svepa skärmen åt höger eller vänster. Tryck på pilikonen om du vill gå tillbaka till huvudskärmen.

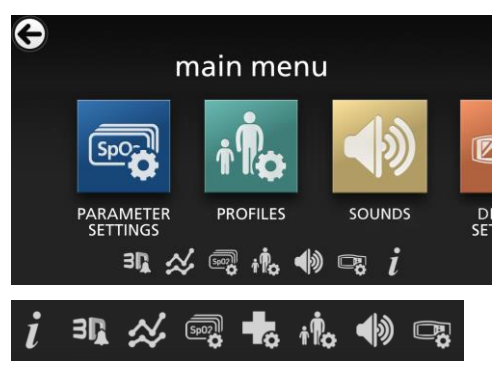

lkonerna i nederkant på den menyskärm som visas motsvarar inställningarna. Tryck på ikonen om du vill gå till inställningen på den menyskärm som visas.

#### Visningstimeout

Skärmar där val av ett alternativ förväntas släcks efter en (1) minuts inaktivitet och återgår till huvudskärmen.

#### Navigera i menyerna

När inställningar konfigureras måste alla ändringar bekräftas genom att välja OK. Avbryt ändringarna genom att välja Cancel (Avbryt).

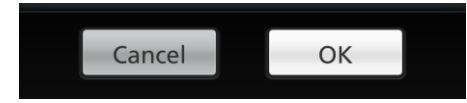

www.masimo.com

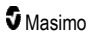

#### Radical-7

Tryck på pilen \ominus i pekskärmens övre vänstra hörn om du vill gå tillbaka till föregående skärm. Du kan när som helst gå tillbaka till huvudskärmen genom att trycka på hemknappen.

### Om parameterinformation

Ytterligare information om varje parameter finns tillgänglig.

#### Så här visar du ytterligare information om parametrar:

 På skärmen Parameter Settings (Parameterinställningar) trycker du på ikonen About (Om). Följande är ett exempel för SpO<sub>2</sub>.

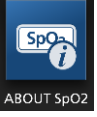

2. Skärmen About (Om) visas för vald parameter och på den visas information om parametern.

### Parameterinställningar

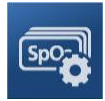

Följande är ett exempel på skärmen Parameter Settings (Parameterinställningar). Endast parametrar som har laddats i systemet visas.

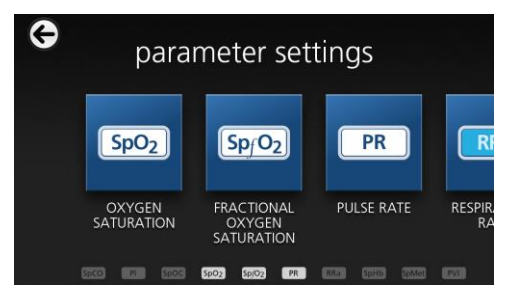

#### Så här kommer du åt någon av de tillgängliga skärmarna med parameterinställningar:

- På skärmen Parameter Settings (Parameterinställningar) trycker du på vänster- eller högerikonen för att öppna önskad parameter.
- 2. Tryck på ikonen för önskad parameter. Mer information finns i följande avsnitt:
- Se **SpO2-inställningar** på sidan 65.
- Se **PR-inställningar** på sidan 67.
- Se Pi-inställningar på sidan 68.
- Se PVi-inställningar på sidan 70.

- Se Inställningar för andningsfrekvens (RR) på sidan 71.
- Se SpHb-inställningar på sidan 75.
- Se SpOC-inställningar på sidan 78.
- Se SpMet-inställningar på sidan 79.
- Se SpCO-inställningar på sidan 81.

## Översikt över In Vivo Adjustment

Med funktionen In Vivo Adjustment kan klinikerna manuellt justera en eller fler kliniska parametrar så att de stämmer med motsvarande laboratoriereferens för kontinuerlig trendning. För att påminna klinikern om att funktionen är aktiv visas ett förskjutningsvärde bredvid det justerade parametervärdet.

Funktionen In Vivo Adjustment för en parameter kan aktiveras genom att öppna skärmen In Vivo i inställningsmenyn för parametern. Ange ett förskjutningsvärde när funktionen har aktiverats. När funktionen har aktiverats visas ett positivt eller negativt förskjutningsvärde enligt bilden nedan.

In Vivo-förskjutningen anges som noll när något av följande inträffar:

- Kabeln eller sensorn har kopplats bort från enheten.
- · Sensorn lossnar från patienten varvid en sensorinitialisering utförs.
- Åtta timmar har gått sedan In Vivo-värdet aktiverades.
- Fabriksinställningarna återställs.
- Användaren stänger av In Vivo.

#### Förskjutningsvärde

När In Vivo Adjustment är aktiverad för en specifik parameter visas förskjutningsvärdet under parametern i fråga. Ett positivt värde betyder att den visade parametern har ökat (relativt ett laboratoriereferensvärde som angetts av en kliniker) och ett negativt värde betyder att den visade parametern har minskat (relativt ett laboratoriereferensvärde som angetts av en kliniker).

l exemplet nedan tar det visade SpO<sub>2</sub>-värdet på 96 en förskjutning på –1,0 med i beräkningen, och det visade SpHb-värdet på 16,0 tar en förskjutning på +0,4 med i beräkningen.

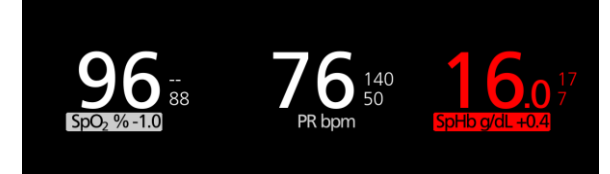

Funktionen In Vivo Adjustment kan anges till On (På) eller Off (Av). Fabriksinställningen är Off (Av). Om inställningen är On (På) justeras parametervärdet, och ett förskjutningsvärde visas. Förskjutningsvärdet anges av användaren.

Funktionen kan användas för följande parametrar:

- Se In Vivo för SpO2 på sidan 67
- Se In Vivo för SpHb på sidan 77
- Se In Vivo för SpCO på sidan 81
- Se In Vivo för SpMet på sidan 80

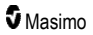

# Histograminställningar

Användare kan ändra området för bin i histogramvisningen för varje enskild parameter som visas.

#### Gör så här för att öppna histograminställningarna för någon av de tillgängliga parametrarna:

- 1. På skärmen Huvudmeny trycker du på ikonen Parameterinställningar.
- Från valfri skärm för Parameter Settings (Parameterinställningar) ska du trycka på ikonen Histogram (SpO<sub>2</sub> visas i det här exemplet).

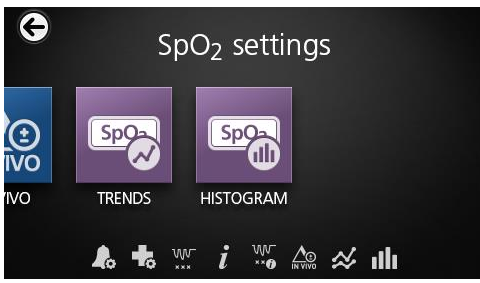

#### Gör så här för att ändra histograminställningarna för någon av de tillgängliga parametrarna:

1. Peka på någon *bin* för att ändra områdets värde.

|   | 5002 1113 | stogram  |
|---|-----------|----------|
| ļ | oin 1     | 180      |
| 1 | pin 2     |          |
|   | oin 3     | 81   85  |
|   | oin 4     | 86    90 |

2. Peka och dra markören för att ändra områdets värden.

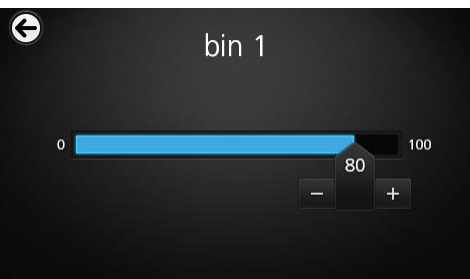

**Obs!** Om en av inställningarna för Bin (Behållare) ändras påverkas alla andra inställningar för Bin (Behållare). Om till exempel Bin 2 (Behållare 2) ändras till ett område på 4 till 32, ändras Bin 1 (Behållare 1) till ett område på 0 till 3 och Bin 3 (Behållare 3) ändras till ett område på 33 till 60.

3. När du är klar pekar du på bakåtpilen och väljer OK.

# SpO2-inställningar

Öppna och visa något av följande alternativ:

SpO2-larm på sidan 65.

Ytterligare inställningar för SpO2 på sidan 66.

Desaturationsindex på sidan 104.

Om parameterinformation på sidan 62.

Om desaturationsindex på sidan 103.

In Vivo för SpO2 på sidan 67.

Trender på sidan 92.

SpO2-histogram på sidan 67.

### SpO2-larm

På skärmen SpO<sub>2</sub>-larm kan du ändra följande alternativ:

| Alternativ                             | Beskr.                                                                                                    | Larmprioritet  | Fabriksinställningar | Konfig.alternativ                                                                                             |
|----------------------------------------|----------------------------------------------------------------------------------------------------|----------------|----------------------|----------------------------------------------------------------------------------------------------|
| High Limit (Övre<br>gräns)             | High Limit (Övre<br>gräns) är den övre<br>tröskeln som utlöser<br>ett larm.                                                                                                    | Medium         | Off (Av)             | 2 till 99 % i steg<br>om 1 % eller Off<br>(Av)<br>När det är inställt<br>på Off (Av) är<br>larmet inaktiverat |
| Low Limit (Nedre<br>gräns)             | Low Limit (Nedre<br>gräns) är den nedre<br>tröskeln som utlöser<br>ett larm.                                                                                                    | Hög            | 88 %                 | 1 till 98 % i steg<br>om 1 %                                                                                  |
| Rapid Desat<br>(Snabb<br>desaturation) | Ställer in<br>gränströskeln för<br>snabb desaturation till<br>den valda mängden<br>under den nedre<br>larmgränsen. När<br>SpO2-värdet faller<br>nedanför gränsen för<br>snabb desaturation<br>utlöses omedelbart<br>ljudlarmet och det<br>visuella larmet utan<br>hänsyn till<br>larmfördröjningen. | Ej tillämpligt | -10 %                | Off (Av), –5 %<br>eller –10 %                                                                                 |

| Alternativ                       | Beskr.                                                                                                    | Larmprioritet  | Fabriksinställningar | Konfig.alternativ             |
|----------------------------------|----------------------------------------------------------------------------------------------------|----------------|----------------------|-------------------------------|
| Alarm Delay<br>(Larmfördröjning) | När ett larmtillstånd<br>inträffar fördröjer<br>denna funktion den<br>hörbara delen av ett<br>larm.                                                                                                    | Ej tillämpligt | 15 sekunder          | 0, 5, 10 eller<br>15 sekunder |
| Adaptive<br>Threshold Alarm      | ATA fastställer<br>patient-specifika<br>tröskelgränser som är<br>baserade på<br>baslinjevärdet för<br>parametern.<br>Se <i>Funktionen</i><br><i>Adaptive Threshold</i><br><i>Alarm (ATA)</i> på sidan<br>102. | Ej tillämpligt | Off (Av)             | On (På) eller Off<br>(Av)     |

### Ytterligare inställningar för SpO2

Ändra något av följande alternativ på skärmen Additional Settings (Ytterligare inställningar):

| Alternativ                                   | Beskr.                                                                                        | Fabriksinställningar | Konfig.inställningar                           |
|----------------------------------------------|-----------------------------------------------------------------------------------------------|----------------------|------------------------------------------------|
| Averaging Time<br>(Medelvärdesbildningstid)* | Tids-perioden under<br>vilken systemet<br>beräknar medel-<br>värdet av alla data-<br>punkter. | 8 sekunder           | 2–4, 4–6, 8, 10, 12, 14<br>eller 16 sekunder** |
| FastSat                                      | Se <b>Översikt över</b><br><b>FastSat</b> på sidan<br>66.                                     | Off (Av)             | Off (Av) eller On (På)                         |

\* Med FastSat är medelvärdesbildningstiden beroende av indatasignalen.

\*\* För inställningarna 2 och 4 sekunder kan området för medelvärdesbildningstiden vara 2–4 respektive 4–6 sekunder.

# Översikt över FastSat

Med FastSat kan du snabbt spåra förändringar i arteriell syremättnad. Data för arteriell syremättnad medelvärdesberäknas med algoritmer för medelvärdesberäkning med pulsoximeter för att jämna ut trenden.

När Radical-7 ställs in med FastSat i positionen *On* (På) tas alla mättnadsvärden med i beräkningen av medelvärdet, vilket bättre speglar patientens aktuella syremättnad. När FastSat är inställt på On (På) beror tiden för medelvärdesberäkningen på indatasignalen. Radical-7

### In Vivo för SpO2

| Alternativ                              | Beskr.                                                        | Fabriksinställningar | Konfigurerbara<br>inställningar               |
|-----------------------------------------|---------------------------------------------------------------|----------------------|-----------------------------------------------|
| Enabled* (Aktiverad)                    | Se <b>Översikt över In</b><br>Vivo Adjustment på<br>sidan 63. | Off (Av)             | On (På) eller Off (Av)                        |
| Offset Amount**<br>(Förskjutningsvärde) | Se <b>Översikt över In</b><br>Vivo Adjustment på<br>sidan 63. | 0,0 %                | Justera skillnad på ±6,0<br>% i steg om 0,1 % |

På skärmen In Vivo kan du ändra följande alternativ:

\* Inställningen kan endast ändras under övervakning.

\*\* Alternativet visas när det slås på (aktiverad).

### SpO2-histogram

På skärmen Histogram (Histogram) kan du ändra följande alternativ:

| Alternativ          | Beskr.                                                | Fabriksinställningar | Inställningar som kan<br>konfigureras av<br>användaren* |
|---------------------|-------------------------------------------------------|----------------------|---------------------------------------------------------|
| Bin 1 (Behållare 1) | Definiera området för                                 | 0–80                 | 0 till 96 i steg om 1                                   |
| Bin 2 (Behållare 2) |                                                       | 81–85                | 1 till 97 i steg om 1                                   |
| Bin 3 (Behållare 3) | parametervärden som ska<br>visas under respektive Bin | 86–90                | 2 till 98 i steg om 1                                   |
| Bin 4 (Behållare 4) | (Behållare) i histogramvyn.                           | 91–95                | 3 till 99 i steg om 1                                   |
| Bin 5 (Behållare 5) |                                                       | 96–100               | 4 till 100 i steg om 1                                  |

\* Se *Histograminställningar* på sidan 64 för ytterligare information.

# PR-inställningar

På skärmen PR-inställningar kan du ändra följande alternativ:

PR-larm på sidan 68.

Om parameterinformation på sidan 62.

Trender på sidan 92.

PR-histogram på sidan 68.

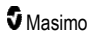

### PR-larm

På skärmen PR-larm kan du ändra följande alternativ:

| Alternativ                 | Beskr.                                                                    | Larmprioritet | Fabriksinställningar | Alternativ                                   |
|----------------------------|---------------------------------------------------------------------------|---------------|----------------------|----------------------------------------------|
| High Limit<br>(Övre gräns) | High Limit (Övre gräns)<br>är den övre tröskeln<br>som utlöser ett larm.  | Hög           | 140 slag/min         | 35 till 235 slag/min i<br>steg om 5 slag/min |
| Low Limit<br>(Nedre gräns) | Low Limit (Nedre gräns)<br>är den nedre tröskeln<br>som utlöser ett larm. | Hög           | 50 slag/min          | 30 till 230 slag/min i<br>steg om 5 slag/min |

### PR-histogram

På skärmen Histogram (Histogram) kan du ändra följande alternativ:

| Alternativ          | Beskr.                                                                                                    | Fabriksinställningar | Inställningar som kan<br>konfigureras av<br>användaren* |
|---------------------|----------------------------------------------------------------------------------------------------|----------------------|---------------------------------------------------------|
| Bin 1 (Behållare 1) |                                                                                                    | 0–50                 | 0 till 246 i steg om 1                                  |
| Bin 2 (Behållare 2) | Definiera området för<br>parametervärden som ska<br>visas under respektive Bin<br>(Behållare) i histogramvyn. | 51–100               | 1 till 247 i steg om 1                                  |
| Bin 3 (Behållare 3) |                                                                                                    | 101–150              | 2 till 248 i steg om 1                                  |
| Bin 4 (Behållare 4) |                                                                                                    | 151–200              | 3 till 249 i steg om 1                                  |
| Bin 5 (Behållare 5) |                                                                                                    | 201–250              | 4 till 250 i steg om 1                                  |

\* Se Histograminställningar på sidan 64 för ytterligare information.

# Pi-inställningar

Från skärmen Inställningar för Pi öppnar du någon av följande skärmar:

Pi-larm på sidan 69.

Ytterligare inställningar för Pi på sidan 69.

Om parameterinformation på sidan 62.

Pi Delta på sidan 104.

Trender på sidan 92.

Pi-histogram på sidan 69.

### Pi-larm

På skärmen Pi-larm kan du ändra följande alternativ:

| Alt.                          | Beskr.                                                                       | Larmprioritet | Fabriksinställningar | Konfig.inställningar                                                                                         |
|-------------------------------|------------------------------------------------------------------------------|---------------|----------------------|----------------------------------------------------------------------------------------------------|
| High Limit<br>(Övre<br>gräns) | High Limit (Övre<br>gräns) är den övre<br>tröskeln som utlöser<br>ett larm.  | Medium        | Off (Av)             | 0,04 till 0,09 i steg om<br>0,01<br>0,10 till 0,90 i steg om<br>0,10<br>1 till 19 i steg om 1 eller          |
|                               |                                                                              |               |                      | Οπ (Αν)                                                                                                    |
| Low Limit<br>(Nedre<br>gräns) | Low Limit (Nedre<br>gräns) är den nedre<br>tröskeln som utlöser<br>ett larm. | Medium        | 0,3                  | Off (Av) eller 0,03 till 0,09<br>i steg på 0,01<br>0,10 till 0,90 i steg om<br>0,10<br>1 till 18 i steg om 1 |

### Ytterligare inställningar för Pi

Ändra följande alternativ på skärmen Additional Settings (Ytterligare inställningar):

| Alternativ                                   | Beskrivning                                                                           | Fabriksinställningar | Konfigurerbara<br>inställningar   |
|----------------------------------------------|---------------------------------------------------------------------------------------|----------------------|-----------------------------------|
| Averaging Time<br>(Medelvärdesberäkningstid) | Tidsperioden under<br>vilken systemet beräknar<br>medelvärdet av alla<br>datapunkter. | Long (Lång)          | Short (Kort) eller<br>Long (Lång) |

### Pi-histogram

På skärmen Histogram (Histogram) kan du ändra följande alternativ:

| Alternativ          | Beskr.                                                                                                    | Fabriksinställningar | Inställningar som kan<br>konfigureras av<br>användaren* |
|---------------------|----------------------------------------------------------------------------------------------------|----------------------|---------------------------------------------------------|
| Bin 1 (Behållare 1) | Definiera området för<br>parametervärden som ska<br>visas under respektive Bin<br>(Behållare) i histogramvyn. | 0,0–4,0              | 0,0 till 19,6 i steg om<br>0,01                         |
| Bin 2 (Behållare 2) |                                                                                                    | 4,1–8,0              | 0,1 till 19,7 i steg om<br>0,01                         |
| Bin 3 (Behållare 3) |                                                                                                    | 8,1–12,0             | 0,2 till 19,8 i steg om<br>0,01                         |
| Bin 4 (Behållare 4) |                                                                                                    | 12,1–16,0            | 0,3 till 19,9 i steg om<br>0,01                         |

| Alternativ          | Beskr. | Fabriksinställningar | Inställningar som kan<br>konfigureras av<br>användaren* |
|---------------------|--------|----------------------|---------------------------------------------------------|
| Bin 5 (Behållare 5) |        | 16,1–20,0            | 0,4 till 20,0 i steg om<br>0,01                         |

\* Se Histograminställningar på sidan 64 för ytterligare information.

# PVi-inställningar

Från skärmen PVI-inställningar öppnar du något av följande alternativ:

PVi-larm på sidan 70.

Ytterligare inställningar för PVi på sidan 70.

Om parameterinformation på sidan 62.

Trender på sidan 92.

PVi-histogram på sidan 71.

### PVi-larm

På skärmen PVi-larm kan du ändra följande alternativ:

| Alternativ                    | Beskrivning                                                               | Larmprioritet | Fabriksinställningar | Användarkonfigurerbara<br>inställningar                                                               |
|-------------------------------|---------------------------------------------------------------------------|---------------|----------------------|----------------------------------------------------------------------------------------------------|
| High Limit<br>(Hög<br>gräns)  | Höga gränsen är<br>den övre tröskeln<br>som utlöser ett<br>larm.          | Medelhög      | Off (Av)             | 2 till 99 i steg om 1 eller Off<br>(Av)<br>När det har ställts till Off<br>(Av) är larm inaktiverade. |
| Low Limit<br>(Nedre<br>gräns) | Den nedre<br>gränsen är den<br>nedre tröskeln<br>som utlöser ett<br>larm. | Medelhög      | Off (Av)             | Off (Av) eller 1 till 98 i steg<br>om 1<br>När det har ställts till Off<br>(Av) är larm inaktiverade. |

### Ytterligare inställningar för PVi

Ändra följande alternativ på skärmen Additional Settings (Ytterligare inställningar):

| Alternativ                                   | Beskrivning                                                                           | Fabriksinställningar | Konfigurerbara<br>inställningar   |
|----------------------------------------------|---------------------------------------------------------------------------------------|----------------------|-----------------------------------|
| Averaging Time<br>(Medelvärdesberäkningstid) | Tidsperioden under<br>vilken systemet beräknar<br>medelvärdet av alla<br>datapunkter. | Long (Lång)          | Short (Kort) eller<br>Long (Lång) |
## PVi-histogram

På skärmen Histogram (Histogram) kan du ändra följande alternativ:

| Alternativ          | Beskr.                                                                                                    | Fabriksinställningar | Inställningar som kan<br>konfigureras av<br>användaren* |
|---------------------|----------------------------------------------------------------------------------------------------|----------------------|---------------------------------------------------------|
| Bin 1 (Behållare 1) | Definiera området för<br>parametervärden som ska<br>visas under respektive Bin<br>(Behållare) i histogramvyn. | 0–20                 | 0 till 96 i steg om 1                                   |
| Bin 2 (Behållare 2) |                                                                                                    | 21–40                | 1 till 97 i steg om 1                                   |
| Bin 3 (Behållare 3) |                                                                                                    | 41–60                | 2 till 98 i steg om 1                                   |
| Bin 4 (Behållare 4) |                                                                                                    | 61–80                | 3 till 99 i steg om 1                                   |
| Bin 5 (Behållare 5) |                                                                                                    | 81–100               | 4 till 100 i steg om 1                                  |

\* Se Histograminställningar på sidan 64 för ytterligare information.

## Inställningar för andningsfrekvens (RR)

Radical-7 kan bedöma andningsfrekvensen (RR) antingen via en akustisk signal (RRa) eller via den pletysmografiska vågformen (RRp).

Ändra och öppna något av följande alternativ på skärmen RR-inställningar:

RRa-larm på sidan 72.

RRp-larm på sidan 74.

Ytterligare inställningar för RRa på sidan 73.

Ytterligare inställningar för RRp på sidan 74.

Om parameterinformation på sidan 62.

Trender på sidan 92.

RR-histogram på sidan 75.

#### RRa-inställningar

Om en akustisk sensor används bestäms andningsfrekvensen (RR) med hjälp av den akustiska signalen (RRa). Se *rainbow Acoustic Monitoring*® (*RAM*®) på sidan 28. Om andningsfrekvensen bestäms med den akustiska signalen förmedlas andningsfrekvensen som *RRa* på *huvudskärmen* enligt nedan.

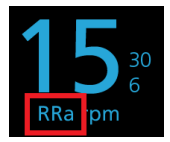

Radical-7 kan övervaka RRa eller RRp, men inte båda samtidigt.

RRa är aktivt under följande villkor:

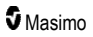

- RRa är installerat på Radical-7.
- Dual rainbow-kabeln är ansluten.
- En akustisk sensor är ansluten.

Från skärmen RR Settings (RR-inställningar) öppnar du någon av följande skärmar:

RRa-larm på sidan 72.

Ytterligare inställningar för RRa på sidan 73.

Om parameterinformation på sidan 62.

Trender på sidan 92.

RR-histogram på sidan 75.

## RRa-larm

På skärmen RRa-larm kan du ändra följande alternativ:

| Alternativ                              | Beskr.                                                                                                    | Larmprioritet  | Fabriksinställningar | Konfig.inställningar                                                               |
|-----------------------------------------|----------------------------------------------------------------------------------------------------|----------------|----------------------|------------------------------------------------------------------------------------|
| High Limit (Övre<br>gräns)              | High Limit<br>(Övre gräns) är<br>den övre<br>tröskeln som<br>utlöser ett<br>larm.                                            | Hög            | 30 andetag per minut | 6 till 119 andetag per<br>minut i steg om 1<br>andetag per minut eller<br>Off (Av) |
| Low Limit (Nedre<br>gräns)              | Low Limit<br>(Nedre gräns)<br>är den nedre<br>tröskeln som<br>utlöser ett<br>larm.                                           | Hög            | 6 andetag per minut  | Off (Av) eller 5 till 118<br>andetag per minut i<br>steg om 1 andetag per<br>minut |
| Respiratory Pause<br>(Andningsuppehåll) | Den period<br>efter vilken ett<br>larm utlöses<br>om inga<br>andetag har<br>detekterats.                                     | Ej tillämpligt | 30 sekunder          | 15, 20, 25, 30, 35 eller<br>40 sekunder                                            |
| Alarm Delay<br>(Larmfördröjning)        | När ett högt<br>eller lågt<br>larmtillstånd<br>inträffar<br>fördröjer denna<br>funktion den<br>hörbara delen<br>av ett larm. | Ej tillämpligt | 30 sekunder          | 0, 10, 15, 30 eller 60<br>sekunder                                                 |

## Ytterligare inställningar för RRa

Ändra något av följande alternativ på skärmen Additional Settings (Ytterligare inställningar):

| Alternativ                                  | Beskr.                                                                                         | Fabriksinställningar | Konfigurerbara<br>inställningar                                                  |
|---------------------------------------------|------------------------------------------------------------------------------------------------|----------------------|----------------------------------------------------------------------------------|
| Averaging Time<br>(Medelvärdesbildningstid) | Tidsperioden under<br>vilken systemet<br>beräknar<br>medelvärdet av alla<br>data-punkter.      | Slow (Långsam)       | Långsam, mellansnabb,<br>snabb, trendande eller<br>ingen<br>medelvärdesberäkning |
| Freshness (Uppdatering)                     | Den tid som<br>systemet visar det<br>senaste korrekta<br>mätvärdet om<br>störningar inträffar. | 5 minuter            | 0, 1, 5, 10 eller 15 minuter                                                     |

## RRp-inställningar

Om en pulsoximetri- eller CO-pulsoximetrisensor används tillsammans med Radical-7 kan andningsfrekvensen bestämmas med hjälp av den pletysmografiska vågformen (RRp). Denna metod mäter in- och utandningar per minut (rpm) baserat på cyklisk variation i fotoplethysmogram (dvs. pleth eller PPG) för att fastställa värden för andningsfrekvensen. Om en pulsoximetri- eller COpulsoximetrisensor används är RRp-larm och RRp-inställningar aktiva, och på *huvudskärmen* benämns andningsfrekvensen som *RRp* enligt nedan.

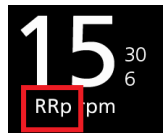

Observera att Radical-7 kan övervaka RRa eller RRp, men inte båda samtidigt.

RRp är aktiv när alla följande villkor är uppfyllda:

- RRp är installerat på Radical-7.
- Ingen akustisk sensor är ansluten.
- En pulsoximetri- eller CO-pulsoximetrisensor är ansluten.
- Den optiska sensorn har stöd för RRp.

Från skärmen RR Settings (RR-inställningar) öppnar du någon av följande skärmar:

RRp-larm på sidan 74.

Ytterligare inställningar för RRp på sidan 74.

Om parameterinformation på sidan 62.

Trender på sidan 92.

RR-histogram på sidan 75.

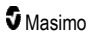

Radical-7

## RRp-larm

På skärmen RRp-larm kan du ändra följande alternativ:

| Alternativ                       | Beskr.                                                                                                    | Larmprioritet  | Fabriksinställningar | Konfig.inställningar                                                               |
|----------------------------------|----------------------------------------------------------------------------------------------------|----------------|----------------------|------------------------------------------------------------------------------------|
| High Limit (Övre<br>gräns)       | High Limit<br>(Övre gräns) är<br>den övre<br>tröskeln som<br>utlöser ett<br>larm.                                              | Hög            | 30 andetag per minut | 6 till 119 andetag per<br>minut i steg om 1<br>andetag per minut eller<br>Off (Av) |
| Low Limit (Nedre<br>gräns)       | Low Limit<br>(Nedre gräns)<br>är den nedre<br>tröskeln som<br>utlöser ett<br>larm.                                             | Hög            | 6 andetag per minut  | Off (Av) eller 5 till 118<br>andetag per minut i steg<br>om 1 andetag per minut    |
| Alarm Delay<br>(Larmfördröjning) | När ett högt<br>eller lågt larm-<br>tillstånd<br>inträffar<br>fördröjer denna<br>funktion den<br>hörbara delen<br>av ett larm. | Ej tillämpligt | 30 sekunder          | 0, 10, 15, 30 eller 60<br>sekunder                                                 |

## Ytterligare inställningar för RRp

Ändra något av följande alternativ på skärmen Additional Settings (Ytterligare inställningar):

| Alternativ                                  | Beskr.                                                                                         | Fabriksinställningar | Konfigurerbara<br>inställningar                                                  |
|---------------------------------------------|------------------------------------------------------------------------------------------------|----------------------|----------------------------------------------------------------------------------|
| Averaging Time<br>(Medelvärdesbildningstid) | Tidsperioden under<br>vilken systemet<br>beräknar<br>medelvärdet av alla<br>data-punkter.      | Slow (Långsam)       | Långsam, mellansnabb,<br>snabb, trendande eller<br>ingen<br>medelvärdesberäkning |
| Freshness (Uppdatering)                     | Den tid som<br>systemet visar det<br>senaste korrekta<br>mätvärdet om<br>störningar inträffar. | 5 minuter            | 0, 1, 5, 10 eller 15 minuter                                                     |

## RR-histogram

På skärmen Histogram (Histogram) kan du ändra följande alternativ:

| Alternativ          | Beskr.                                                                                                    | Fabriksinställningar | Inställningar som kan<br>konfigureras av<br>användaren* |
|---------------------|----------------------------------------------------------------------------------------------------|----------------------|---------------------------------------------------------|
| Bin 1 (Behållare 1) | Definiera området för<br>parametervärden som ska<br>visas under respektive Bin<br>(Behållare) i histogramvyn. | 0–14                 | 0 till 116 i steg om 1                                  |
| Bin 2 (Behållare 2) |                                                                                                    | 15–28                | 1 till 117 i steg om 1                                  |
| Bin 3 (Behållare 3) |                                                                                                    | 29–42                | 2 till 118 i steg om 1                                  |
| Bin 4 (Behållare 4) |                                                                                                    | 43–56                | 3 till 119 i steg om 1                                  |
| Bin 5 (Behållare 5) |                                                                                                    | 57–120               | 4 till 120 i steg om 1                                  |

\* Se Histograminställningar på sidan 64 för ytterligare information.

## SpHb-inställningar

Från skärmen SpHb-inställningar öppnar du någon av följande skärmar:

SpHb-larm på sidan 75.

Ytterligare inställningar för SpHb på sidan 76.

In Vivo för SpHb på sidan 77.

Om parameterinformation på sidan 62.

Trender på sidan 92.

SpHb-histogram på sidan 77.

## SpHb-larm

På skärmen Alarms (larm) kan du ändra följande alternativ:

| Alt.                                                                                               | Beskr.                                                 | Larmprioritet | Fabriksinställningar                | Konfig.inställningar                                                                |
|----------------------------------------------------------------------------------------------------|--------------------------------------------------------|---------------|-------------------------------------|-------------------------------------------------------------------------------------|
| High High Limit (Övre<br>Limit gräns) är den<br>(Övre övre tröskeln so<br>gräns) utlöser ett larm. |                                                        | Hög           | 17,0 g/dl<br>11,0 mmol/L<br>170 g/l | 2,0 till 24,5 g/dl i steg om<br>0,1 g/dl eller Off (Av)                             |
|                                                                                                    |                                                        |               |                                     | 2,0 till 15,0 mmol/L i steg om<br>0,1 mmol/L eller Off [Av]                         |
|                                                                                                    | High Limit (Ovre<br>gräns) är den<br>övro tröckoln som |               |                                     | 20 till 245 g/l i steg om 1 g/l,<br>eller Off (Av)                                  |
|                                                                                                    | utlöser ett larm.                                      |               |                                     | När SpHb Precision (SpHb-<br>precision) ställs in på 1,0<br>avrundas värdena nedåt. |
|                                                                                                    |                                                        |               |                                     | När det är inställt på Off (Av)<br>är larmet inaktiverat.                           |

| Alt.                                                                                      | Beskr.                   | Larmprioritet          | Fabriksinställningar                        | Konfig.inställningar                                                                |
|-------------------------------------------------------------------------------------------|--------------------------|------------------------|---------------------------------------------|-------------------------------------------------------------------------------------|
| Low Limit (Nedre<br>gräns) är den<br>nedre tröskeln<br>gräns)<br>som utlöser ett<br>larm. |                          |                        |                                             | Av eller 1,0 till 23,5 g/dl i steg<br>om 0,1 g/dl                                   |
|                                                                                           | Low Limit (Nedre         |                        |                                             | Av eller 1,0 till 14,5 mmol/l i<br>steg om 0,1 mmol/l                               |
|                                                                                           | Hög                      | 7,0 g/dl<br>4,0 mmol/L | Av eller 10 till 235 g/l i steg om<br>1 g/l |                                                                                     |
|                                                                                           | som utlöser ett<br>larm. |                        | 70 g/l                                      | När SpHb Precision (SpHb-<br>precision) ställs in på 1,0<br>avrundas värdena nedåt. |
|                                                                                           |                          |                        |                                             | När det är inställt på Off (Av)<br>är larmet inaktiverat.                           |

## Ytterligare inställningar för SpHb

Ändra något av följande alternativ på skärmen Additional Settings (Ytterligare inställningar):

| Alternativ                                       | Beskr.                                                                                                    | Fabriksinställningar  | Konfig.inställningar                                     |
|--------------------------------------------------|----------------------------------------------------------------------------------------------------|-----------------------|----------------------------------------------------------|
| Averaging Time<br>(Medelvärdesbildningstid)      | Tidsperioden under<br>vilken systemet<br>beräknar medelvärdet<br>av alla datapunkter.                                                                                                    | Medium                | Short (Kort), Medium<br>(Medellång) eller Long<br>(Lång) |
| Arterial/Venous Mode<br>(Arteriellt/venöst läge) | Ett arteriellt eller venöst<br>värde som visas på<br>huvudskärmen.                                                                                                    | Arterial (Arteriellt) | Arterial (Arteriellt) eller<br>Venous (Venöst)           |
| Precision<br>(enheterna g/dl och<br>mmol/l)      | Användaren kan ange<br>precisionen för visat<br>SpHb-värde.<br><b>Obs!</b> När enheten är g/l<br>är precisionen alltid 1<br>(heltal)                                                        | 0,1                   | 0,1, 0,5 eller 1,0                                       |
| Unit of Measure<br>(Måttenhet)*                  | Visar totalt hemoglobin<br>(SpHb) i g/dl (gram per<br>deciliter), g/l (gram per<br>liter) eller mmol/l<br>(millimol per liter).<br>Måttenhet kan inte<br>ändras under aktiv<br>övervakning. | g/dl                  | g/dl, g/l eller mmol/l                                   |

\*Om du ändrar måttenhet tas alla tidigare trenddata bort för alla parametrar.

## In Vivo för SpHb

| Alternativ                                                       | Beskr.                                                           | Fabriksinställningar | Konfig.inställningar                                            |
|------------------------------------------------------------------|------------------------------------------------------------------|----------------------|-----------------------------------------------------------------|
| In Vivo Calibration (In Vivo-<br>kalibrering)                    | Se <b>Översikt över</b><br>In Vivo<br>Adjustment på<br>sidan 63. | Off (Av)             | On (På) eller Off (Av)                                          |
| In Vivo Calibration Offset (In<br>Vivo-kalibreringsförskjutning) | Se <b>Översikt över</b><br>In Vivo<br>Adjustment på<br>sidan 63. | 0,0 g/dl             | Justera skillnader på ± 3,0<br>g/dl i steg om ± 0,1 g/dl        |
|                                                                  |                                                                  | 0,0 mmol/l           | Justera skillnader på ±<br>1,9 mmol/l i steg om ±<br>0,1 mmol/l |
|                                                                  |                                                                  | 0 g/l                | Justera skillnader på ±<br>30 g/l i steg om ± 1 g/l             |

På skärmen In Vivo kan du ändra följande alternativ:

## SpHb-histogram

På skärmen Histogram (Histogram) kan du ändra följande alternativ:

| Alternativ          | Beskrivning                                                                                                   | Fabriksinställningar | Inställningar som kan<br>konfigureras av<br>användaren* |
|---------------------|----------------------------------------------------------------------------------------------------|----------------------|---------------------------------------------------------|
|                     | Definiera området för<br>parametervärden som ska<br>visas under respektive Bin<br>(Behållare) i histogramvyn. | 0–7,0 g/dL           | 0 g/dL till 24,6 g/dL i<br>steg om 0,1                  |
| Bin 1 (Behållare 1) |                                                                                                    | 0–4,3 mmol/L         | 0 mmol/L till<br>15,1 mmol/L i steg om<br>0,1           |
|                     |                                                                                                    | 0–70 g/L             | 0 g/L till 246 g/L i steg<br>om 0,01                    |
| Bin 2 (Behållare 2) |                                                                                                    | 7,1–9,0 g/dL         | 0,1 g/dL till 24,7 g/dL i<br>steg om 0,1                |
|                     |                                                                                                    | 4,4–5,6 mmol/L       | 0,1 mmol/L till 15,2<br>mmol/L i steg om 0,1            |
|                     |                                                                                                    | 71–90 g/L            | 1 g/L till 247 g/L i steg<br>om 0,01                    |
|                     |                                                                                                    | 9,1–11,0 g/dL        | 0,2 g/dL till 24,8 g/dL i<br>steg om 0,1                |
|                     |                                                                                                    | 5,7–6,8 mmol/L       | 0,2 mmol/L till 15,3<br>mmol/L i steg om 0,1            |

Radical-7

| Alternativ          | Beskrivning     | Fabriksinställningar                            | Inställningar som kan<br>konfigureras av<br>användaren* |
|---------------------|-----------------|-------------------------------------------------|---------------------------------------------------------|
|                     |                 | 91–110 g/L                                      | 2 g/L till 248 g/L i steg<br>om 0,01                    |
|                     |                 | 11,1–14,0 g/dL                                  | 0,3 g/dL till 24,9 g/dL i<br>steg om 0,1                |
| Bin 4 (Behållare 4) |                 | 6,9–8,7 mmol/L                                  | 0,3 mmol/L till 15,4<br>mmol/L i steg om 0,1            |
|                     |                 | 111–140 g/L                                     | 3 g/L till 249 g/L i steg<br>om 0,01                    |
|                     |                 | 14,1–25,0 g/dL                                  | 0,4 g/dL till 25,0 g/dL i<br>steg om 0,1                |
| Bin 5 (Behållare 5) | 8,8–15,5 mmol/L | 0,4 mmol/L till<br>15,5 mmol/L i steg om<br>0,1 |                                                         |
|                     |                 | 141–250 g/L                                     | 4 g/L till 250 g/L i steg<br>om 0,01                    |

\* Se Histograminställningar på sidan 64 för ytterligare information.

## SpOC-inställningar

Från skärmen SpOC Settings (SpOC-inställningar) öppnar du följande skärmar:

SpOC-larm på sidan 78.

Om parameterinformation på sidan 62.

Trender på sidan 92.

SpOC-histogram på sidan 79.

## SpOC-larm

Från skärmbilden SpOC-larm öppnar du följande skärmar:

| Alt.                          | Beskr.                                                                       | Larmprioritet | Fabriksinställningar | Konfig.inställningar                                |
|-------------------------------|------------------------------------------------------------------------------|---------------|----------------------|-----------------------------------------------------|
| High Limit<br>(Övre<br>gräns) | High Limit (Övre<br>gräns) är den övre<br>tröskeln som utlöser<br>ett larm.  | Medium        | 25                   | 2 till 34 ml/dl i steg om<br>1 ml/dl eller Off (Av) |
| Low Limit<br>(Nedre<br>gräns) | Low Limit (Nedre<br>gräns) är den nedre<br>tröskeln som utlöser<br>ett larm. | Hög           | 10                   | Av eller 1 till 33 ml/dl i<br>steg om 1 ml/dl       |

## SpOC-histogram

På skärmen Histogram (Histogram) kan du ändra följande alternativ:

| Alternativ          | Beskr.                                                                         | Fabriksinställningar | Inställningar som kan<br>konfigureras av<br>användaren* |
|---------------------|--------------------------------------------------------------------------------|----------------------|---------------------------------------------------------|
| Bin 1 (Behållare 1) |                                                                                | 0,0–10,0             | 0,0 till 31,0 i steg om 1                               |
| Bin 2 (Behållare 2) | Definiera området för<br>parametervärden som ska<br>visas under respektive Bin | 11,0–13,0            | 1,0 till 32,0 i steg om 1                               |
| Bin 3 (Behållare 3) |                                                                                | 14,0–15,0            | 2,0 till 33,0 i steg om 1                               |
| Bin 4 (Behållare 4) | (Behållare) i histogramvyn.                                                    | 16,0–20,0            | 3,0 till 34,0 i steg om 1                               |
| Bin 5 (Behållare 5) |                                                                                | 21,0–35,0            | 4,0 till 35,0 i steg om 1                               |

\* Se Histograminställningar på sidan 64 för ytterligare information.

## SpMet-inställningar

Från skärmen SpMet-inställningar öppnar du följande skärmar:

SpMet-larm på sidan 79.

In Vivo för SpMet på sidan 80.

Om parameterinformation på sidan 62.

Trender på sidan 92.

SpMet-histogram på sidan 80.

## SpMet-larm

På skärmen SpMet-larm kan du ändra följande alternativ:

| Alt.                          | Beskr.                                                                       | Larmprioritet | Fabriksinställningar | Konfig.inställningar                                                                  |
|-------------------------------|------------------------------------------------------------------------------|---------------|----------------------|---------------------------------------------------------------------------------------|
| High Limit<br>(Övre<br>gräns) | High Limit (Övre<br>gräns) är den övre<br>tröskeln som utlöser<br>ett larm.  | Hög           | 3,0 %                | 1,0 till 2,0 % i steg om<br>0,1%<br>2,5 till 99,5 % i steg om<br>0,5 % eller Off (Av) |
| Low Limit<br>(Nedre<br>gräns) | Low Limit (Nedre<br>gräns) är den nedre<br>tröskeln som utlöser<br>ett larm. | Medium        | Off (Av)             | Av eller 1,0 till 2,0 % i<br>steg om 0,1 %<br>2,5 till 99,0 % i steg om<br>0,5 %      |

## In Vivo för SpMet

| Alternativ                                 | Beskr.                                                                                                    | Fabriksinställningar | Konfig.inställningar                                            |
|--------------------------------------------|----------------------------------------------------------------------------------------------------|----------------------|-----------------------------------------------------------------|
| Enabled<br>(Aktiverad)                     | Matcha den motsvarande<br>laboratorie-referensen för<br>kontinuerlig trendbildning.                                                                  | Off (Av)             | On (På) eller Off (Av)                                          |
| Offset Amount<br>(Förskjutnings-<br>värde) | Hjälper till att förskjuta den<br>individuella avvikelsen som<br>förväntas vid jämförelse av icke-<br>invasiv mätning med en<br>laboratoriereferens. | 0,0 % g/dl           | Justera skillnader på ±<br>3,0 % g/dl i steg om ±<br>0,1 % g/dl |
|                                            |                                                                                                    | 0,0 % mmol/l         | Justera skillnader på ±<br>1,9 g/l i steg om ± 0,1 %<br>mmol/l  |
|                                            |                                                                                                    | 0 % g/l              | Justera skillnader på ±<br>30 % g/l i steg om ±<br>0,1 % g/l    |

Från skärmbilden In Vivo når du följande skärmbilder:

## SpMet-histogram

På skärmen Histogram (Histogram) kan du ändra följande alternativ:

| Alternativ          | Beskr.                                                | Fabriksinställningar | Inställningar som kan<br>konfigureras av<br>användaren* |
|---------------------|-------------------------------------------------------|----------------------|---------------------------------------------------------|
| Bin 1 (Behållare 1) |                                                       | 0,0–3,0              | 0,00 till 98,0 i steg om<br>0,1                         |
| Bin 2 (Behållare 2) | Definiera området för                                 | 3,1–6,0              | 0,01 till 98,5 i steg om<br>0,01                        |
| Bin 3 (Behållare 3) | parametervärden som ska<br>visas under respektive Bin | 6,1–9,0              | 0,02 till 99,0 i steg om<br>0,01                        |
| Bin 4 (Behållare 4) | (Benallare) i histogramvyn.                           | 9,1–12,0             | 0,03 till 99,5 i steg om<br>0,01                        |
| Bin 5 (Behållare 5) |                                                       | 12,1–100,0           | 0,04 till 100,0 i steg om<br>0,01                       |

\* Se *Histograminställningar* på sidan 64 för ytterligare information.

## SpCO-inställningar

Från skärmen SpCO-inställningar öppnar du följande skärmar:

SpCO-larm på sidan 81.

In Vivo för SpCO på sidan 81.

Om parameterinformation på sidan 62.

Trender på sidan 92.

SpCO-histogram på sidan 82.

## SpCO-larm

På skärmen SpCO-larm kan du ändra följande alternativ:

| Alt.                          | Beskr.                                                                       | Larmprioritet | Fabriksinställningar | Konfig.inställningar                                     |
|-------------------------------|------------------------------------------------------------------------------|---------------|----------------------|----------------------------------------------------------|
| High Limit<br>(Övre<br>gräns) | High Limit (Övre<br>gräns) är den övre<br>tröskeln som utlöser<br>ett larm.  | Hög           | 10                   | 2 till 98 % i steg om 1 %<br>eller Off (Av)              |
|                               |                                                                              |               |                      | När det är inställt på Off<br>(Av) är larmet inaktiverat |
| Low Limit<br>(Nedre<br>gräns) | Low Limit (Nedre<br>gräns) är den nedre<br>tröskeln som utlöser<br>ett larm. | Medium        | Off (Av)             | Av eller 1 till 97 % i steg<br>om 1 %                    |
|                               |                                                                              |               |                      | När det är inställt på Off<br>(Av) är larmet inaktiverat |

## In Vivo för SpCO

Från skärmbilden In Vivo når du följande skärmbilder:

| Alternativ                            | Beskr.                                                               | Fabriksinställningar | Konfigurerbara<br>inställningar                    |
|---------------------------------------|----------------------------------------------------------------------|----------------------|----------------------------------------------------|
| Enabled (Aktiverad)                   | Se <b>Översikt över In</b><br><b>Vivo Adjustment</b> på<br>sidan 63. | Off (Av)             | On (På) eller Off (Av)                             |
| Offset Amount<br>(Förskjutningsvärde) | Se <b>Översikt över In</b><br>Vivo Adjustment på<br>sidan 63.        | 0 %                  | Justera skillnader på ±<br>9,0 % i steg om ± 0,1 % |

## SpCO-histogram

På skärmen Histogram (Histogram) kan du ändra följande alternativ:

| Alternativ          | Beskr.                                                                                                    | Fabriksinställningar | Inställningar som kan<br>konfigureras av<br>användaren* |
|---------------------|----------------------------------------------------------------------------------------------------|----------------------|---------------------------------------------------------|
| Bin 1 (Behållare 1) | Definiera området för<br>parametervärden som ska<br>visas under respektive Bin<br>(Behållare) i histogramvyn. | 0–8                  | 0 till 96 i steg om 1                                   |
| Bin 2 (Behållare 2) |                                                                                                    | 9–16                 | 1 till 97 i steg om 1                                   |
| Bin 3 (Behållare 3) |                                                                                                    | 17–24                | 2 till 98 i steg om 1                                   |
| Bin 4 (Behållare 4) |                                                                                                    | 25–32                | 3 till 99 i steg om 1                                   |
| Bin 5 (Behållare 5) |                                                                                                    | 33–100               | 4 till 100 i steg om 1                                  |

\* Se Histograminställningar på sidan 64 för ytterligare information.

## Ljud

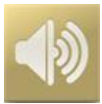

Använd skärmbilden Sounds (Ljud) för att styra ljudvolymen och hur länge ljudet ska pausas på Radical-7. Användaren kan även öppna skärmen Sounds (Ljud) genom att trycka på *ljud*-ikonen i statusfältet. Se Om statusfältet på sidan 48.

| Alternativ                                       | Beskrivning                                                                                            | Fabriksinställning | Konfigurerbara<br>inställningar                                           |
|--------------------------------------------------|----------------------------------------------------------------------------------------------------|--------------------|---------------------------------------------------------------------------|
| Alarm Volume<br>(Larmvolym)                      | Ställer in larmvolymnivån.                                                                             | 4                  | 1 (lägst) till 4 (högst) i<br>steg om 1.                                  |
| Pulse Tone Volume<br>(Pulstonvolym)              | Ställer in pulstonvolymnivån.                                                                          | 3                  | 0 (tyst) till 4 (högst) i<br>steg om 1.                                   |
| Audio Pause<br>Duration (Tid med<br>pausat ljud) | Ställer in tiden som ljudlarmet<br>förblir tyst.                                                       | 2 minuter          | 1, 2 eller 3 minuter, Alla<br>tysta* eller Alla tysta<br>med påminnelse * |
| Smart Tone (Smart ton)                           | Med denna funktion fortsätter<br>pulstonen att höras när<br>pletysmografen visar tecken på<br>rörelse. | Av                 | On (På) eller Off (Av)                                                    |

\* Om Alla tysta är valt hörs inga ljudlarm, men visuella larm visas fortfarande. Om All Mute with Reminder (Alla tysta med påminnelse) är valt hörs en ton var tredje (3:e) minut som påminner om att All mute (Alla tysta) är aktivt. Användaren måste ha aktiverat *All Mute Enabled* (Tysta alla aktiverat) i åtkomstkontrollmenyn. Se Åtkomstkontroll på sidan 87.

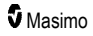

## Enhetsinställningar

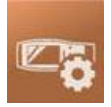

Från menyn *Device Settings* (Enhetsinställningar) kan användaren visa och anpassa inställningarna för Radical-7. Alternativen för enhetsinställningar är:

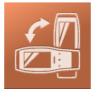

Skärmorientering

Se Skärmorientering på sidan 84.

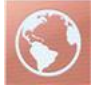

Lokalanpassning Se Lokalanpassning på sidan 84.

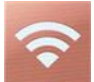

Wi-Fi Se *Wi-Fi* på sidan 85.

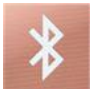

Bluetooth Se *Bluetooth* på sidan 86.

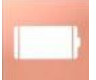

Batteriet i Radical-7 Se Batteriet i Radical-7 på sidan 86.

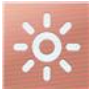

Ljusstyrka Se Ljusstyrka på sidan 87.

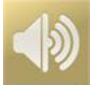

Ljud Se Ljud på sidan 82.

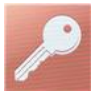

Åtkomstkontroll Se Åtkomstkontroll på sidan 87.

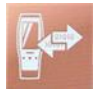

Enhetens utdata Se Enhetens utdata på sidan 90.

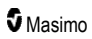

## Skärmorientering

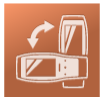

Ange skärminställningarna under Skärmorientering.

På skärmen Skärmorientering kan du ändra följande alternativ:

| Alternativ                                         | Beskr.                                                                                                    | Fabriksinställningar                                                                                                   | Konfigurerbara<br>inställningar                                                                                                    |
|----------------------------------------------------|----------------------------------------------------------------------------------------------------|----------------------------------------------------------------------------------------------------|----------------------------------------------------------------------------------------------------|
| Auto<br>Orientation<br>(Automatisk<br>orientering) | Enheten anpassar<br>automatiskt skärminnehållet<br>efter enhetens orientering.                                              | On (På)                                                                                                    | Off (Av) eller On (På)                                                                                                    |
| Orientation<br>(Orientering)                       | När Auto Orientation<br>(Automatisk orientering) är<br>avstängd kan användaren<br>manuellt ställa in<br>skärmorienteringen. | Portrait (Stående) (med<br>enheten i lodrät<br>position)<br>Landscape (Liggande)<br>(med enheten i vågrät<br>position) | Portrait (Stående),<br>Inverted Portrait (Inverterat<br>stående), Landscape<br>(Liggande) eller Inverted<br>Landscape (Inverterat<br>liggande) |

## Lokalanpassning

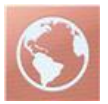

Från skärmbilden *Regionala inställningar* ser du dagens datum och aktuell tid och kan konfigurera inställningarna för lokal tid, språk och geografisk plats. Användaren kan även öppna skärmen *Regionala inställningar* genom att trycka på tidsangivelsen i statusfältet. Se *Om statusfältet* på sidan 48.

| Alternativ                       | Beskrivning                                           | Fabriksinställning | Konfigurerbara inställningar |
|----------------------------------|-------------------------------------------------------|--------------------|------------------------------|
| Current Date<br>(Aktuellt datum) | Visar aktuellt datum<br>som är inställt på<br>enheten | Ej tillämpligt     | Ej tillämpligt               |
| Current Time<br>(Aktuell tid)    | Visar aktuell tid som<br>är inställd på<br>enheten    | Ej tillämpligt     | Ej tillämpligt               |

| Alternativ                        | Beskrivning                                                             | Fabriksinställning     | Konfigurerbara inställningar                                                                                                    |
|-----------------------------------|-------------------------------------------------------------------------|------------------------|----------------------------------------------------------------------------------------------------|
| Language<br>(Språk)               | Här kan du välja på<br>vilket språk<br>skärmarna i Radical-<br>7 visas. | English (engelska)     | Engelska, japanska (日本語), franska<br>(Français), tyska (Deutsch), italienska<br>(Italiano), spanska (Español),<br>förenklad kinesiska (简体中文),<br>danska (dansk), svenska (svenska),<br>portugisiska (português) eller arabiska<br>(シュシ) |
| Date Format<br>(Datumformat)      | Anger<br>visningsformatet för<br>dagens datum.                          | mm/dd/yy<br>(mm/dd/åå) | mm/dd/yy (mm/dd/åå) eller dd/mm/yy<br>(dd/mm/åå)                                                                                                    |
| Time Format<br>(Tidsformat)       | Anger<br>visningsformatet för<br>aktuell tid.                           | 12 timme               | 12 hour or 24 hour (12 timmar eller 24<br>timmar)                                                                                                    |
| Line Frequency<br>(Linjefrekvens) | Inställning av<br>regional<br>elnätsfrekvens.                           | 60 Hz                  | 50 Hz eller 60 Hz                                                                                                    |
| Date (Datum)                      | Anger dagens<br>datum.                                                  | Ej tillämpligt         | Ej tillämpligt                                                                                                    |
| Time (Tid)                        | Anger aktuell tid.                                                      | Ej tillämpligt         | Ej tillämpligt                                                                                                    |

## Wi-Fi

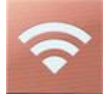

Med Wi-Fi radio kan nätverkskommunikationen med data och larmsignaler mellan Radical-7 och en sekundär patientövervakningsenhet, Masimo Patient SafetyNet, ske över ett trådlöst nätverk av typen IEEE 802.11 a/b/g.

Radical-7 använder endast konfigurerade MAC-adresser för att upprätta trådlös kommunikation för att förhindra obehörig anslutning till andra trådlösa enheter. För att minska risken när det är problem med den trådlösa kommunikationen är larmfunktionerna i Radical-7 utformade för att vara oberoende av Wi-Fi-kommunikation så att larmen alltid når sin mottagare.

På skärmen *Wi-Fi* kan du aktivera och inaktivera Wi-Fi-anslutningen. När Radical-7 är ansluten till ett Wi-Fi-nätverk visar Wi-Fi-ikonen i statusfältet anslutningens styrka. Användaren kan även öppna skärmen Wi-Fi genom att trycka på Wi-Fi-ikonen i statusfältet. Se *Om statusfältet* på sidan 48.

| Alternativ | Beskr.                                              | Fabriksinställningar | Konfigurerbara<br>inställningar |
|------------|-----------------------------------------------------|----------------------|---------------------------------|
| Wi-Fi      | Aktiverar eller inaktiverar Wi-Fi-<br>anslutningen. | Off (Av)             | On (På) eller Off (Av)          |

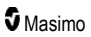

| Alternativ                    | Beskr.                                                         | Fabriksinställningar       | Konfigurerbara<br>inställningar |
|-------------------------------|----------------------------------------------------------------|----------------------------|---------------------------------|
| Övriga fält p<br>konfigureras | å skärmen <i>Wi-Fi</i> visar skrivskyddade<br>s av användaren. | inställningar rörande Wi-F | i-anslutningen som inte kan     |

Din Masimo-försäljningsrepresentant kan ge dig den information du behöver för den första Wi-Fianslutningen.

## Bluetooth

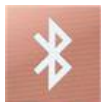

På skärmen Bluetooth kan du aktivera och inaktivera Bluetooth-anslutningen. När Bluetooth-anslutningen är aktiv visas Bluetooth-ikonen i statusfältet. Användaren kan även öppna skärmen Bluetooth genom att trycka på Bluetooth-ikonen i statusfältet. Se **Om statusfältet** på sidan 48.

| Alternativ     | Beskr.                                                  | Fabriksinställning | Konfigurerbara<br>inställningar |
|----------------|---------------------------------------------------------|--------------------|---------------------------------|
| Bluetooth      | Aktiverar eller inaktiverar Bluetooth-<br>anslutningen. | Off (Av)           | On (På) eller Off (Av)          |
| MAC-<br>adress | När Bluetooth är på visas enhetens<br>MAC-adress        | Ej tillämpligt     | Ej tillämpligt                  |

## Batteriet i Radical-7

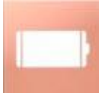

På skärmen Battery (Batteri) kan du visa i procent hur mycket som finns kvar av laddningen av batteriet i Radical-7. Användaren kan även öppna skärmen Battery (Batteri) genom att trycka på Batteriikonen i statusfältet. Se **Om statusfältet** på sidan 48.

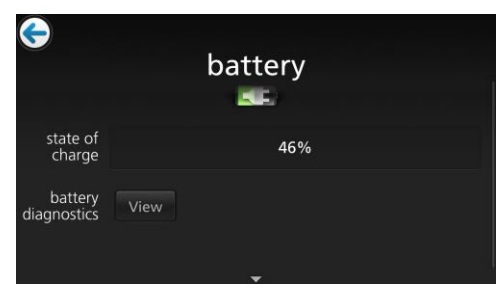

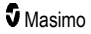

| Alternativ                                 | Beskrivning                                                           |  |
|--------------------------------------------|-----------------------------------------------------------------------|--|
| State of Charge (Laddningsstatus)          | En skrivskyddad visning av batteriets aktuella laddningsnivå.         |  |
| Battery Diagnostics<br>(Batteridiagnostik) | Här kan utbildad personal komma åt<br>batteridiagnostikinformationen. |  |

## Ljusstyrka

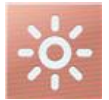

På skärmen Brightness (Ljusstyrka) kan du justera ljusstyrkan för skärmen på Radical-7.

| Alternativ                                    | Beskrivning                                                                                | Fabriksinställningar | Konfigurerbara<br>inställningar      |
|-----------------------------------------------|--------------------------------------------------------------------------------------------|----------------------|--------------------------------------|
| Auto Brightness<br>(Automatisk<br>Ijusstyrka) | Ljusstyrkan för skärmen kan<br>justeras automatiskt baserat på<br>ljusnivån i omgivningen. | Off (Av)             | On (På) eller Off<br>(Av)            |
| Brightness<br>(ljusstyrka)                    | Ändra bildskärmens ljusstyrka<br>manuellt.                                                 | 4                    | 1 (mörkast), 2, 3<br>och 4 (ljusast) |

## Åtkomstkontroll

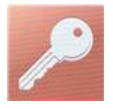

Åtkomstkontroll innehåller konfigurerbara alternativ och inställningar som kräver lösenord.

| q      | W        | e i         |     | t y    | /   | 1      | 1      | 0 | р      |
|--------|----------|-------------|-----|--------|-----|--------|--------|---|--------|
| q      | w e      | d           | r f | t y    | h h | j      | k      |   | p      |
| q<br>a | w s<br>z | e<br>d<br>x | f   | g<br>v | h   | j<br>n | k<br>m |   | р<br>3 |

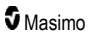

#### Radical-7

#### Använda lösenordsskärmen

- På lösenordsskärmen anger du följande siffror: 6 2 7 4 Inga siffror kommer att visas, endast asterisker (\*\*\*\*).
- 2. Du kan ångra en siffra genom att välja/trycka på backstegstangenten.

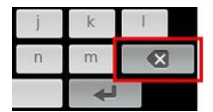

3. Bekräfta genom att välja/trycka på Enter.

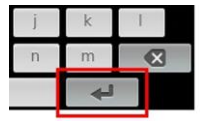

Från skärmen Access Control (Åtkomstkontroll) ändrar du något av följande alternativ:

| Alternativ                                    | Beskrivning                                                                                                    | Fabriksinställningar                  | Användarkonfigurerbara<br>inställningar                                                                                                    |
|-----------------------------------------------|----------------------------------------------------------------------------------------------------|---------------------------------------|----------------------------------------------------------------------------------------------------|
| Power On Profile<br>(Ström på-profil)         | Gör det möjligt för<br>användare att välja att en<br>viss profil ska öppnas nästa<br>gång enheten startas. Detta<br>kan vara en av de<br>förinställda profilerna (dvs.<br>Vuxen, Barn, Nyfödd), en<br>anpassad profil eller den<br>senaste konfigurationen<br>som användes innan<br>enheten stängdes av. | Previous Profile<br>(Tidigare profil) | Previous Profile (Tidigare<br>profil), Adult (Vuxen),<br>Pediatric (Barn), Neonatal<br>(Nyfödd), Custom<br>(Anpassad), Profile 1<br>(Profil 1), Profile 2 (Profil<br>2), Profile 3 (Profil 3),<br>Profile 4 (Profil 4), Profile 5<br>(Profil 5), Profile 6 (Profil<br>6), Profile 7 (Profil 7),<br>Profile 8 (Profil 8) |
| All Mute Enabled<br>(Tysta alla<br>aktiverad) | Alla patientlarmtillstånd<br>dämpas. Endast<br>systemlarm indikeras med<br>ett ljudlarm.                                                                                                    | Off (Av)                              | Off (Av) eller On (På)<br>Om de är påslagna blir All<br>Mute (Tysta alla) och All<br>Mute with Reminder<br>(Påminnelse om tysta alla)<br>tillgängliga inställningar<br>från alternativet Silence<br>Duration (Varaktighet för<br>tystnad) på skärmen<br>Sounds (Ljud). Se <b>Ljud</b> på<br>sidan 82.                   |
| Lock Alarm Volume<br>(Lås larmvolym)          | När den ställs in på 3 eller<br>4, visas 3 eller 4 nedtonade<br>i delen <i>Alarm Volume</i><br>(Larmvolym) på skärmen<br><i>Alarms Menu</i> (Larmmeny)<br>och kan inte ändras.                                                                                                    | Off (Av)                              | 3, 4 eller Off (Av)                                                                                                    |

| Alternativ                                                         | Beskrivning                                                                                                    | Fabriksinställningar | Användarkonfigurerbara inställningar                                                                                 |
|--------------------------------------------------------------------|----------------------------------------------------------------------------------------------------|----------------------|----------------------------------------------------------------------------------------------------|
| SpO <sub>2</sub> Low % Limit<br>(Gräns för lågt<br>SpO2)           | Tröskel vid vilken<br>larmgränsen för lågt SpO <sub>2</sub> -<br>värde kan sänkas.                                                                                                    | Off (Av)             | Off (Av), eller 1 % till 98 %<br>i steg på 1 %                                                                       |
| Sensor off Alarm<br>Delay<br>(Larmfördröjning<br>när sensor är av) | Denna funktion fördröjer<br>den hörbara delen av<br>"Sensor av"-larmet.                                                                                                    | 0 sekunder           | 0, 5, 10, 15, 30 eller 60<br>sekunder                                                                                |
| Lock Layout (Lås<br>layout)                                        | Förhindrar användaren från<br>att göra ändringar av<br>parameterlayouten.                                                                                                    | Off (Av)             | On (På) eller Off (Av)                                                                                               |
| Screen Lock<br>(Bildskärmslås)                                     | Förhindrar oavsiktlig<br>interaktion med<br>pekskärmen.                                                                                                    | Off (Av)             | On (På) eller Off (Av)                                                                                               |
| Legacy Mode<br>(svartvitt<br>bildskärmsläge)                       | Ändrar displayen från färg<br>till svartvitt.                                                                                                    | Color (Färg)         | Mono (Svartvitt) eller Color<br>(Färg)                                                                               |
| Data Collection<br>Enabled<br>(Datainsamling<br>aktiverad)         | Möjliggör datainsamling<br>som endast är avsedd att<br>användas av Masimos<br>personal.                                                                                                    | Off (Av)             | On (På) eller Off (Av)                                                                                               |
| Nurse Call Trigger<br>(Trigger för<br>sköterskelarm)*              | Utmatning till Nurse Call<br>(Sköterskelarm) aktiveras<br>baserat på<br>larmhändelserna.<br>Sköterskelarmet aktiveras<br>baserat på händelser med<br>låg signal eller larm och låg<br>Signal IQ. | Alarms (Larm)        | Alarms (Larm), Low SIQ<br>(Låg SIQ) eller Alarms +<br>SIQ (Larm + SIQ)                                               |
| Nurse Call Polarity<br>(Polaritet för<br>sköterskelarm)*           | Ställer in polariteten hos<br>sköterskelarmanslutningen<br>på baksidan av<br>dockningsstationen.<br>Kan inverteras för att<br>uppfylla kraven för olika<br>sköterskelarmstationer.               | Normal               | Normal eller Inverted<br>(Inverterad)                                                                                |
| Save as Adult<br>(Spara som vuxen)                                 | Sparar förkonfigurerade<br>profiler för vuxna patienter.                                                                                                    | Ej tillämpligt       | Tryck på <b>Save</b> (Spara) för<br>att ladda all<br>konfigurationsinformation<br>om enheten till en<br>vuxenprofil. |

| Alternativ                              | Beskrivning                                                       | Fabriksinställningar | Användarkonfigurerbara inställningar                                                                                  |
|-----------------------------------------|-------------------------------------------------------------------|----------------------|----------------------------------------------------------------------------------------------------|
| Save as pediatric<br>(Spara som barn)   | Sparar förkonfigurerade<br>profiler för pediatriska<br>patienter. | Ej tillämpligt       | Tryck på <b>Save</b> (Spara) för<br>att ladda all<br>konfigurationsinformation<br>om enheten till en<br>barnprofil.   |
| Save as Neo<br>(Spara som<br>nyfödd)    | Sparar förkonfigurerade<br>profiler för nyfödda<br>patienter.     | Ej tillämpligt       | Tryck på <b>Save</b> (Spara) för<br>att ladda all<br>konfigurationsinformation<br>om enheten till en<br>nyföddprofil. |
| Factory Defaults<br>(Fabriksstandard)** | Alternativen återställs till<br>fabriksvärdena.                   | Ej tillämpligt       | Tryck på <b>Restore</b><br>(Återställ) för att återgå till<br>de fabriksstandard-<br>värdena.                         |

\* Visas endast när enheten är dockad i en dockningsstation i fristående konfiguration.

\*\* Inaktiverad vid pågående övervakning eller om en kabel är ansluten till enheten. Koppla från sensom och/eller kabeln från Radical-7 för att genomföra en återställning.

## Enhetens utdata

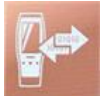

På skärmen Device Output (Enhetens utdata) kan användaren konfigurera ytterligare alternativ för utdata.

| Alternativ            | Beskr.                                                             | Fabriksinställningar     | Konfig.inställningar                                                                 |
|-----------------------|--------------------------------------------------------------------|--------------------------|--------------------------------------------------------------------------------------|
| Serial*, ** (Seriell) | Den seriella<br>utgångsanslutningen är<br>baserad på RS-232.<br>Se | IAP                      | ASCII 1, ASCII 2L, IAP,<br>IntelliBridge, HP<br>Vuelink, eller<br>SpaceLabs Flexport |
|                       | <b>Dockningsstationens</b><br><b>baksida</b> på sidan 37.          | ASCII 2L                 | ASCII 2L eller HP<br>VueLink***                                                      |
| Analog 1              |                                                                    | SpO <sub>2</sub> 0-100 % |                                                                                      |

| Alternativ                                                                             | Beskr.                                                                                                    | Fabriksinställningar         | Konfig.inställningar                                                                                                    |
|----------------------------------------------------------------------------------------|----------------------------------------------------------------------------------------------------|------------------------------|----------------------------------------------------------------------------------------------------|
| Analog 2                                                                               | Ett gränssnitt med olika<br>analoga<br>registreringsenheter<br>och/eller diagramskrivare<br>som är anslutna via<br>uttaget på<br>dockningsstationen.<br>Beroende på<br>konfigurationen för matas<br>följande parametrar ut<br>kontinuerligt via Analog 1<br>och Analog 2. | Pulse Rate<br>(Pulsfrekvens) | Pulse rate<br>(Pulsfrekvens), Pleth,<br>SIQ, OV Output<br>(uteffekt), 1V Output<br>(uteffekt), SpO <sub>2</sub> 0 % till<br>100 % eller SpO <sub>2</sub> 50 %<br>till 100 % |
| Interface Alarm<br>(Gränssnittslarm)                                                   | Detta aktiverar sändning<br>av SpO <sub>2</sub> - och PR-larm till<br>gränssnittsenheter när<br>SatShare används.                                                                                                    | Off (Av)                     | On (På) eller Off (Av)                                                                                                    |
| SatShare Diagnostics<br>(SatShare-diagnostik)*,<br>****                                | Underlättar diagnostik av<br>SatShare för Masimo,<br>endast för personligt bruk.                                                                                                    | Inaktiverad                  | Aktiverat eller<br>inaktiverat (kräver<br>lösenord för att aktivera)                                                                                                    |
| Docking Station Baud<br>Rate<br>(Dockningsstationens<br>överföringshastighet)*,<br>*** | Ställer in<br>överföringshastighet på<br>seriella enheter.                                                                                                    | 9600                         | 9600, 19200, 28800,<br>38400 eller 57600                                                                                                    |

\* Inställningarna varierar beroende på dockningsstation. För att avgöra vilken dockningsstation som används ska du se **Dockningsstation** på sidan 35.

\*\* Utdataprotokoll som inte stöds av den anslutna dockningsstationen visas inte som valbara alternativ.

\*\*\* När ASCII 2L eller HP VueLink är de enda tillgängliga alternativen går överföringshastigheten inte att justera.

\*\*\*\* Kan inte aktiveras på RDS-3.

## Om

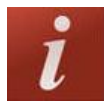

Information om parametrar finns i Om parameterinformation på sidan 62.

På skärmen About (Om) kan du visa serienumret och information om programvara och maskinvara för Radical-7. Dessa uppgifter kan vara till hjälp under felsökning.

| Alternativ*                    | Beskr.                                       |
|--------------------------------|----------------------------------------------|
| Serial Number<br>(Serienummer) | Visar serienumret för den handburna enheten. |

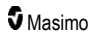

Radical-7

| Alternativ*                             | Beskr.                                                                                                    |
|-----------------------------------------|----------------------------------------------------------------------------------------------------|
| MCU                                     | Visar versionsnumret för enhetskortets programvara.                                                                                                    |
| MX Board (MX-kort)                      | Visar versionsnumret för programvaran på tekniknivå.                                                                                                    |
| Processor**                             | Visar versionsnumret för programvaran på systemnivå.                                                                                                    |
| Docking Station<br>(Dockningsstation)** | Vid dockning visas aktuella programvaruversionen för dockningsstationen (RDS). Informationen i det här fältet kan bidra till att fastställa dockningsstationen. Se <b>Dockningsstation</b> på sidan 35. |

\* Dessa fält är skrivskyddade och kan inte konfigureras av användaren.

\*\* Dessa värden visas inte vid anslutning till Root.

## Trender

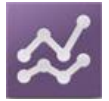

Trendinställningar låter användaren konfigurera Y-axel max. och Y-axel min. för varje parameter. De högsta och lägsta möjliga värdena skiljer sig för olika parametrar. Mer information finns i **Anpassa** *trendvyer* på sidan 54.

## Trendinställningar

På skärmen *Trendinställningar* kan du konfigurera trendvyerna på *huvudmenyn* och lagring av trenddata på Radical-7.

| Alternativ                        | Beskr.                                             | Fabriksinställning | Konfigurerbara inställningar                                                    |
|-----------------------------------|----------------------------------------------------|--------------------|---------------------------------------------------------------------------------|
| Default Duration<br>(Standardtid) | Anger tidsperioden<br>som visas på<br>trendlinjer. | 2 timmar           | 15, 30, 45 minuter<br>1, 2, 4, 8, 12 eller 24 timmar                            |
| Clear Trends<br>(Rensa trender)   | Raderar alla lagrade<br>trenddata.                 | Ej tillämpligt     | Radera alla lagrade trenddata<br>genom att trycka på <b>Clear</b><br>(Rensa).   |
| View Trends (Visa<br>trender)     | Visar trenddata för den<br>parametern.             | Ej tillämpligt     | Tryck på <b>View</b> (Visa) om du vill<br>visa trenddata för den<br>parametern. |
| 6-0                               | Y-axel, max.                                       | 100                | 5 till 100 i steg om 5                                                          |
| SpO <sub>2</sub>                  | Y-axel, min.                                       | 50                 | 0 till 95 i steg om 5                                                           |
| PR                                | Y-axel, max.                                       | 200                | 30 till 240 i steg om 5                                                         |
|                                   | Y-axel, min.                                       | 25                 | 25 till 235 i steg om 5                                                         |

| Alternativ | Beskr.       | Fabriksinställning | Konfigurerbara inställningar       |
|------------|--------------|--------------------|------------------------------------|
| D:         | Y-axel, max. | 20,0               | 1,0 till 20,0 i steg om 1,0        |
|            | Y-axel, min. | 0,0                | 0,0 till 19,0 i steg om 1,0        |
|            | Y-axel, max. | 30                 | 1 till 100 i steg om 1             |
|            | Y-axel, min. | 0                  | 0 till 99 i steg om 1              |
| PPo        | Y-axel, max. | 35                 | 1 till 120 i steg om 1             |
| rra        | Y-axel, min. | 0                  | 0 till 119 i steg om 1             |
| DDn        | Y-axel, max. | 35                 | 1 till 120 i steg om 1             |
| κκμ        | Y-axel, min. | 0                  | 0 till 119 i steg om 1             |
| SpHb       | Y-axel, max. | 20,0 g/dl          | 0,1 till 25,0 g/dl i steg om 0,1   |
| g/dl       | Y-axel, min. | 5,0 g/dl           | 0,0 till 24,9 g/dl i steg om 0,1   |
| SpHb       | Y-axel, max. | 12,4 mmol/l        | 0,1 till 15,5 mmol/l i steg om 0,1 |
| mmol/l     | Y-axel, min. | 3,1 mmol/L         | 0,0 till 15,4 mmol i steg om 0,1   |
| SpHb       | Y-axel, max. | 200                | 1 till 250 g/l i steg om 1         |
| g/l        | Y-axel, min. | 50                 | 0 till 249 g/l i steg om 1         |
| Sp00       | Y-axel, max. | 20                 | 1 till 35 i steg om 1              |
| Spoc       | Y-axel, min. | 0                  | 0 till 34 i steg om 1              |
| SpMet      | Y-axel, max. | 15,0               | 1,0 till 100,0 i steg om 0,5       |
|            | Y-axel, min. | 0,0                | 0,0 till 99,5 i steg om 0,5        |
| S=CO       | Y-axel, max. | 40                 | 1 till 100 i steg om 1             |
| Spuu       | Y-axel, min. | 0                  | 0 till 99 i steg om 1              |

## Kapitel 5: Profiler

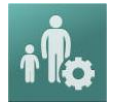

Radical-7 kan konfigureras för olika patienttyper.

## Profilöversikt

Radical-7 innehåller skärmen Profiles (Profiler), där användaren kan anpassa olika inställningar för olika patientpopulationer:

- Adult (Vuxen) Fabriksstandardinställd profil. Visas i statusraden som ADULT (VUXEN) och färgen på profilknappen blir blå.
- Pediatric (Barn) Visas i statusfältet som PEDIATRIC (Barn) och profilknappen blir grön.
- Neonatal (Nyfödda) Visas i statusfältet som NEO (Nyfödda) och profilknappen blir rosa.
- Custom (Anpassad) Visas i statusraden som CUSTOM (Anpassad) och profilknappen tänds inte utan är grå. Upp till åtta anpassade larmprofiler kan skapas.

Obs! De tre förutbestämda larmprofilerna kan inte avlägsnas.

Den aktiva profilen visas i statusfältet. I exemplet nedan är profilen Adult (Vuxen) aktiv.

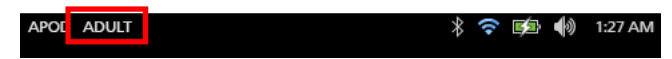

Radical-7 visar den aktiva profilen genom att ändra färgen på knappen Profiles (Profiler). I exemplet nedan är profilen Adult (Vuxen) aktiv (blå).

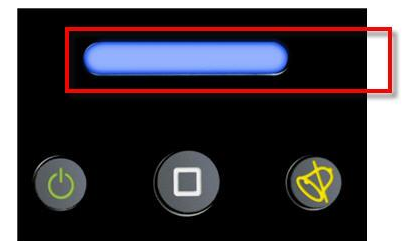

## Ändra profiler

Adult (Vuxen) är den fabriksinställda profilen. Ändring av profiler görs på skärmen Profiles (Profiler). Om profilen ändras från Adult (Vuxen) till en annan profil kommer Radical-7 ihåg den valda profilen efter en avstängning/påslagning och återgår inte till profilen Adult (Vuxen).

Det finns olika sätt att få tillgång till skärmen Profiles (Profiler).

• Tryck på profilgenvägen i statusfältet, på det sätt som visas nedan.

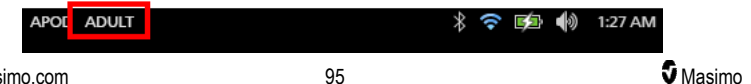

• Tryck på profilknappen på det sätt som visas nedan.

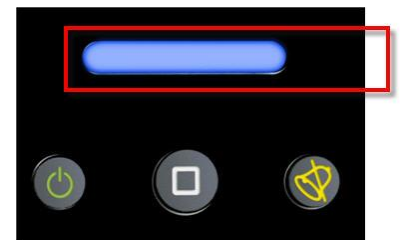

• På skärmen Main Menu (Huvudmeny) trycker du alternativt på ikonen Profiler.

| ¢    | main menu |                       |          |     |
|------|-----------|-----------------------|----------|-----|
| R    | ≫         | Sp0?                  | t Po     |     |
| ARMS | TRENDS    | PARAMETER<br>SETTINGS | PROFILES | SOU |
|      | i ar      | # 🗐 ik                |          |     |

#### Ändra patienttyp

1. I skärmbilden Profiles (Profiler) trycker du på fältet Patient Type (Patienttyp).

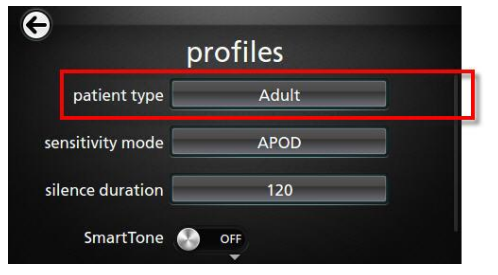

2. Välj önskad patienttyp genom att rulla uppåt eller nedåt.

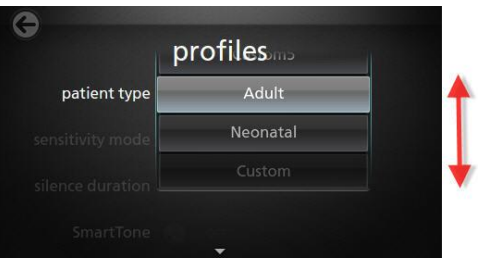

3. När du är färdig, peka på **OK**. Markera *statusfältet* för att bekräfta valet.

## Profilinställningar

Radical-7 kan konfigureras för olika patienttyper med hjälp av alternativet Profiles (Profiler) på huvudmenyn. Se **Åtkomst till huvudmenyns alternativ** på sidan 60.

| Alternativ                                      | Beskr.                                                                                                    | Fabriksinställningar | Konfig.inställningar                                                                                          |
|-------------------------------------------------|----------------------------------------------------------------------------------------------------|----------------------|----------------------------------------------------------------------------------------------------|
| Patient Type<br>(Patienttyp)                    | Definierar den<br>patientpopulation för<br>vilken enheten ska<br>användas.                                                                    | Adult* (Vuxen)       | Adult (Vuxen), Pediatric<br>(Barn), Neonatal (Nyfödd),<br>eller Custom Profile<br>(Anpassad profil) 1 till 8. |
| Sensitivity Modes<br>(Känslighetslägen)         | Definierar den<br>sensitivitetsnivå för vilken<br>enheten ska användas.<br>Se <b>Översikt över</b><br><b>känslighetslägen</b> på<br>sidan 50. | APOD                 | NORM, MAX eller APOD                                                                                          |
| Silence Duration<br>(Tystnadens<br>varaktighet) | Mängden tid som den<br>hörbara delen av ett larm<br>ska tystas. Se <b>Tysta</b><br><b>larmen</b> på sidan 100<br>(Tysta larmen).              | 2 min                | 1 min, 2 min eller 3 min                                                                                      |
| Smart Tone (Smart ton)                          | Med denna funktion<br>fortsätter pulstonen att<br>höras när pletysmografen<br>visar tecken på rörelse.                                        | Off (Av)             | On (På) eller Off (Av)                                                                                        |

På skärmen Profiles (profiler) kan du ändra följande alternativ:

\* Standardprofilen blir den sista inställda profilen när enheten stängs av och slås på igen.

# Byta ut fabriksstandardinställningarna för profilerna Adult (Vuxen) och Neo (Nyfödd)

Profilerna Adult (Vuxen), Pediatric (Bam) och Neonatal (Nyfödd) kan ändras så att de uppfyller specifika krav och kan därefter ersätta fabriksstandardinställningarna de profilerna. I detta fall kommer Radical-7 ihåg föredragna inställningar för profilerna Adult (Vuxen), Pediatric (Bam) och Neonatal (Nyfödd) efter en avstängning/påslagning i stället för fabriksinställningarna. När önskade inställningar för profilerna Adult (Vuxen), Pediatric (Bam) och Neonatal (Nyfödd) sparas i stället för fabriksinställningarna ändras färgen på knappen Profile (Profil) ändå till blå, grön respektive rosa. Se **Profilöversikt** på sidan 95.

Användaren kan också ladda egna profilkonfigurationer i Radical-7 genom att använda ett särskilt verktyg.

#### Ändra standardinställningarna för profil:

- 1. Ändra Radical-7:s inställningar för profilerna Adult (Vuxen), Pediatric (Barn) och Neonatal (Nyfödd) till önskad konfiguration.
- 2. Navigera till skärmen Access Control (Åtkomstkontroll). Se Åtkomstkontroll på sidan 87.
- Rulla ned till skärmen Acess Control (Åtkomstkontroll), välj Save (Spara) bredvid Adult (Vuxen), Pediatric (Barn) eller Neo (Nyfödd) och välj sedan OK.
- Bekräfta ändringarna genom att stänga av och slå på Radical-7 och kontrollera att de ändrade inställningarna håller sig intakta.

#### Återställ fabriksstandardinställningar för profil:

- 1. Navigera till skärmen Access Control (Åtkomstkontroll).
- Rulla ned till skärmen Acess Control (Åtkomstkontroll) och välj Restore (Återställ) bredvid Factory Defaults (Fabriksinställningar), sedan OK.

# Kapitel 6: Larm och meddelanden

Följande kapitel innehåller information om larm och meddelanden.

Mer information finns i Kapitel 7: Felsökning på sidan 111:Kapitel 7: Felsökning på sidan 111.

## Om larm

Radical-7 indikerar larmtillstånd som detekteras i systemet både visuellt och genom ljudsignaler. Ljudlarm kan tystas utan att detta påverkar de visuella larmen. Se **Säkerhetsinformation, varningar och försiktighetsanvisningar** på sidan 11.

Det finns tre prioriteter för larm:

- Hög
- Medium
- Låg

#### Larmfördröjning

När ett larmtillstånd inträffar fördröjer denna funktion den hörbara delen av ett larm.

## Larmgränssnitt

Larm kan ha olika prioritetsnivåer och komma från olika källor. I följande tabeller beskrivs larmegenskaperna på Radical-7 mer ingående.

**Obs!** När Radical-7 är ansluten till Root kan larmen visas och interageras med direkt via Roots skärm. Se bruksanvisningen för Root för komplett information.

| Prioritet | Larmsignal  |
|-----------|-------------|
| Hög       | 10-pulsskur |
| Medium    | 3-pulsskur  |

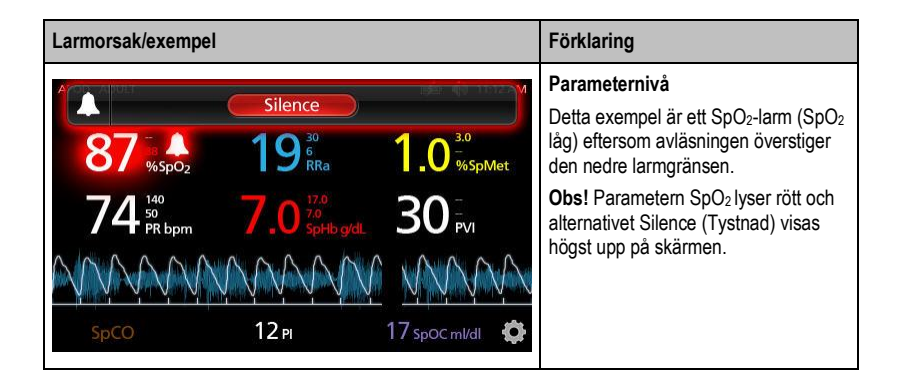

| Larmorsak/exempel                                                                                                    | Förklaring                                                                                                    |
|----------------------------------------------------------------------------------------------------|----------------------------------------------------------------------------------------------------|
| (Pulse CO-Ox) No Cable Connected           Silence           96         %spO2         19         10         30           74         %spO2         7.0         %spHo gal         30         PVI           SpC0         12 PI         17 spoc mi/all         \$\$ | Systemnivå<br>Det här exemplet är ett larm för "Ingen<br>kabel ansluten".<br>Obs! Alternativet Silence (Tystnad)<br>visas högst upp på skärmen, och<br>förklaringen till larmet visas (ingen<br>kabel ansluten). |

## Tysta larmen

#### Tysta eller avfärda larm:

• Peka på Silence (Tystnad) (den markerade delen av statusfältet).

Ljudlarm kan upphävas tillfälligt genom att trycka på knappen Alarm Silence (Larmtystnad). När larmen är i tyst tillstånd avbryts larmtystnaden när man på nytt trycker på knappen Alarm Silence (Larmtystnad).

#### Gör så här för att tysta ljudlarm:

1. När ett ljudlarm är aktivt, tryck på Alarm Silence (Larmtystnad) en gång.

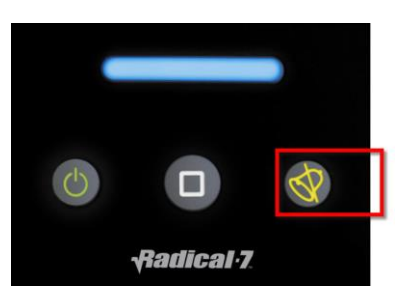

2. Ljudlarmet tystas i upp till 120 sekunder och en nedräkningstidtagare visas.

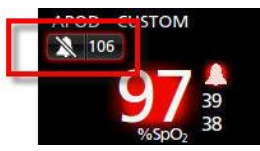

 Tiden som ett ljudlarm förblir tystad kan ändras med funktionen Silence Duration (Tystnadens varaktighet) som finns på skärmen Sounds (Ljud). Se Ljud på sidan 82.

## Funktionen Händelser

Funktionen Events (Händelser) ger en grafisk visning av parametrar för mätningslarm och icke-kliniska undantagsmeddelanden. Denna funktion kan bara visas på skärmen *Full Trend* (Full trend). Men den är alltid tillgänglig för alla parametrar och mätningar. Se **Anpassa trendvyer** på sidan 54.

| Färg på<br>händelsecirkel | Synlighet                                                                                           | Beskrivning                         | Exempelmeddelanden                                                                        |
|---------------------------|----------------------------------------------------------------------------------------------------|-------------------------------------|-------------------------------------------------------------------------------------------|
| Röd                       | Specifika för parametrar och<br>mätningar som visas på<br>skärmen <i>Full Trend</i> (Full<br>trend) | Parameter- eller<br>mätningslarm.   | <ul> <li>SpO₂ låg</li> <li>SpCO hög</li> <li>PR låg</li> </ul>                            |
|                           |                                                                                                    | Andring av In<br>Vivo-förskjutning. | <ul> <li>SpO<sub>2</sub> In Vivo-förskjutning<br/>ändrad: –1,9</li> </ul>                 |
| Gul                       | Alltid på skärmen <i>Full Trend</i><br>(Full trend).                                                | lcke-kliniskt<br>undantag.          | <ul> <li>Byt ut sensorn</li> <li>Låg batterinivå</li> <li>Ingen kabel ansluten</li> </ul> |

Händelser visas som färgkodade cirklar längs trenden för en parameter eller mätning.

l exemplet nedan som visar två (2) händelser anger den gula cirkeln ett systemundantag och den röda cirkeln anger ett parameterlarm om patientens SpO<sub>2</sub>-nivå.

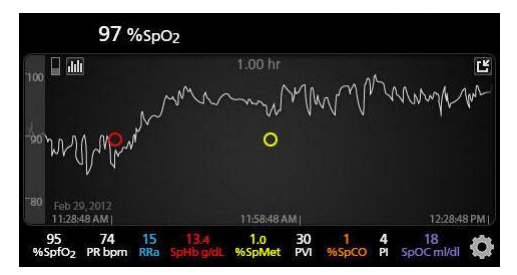

Om två (2) parametrar och/eller mätningar visas på skärmen *Full Trend* (Full trend), visas endast de händelser som hör till dessa parametrar och/eller mätningar.

Om man i samma exempel pekar på den röda cirkeln, visas en meddelanderuta med larmet (*Start SpO*<sub>2</sub> *låg*), mätvärdet (*SpO*<sub>2</sub> *87*) samt tidsstämpeln (*11:34:56 AM*), vilket gäller för den lodräta blå linjens position.

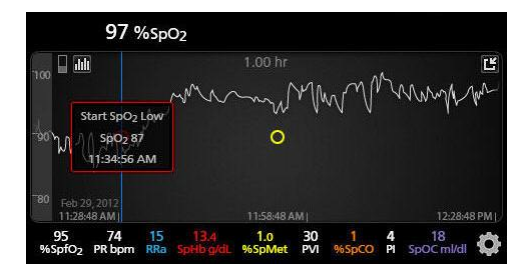

Visa tids- och mätvärdesinformation om en specifik parameter eller mätning genom att peka var som helst längs trenden.

Om man i samma exempel pekar på trenden någonstans åt höger, visas en meddelanderuta med parameterns mätvärde (*SpO*<sub>2</sub> 96) och dess tidsstämpel (*12:11:32 PM*).

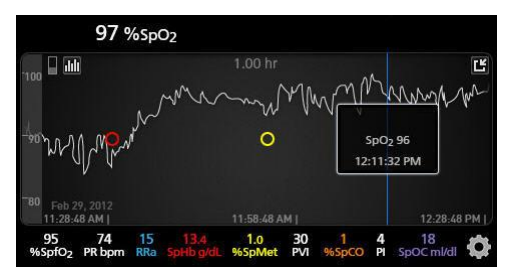

## Funktionen Adaptive Threshold Alarm (ATA)

Adaptive Threshold Alarm (ATA) är en tillvalsfunktion som är avsedd att ge adaptiva larmtrösklar för att på så sätt minska förekomsten av onödiga ljudlarm under kontinuerlig SpO<sub>2</sub>-övervakning.

ATA fungerar genom att använda larmtrösklar i relation till SpO<sub>2</sub>-parameterns patientspecifika baslinjevärde. Larmtrösklarna är avsedda att vara tillägg till den nedre standardgränsen för SpO<sub>2</sub>-larmet och den nedre larmgränsen för snabb desaturation.

SpO<sub>2</sub>-värden som hamnar under den nedre larmgränsen för snabb desaturation aktiverar ett ljudlarm oavsett om de inträffar snabbt eller inte. När ATA är aktiverat är den nedre larmgränsen för snabb desaturation alltid aktiv. SpO<sub>2</sub>-värden som hamnar under den nedre standardgränsen för larmet men som fortfarande ligger över den nedre ATA-larmtröskeln aktiverar visuella larm och en tillfällig ljudavisering. Vid övergång av den nedre ATA-larmtröskeln aktiveras ett hörbart och visuellt larm. I det fall det patientspecifika baslinjevärdet tenderar att gå kontinuerligt nedåt begränsas den nedre ATA-larmtröskeln av den nedre larmgränsen för snabb desaturation.

Innan du aktiverar ATA bör du kontrollera och välja rätt nedre standardlarmgräns och larmgräns för snabb desaturation.

När ATA är aktiverad har den följande automatiska säkerhetsfunktioner:

#### Påminnelsetoner

Om en patients SpO<sub>2</sub>-värde faller under den nedre standardgränsen för larm som ställts in av användaren visas ett visuellt larm och en påminnelseton upprepas var 15:e minut så länge tillståndet kvarstår. Om SpO<sub>2</sub>-värdet faller under ATA:s nedre larmgräns aktiveras ett ljudlarm.

#### Larmskydd vid snabb desaturation

Funktionen snabb desaturation är alltid aktiv när ATA är aktiverad. Detta innebär att djupa desaturationer (5 % eller 10 %) från den nedre standardgränsen för SpO<sub>2</sub>-larmet utlöser ett hörbart och visuellt larm. När snabb desaturation används tillsammans med ATA fungerar det även som absolut skydd för nedre larmgräns. SpO<sub>2</sub>-värden som överstiger den nedre gränsen för larm för snabb desaturation aktiverar ett hörbart och visuellt larm oavsett om de inträffar snabbt eller inte. Användaren kan välja standard för snabb desaturation på 5 % eller 10 % desaturation.

Obs! ATA tillåter inte en inställning för snabb desaturation på 0 %.

När ATA har stängts av använder enheten standardlarmgränser och standardlarmfördröjningar.

Se Larmgränssnitt på sidan 99

Se SpO2-larm på sidan 65

#### 3D-larm

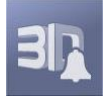

3D-larm som kan öppnas från huvudmenyn inkluderar följande:

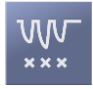

Desaturationsindex på sidan 104

Om desaturationsindex på sidan 103

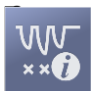

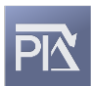

Pi Delta på sidan 104

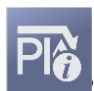

Om Pi Delta på sidan 104

## Om desaturationsindex

Med 3D-larmet för desaturationsindex kan klinikern begära ett hörbart och visuellt larm om en patient genomgår ett visst antal desaturationer som överstiger den nivå som har definierats utifrån patientens baslinjesaturation över en viss tidsperiod.

De vanliga nedre och övre gränserna för SpO<sub>2</sub>-larm aviserar klinikern om saturationsnivåer som överstiger de trösklar som användaren har angivit. Dessa trösklar anges vanligen för att detektera avgörande avvikelser från patientens baslinjesaturationsnivåer. I vissa patientpopulationer kan dock betydelsefulla desaturationshändelser som håller sig över en normal nedre larmgränströskel föregås av en period med små, kortvariga desaturationer under en begränsad tidsperiod. Möjligheten att avisera klinikern när en period av små, kortvariga desaturationer inträffar kan leda till en tidigare indikation om en potentiell försämring av patientens status och ett eventuellt behov av mer fokuserad övervakning och/eller ändrad behandling.

För att kunna rikta in dig på just de patientpopulationer för vilka det kan vara nyttigt att detektera en period av kortvariga desaturationer kan du aktivera ett 3D-larm för desaturationsindex.

Information om hur du aktiverar ett 3D-larm för desaturationsindex finns i **Desaturationsindex** på sidan 104.

www.masimo.com

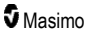

## Desaturationsindex

| Alternativ                               | Beskrivning                                                                                         | Fabriksinställningar | Konfigurerbara<br>inställningar                       |
|------------------------------------------|----------------------------------------------------------------------------------------------------|----------------------|-------------------------------------------------------|
| Delta                                    | Avvikelse i saturation från<br>patientens baslinjemätvärde.                                         | 4 %                  | 2 % till 10 % i steg om<br>1 %.                       |
| Time (Tid)                               | Tidsperioden under vilken<br>saturationshändelserna som<br>överstiger delta ska övervakas.          | 1 timme              | 1 till 4 timmar i steg<br>om 1.                       |
| Number of<br>Events (Antal<br>händelser) | Antalet desaturationer som<br>överskrider det delta som aktiverar<br>ett hörbart och visuellt larm. | Off (Av)             | Off (Av), 1 till<br>24 desaturationer i<br>steg om 1. |

På skärmen Desaturationsindex kan du ändra följande alternativ:

## Om Pi Delta

Perfusionsindex (Pi)-deltalarmet ger klinikern möjlighet att begära ett hörbart och visuellt larm om perfusionen vid övervakningsstället minskar med en specificerad nivå (delta) under en specifik tidsperiod.

Perfusionsindex ger en indikation på perfusionsnivån vid övervakningsstället. Radical-7 mäter perfusionen vid övervakningsstället för SpO<sub>2</sub> genom att jämföra den pulsatila signalen med den icke pulsatila signalen och uttrycka detta förhållande i procent. Det är kliniskt bevisat att Pi är användbart som indikation på sjukdomsnivån hos nyfödda och vuxna. Det har också visat sig att Pi kan ändras markant som svar på sympatiska ändringar som orsakas av inhalationsmedel och smärtstimulering.\* Om Pi minskar med tiden kan det finnas underliggande fysiologiska orsaker som behöver åtgärdas.

Pi Delta ger användaren en hörbar och visuell avisering när viktiga avvikelser i patientens perfusion i förhållande till patientens baslinje-Pi-nivå. Baslinjen ställs in av Radical-7 när användaren har aktiverat larmet och representerar 30 sekunder av aktuellt medelvärdesberäknat Pi. Information om hur du aktiverar ett Pi Delta-larm finns i **Pi Delta** på sidan 104. Funktionen har ett Pi Delta-larm som kan väljas av användaren. Detta ger klinikern möjlighet att begära ett hörbart och visuellt larm om perfusionen på den övervakade platsen minskar med en specificerad nivå (delta) under en angiven tidsperiod. Tre av variablerna kan väljas av användaren inom de upprättade intervall som anges i Pi Delta-larm.

\*De Felice C, Latini G, Vacca P, Kopotic RJ. The pulse oximeter perfusion index as a predictor for high illness severity in neonates. Eur J Pediatr. 2002;161:561–562.

## Pi Delta

| Alternativ                             | Beskrivning                                                                | Fabriksinställningar | Konfigurerbara<br>inställningar |
|----------------------------------------|----------------------------------------------------------------------------|----------------------|---------------------------------|
| Set Baseline<br>(Ställ in<br>baslinje) | Anger värdet för perfusionsindex<br>(Pi) som ska användas som<br>baslinje. | Off (Av)             | On (På) eller Off (Av)          |

På skärmen Pi Delta kan du ändra följande alternativ:

Radical-7

| Alternativ                                 | Beskrivning                                                                                                    | Fabriksinställningar | Konfigurerbara<br>inställningar                                           |
|--------------------------------------------|----------------------------------------------------------------------------------------------------|----------------------|---------------------------------------------------------------------------|
| Percent Change<br>(Procentuell<br>ändring) | Avvikelsen i Pi från baslinjen<br>som, om den fortgår så länge<br>som är angivet i Timeout,<br>aktiverar ett hörbart och visuellt<br>larm. | 50 %                 | 10 % till 99 % i steg om<br>1 %                                           |
| Timeout                                    | Den tidsperiod under vilken den<br>procentuella ändringen i Pi<br>övervakas.                                                               | None (Ingen)         | None (Ingen) eller 1, 5,<br>30 minuter, 1, 4, 8, 12,<br>24, 36, 48 timmar |

## Meddelanden i Radical-7

I följande avsnitt anges vanliga meddelanden, deras potentiella orsaker och nästa steg.

| Meddelande                                                                                                    | Potentiella orsaker                                                                                                    | Nästa steg                                                                |
|----------------------------------------------------------------------------------------------------|----------------------------------------------------------------------------------------------------|---------------------------------------------------------------------------|
| (Pulse CO-Ox) Replace<br>Cable (Byt kabel)<br>eller<br>(RAM) Replace Cable<br>(Byt kabel)                                               | <ul> <li>Patientkabeln fungerar inte eller<br/>livslängden för kabeln har gått ut.</li> </ul>                                                      | Byt ut patientkabeln.                                                     |
| (Pulse CO-Ox) Cable<br>Near Expiration (Kabeln<br>snart utgången)<br>eller<br>(RAM) Cable Near<br>Expiration (Kabeln<br>snart utgången) | <ul> <li>Patientkabeln har mindre än 10 %<br/>kvar av livslängden för aktiv<br/>övervakning.</li> </ul>                                            | Byt ut patientkabeln mot en ny.                                           |
| (Pulse CO-Ox) No<br>Cable Connected<br>(Ingen kabel ansluten)<br>eller<br>(RAM) No Cable<br>Connected (Ingen kabel<br>ansluten)         | <ul> <li>Ingen kabel är ansluten eller<br/>kabeln är inte helt intryckt i<br/>anslutningen.</li> </ul>                                             | <ul> <li>Koppla från och återanslut kabeln<br/>i anslutningen.</li> </ul> |
| (Pulse CO-Ox)<br>Incompatible Cable<br>(Inkompatibel kabel)                                                                             | Inte rätt kabel.                                                                                                    | Byt ut den mot rätt kabel.                                                |
| (Pulse CO-Ox) Replace<br>Sensor (Byt sensor)<br>eller<br>(RAM) Replace Sensor<br>(Byt sensor)                                           | <ul> <li>Den återanvändbara sensom har<br/>använt all dess tillgängliga<br/>övervakningstid, sensorn fungerar<br/>inte eller är defekt.</li> </ul> | Byt sensor.                                                               |

| Meddelande                                                                                                    | Potentiella orsaker                                                                                                    | Nästa steg                                                                                                    |
|----------------------------------------------------------------------------------------------------|----------------------------------------------------------------------------------------------------|----------------------------------------------------------------------------------------------------|
| (Pulse CO-Ox) Sensor<br>Near Expiration<br>(Sensorn snart<br>utgången)<br>eller<br>(RAM) Sensor Near<br>Expiration (Sensorn<br>snart utgången)                                     | <ul> <li>Den återanvändbara sensom har<br/>mindre än 10 % kvar av<br/>livslängden för aktiv övervakning.</li> </ul>                                                                                                    | <ul> <li>Byt ut den mot en ny<br/>återanvändbar sensor.</li> </ul>                                                                                                    |
| (Pulse CO-Ox) No<br>Sensor Connected<br>(Ingen sensor ansluten)<br>eller<br>(RAM) No Sensor<br>Connected (Ingen<br>sensor ansluten)                                                | <ul> <li>Sensorn är inte helt intryckt i<br/>anslutningen. Kan bero på en<br/>felaktig sensor eller en defekt<br/>sensor eller kabel.</li> <li>Enheten söker efter patientens<br/>puls.</li> <li>Sensorn har kopplats från<br/>patientkabeln. Sensorn har<br/>kopplats upp och ned till<br/>patientkabeln.</li> </ul> | <ul> <li>Koppla loss och återanslut<br/>sensorn igen. Se<br/>bruksanvisningen till sensorn.</li> <li>Koppla från och återanslut<br/>sensorn i patientkabelns<br/>anslutning.</li> <li>Kontrollera om sensorns lysdiod<br/>blinkar. Koppla loss sensorn och<br/>anslut den igen. Om lysdioden<br/>inte fungerar byter du ut sensorn.</li> </ul> |
| (Pulse CO-Ox)<br>Incompatible Sensor<br>(Inkompatibel sensor)<br>eller<br>(RAM) Incompatible<br>Sensor (Inkompatibel<br>sensor)                                                    | <ul> <li>Inte en riktig Masimo-sensor.</li> <li>En sensor är ansluten till enheten<br/>utan att korrekt parameter är<br/>installerad.</li> </ul>                                                                                                    | <ul> <li>Byt ut mot en riktig Masimo-<br/>sensor.</li> <li>Använd en kompatibel sensor.<br/>Kontakta din lokala Masimo-<br/>återförsäljare för mer information<br/>om valbara<br/>parameteruppgraderingar.</li> </ul>                                                                                                    |
| (Pulse CO-Ox) Replace<br>Adhesive Sensor (Byt<br>självhäftande sensor)<br>eller<br>(RAM) Replace<br>Adhesive Sensor (Byt<br>självhäftande sensor)                                  | <ul> <li>En sensor för användning på<br/>endast en patient används, den<br/>självhäftande delen av sensorn<br/>fungerar inte eller livslängden för<br/>den självhäftande delen av<br/>sensorn har gått ut.</li> </ul>                                                                                                 | <ul> <li>Byt ut den självhäftande delen av<br/>sensorn.</li> </ul>                                                                                                    |
| (Pulse CO-Ox)<br>Adhesive Near<br>Expiration<br>(Självhäftande sensor<br>snart utgången)<br>eller<br>(RAM) Adhesive Near<br>Expiration<br>(Självhäftande sensor<br>snart utgången) | <ul> <li>Engångssensorn har mindre än 10<br/>% kvar av livslängden för aktiv<br/>övervakning.</li> </ul>                                                                                                    | Byt ut den mot en ny<br>engångssensor.                                                                                                    |
| Meddelande                                                                                                    | Potentiella orsaker                                                                                                    | Nästa steg                                                                                                    |
|----------------------------------------------------------------------------------------------------|----------------------------------------------------------------------------------------------------|----------------------------------------------------------------------------------------------------|
| (Pulse CO-Ox) No<br>Adhesive Sensor<br>Connected (Ingen<br>självhäftande sensor<br>ansluten)<br>eller<br>(RAM) No Adhesive<br>Sensor Connected<br>(Ingen självhäftande<br>sensor ansluten) | <ul> <li>Om en sensor för användning på<br/>endast en patient används ska den<br/>självhäftande delen av sensorn<br/>inte anslutas.</li> </ul>   | <ul> <li>Kontrollera att den självhäftande<br/>delen är ansluten till den<br/>återanvändbara sensorn.</li> </ul>                                                                                                    |
| (Pulse CO-Ox)<br>Incompatible Adhesive<br>Sensor (Inkompatibel<br>självhäftande sensor)<br>eller<br>(RAM) Incompatible<br>Adhesive Sensor<br>(Inkompatibel<br>självhäftande sensor)        | <ul> <li>Inte en riktig Masimo-sensor.</li> <li>En sensor är ansluten till enheten<br/>utan att korrekt parameter är<br/>installerad.</li> </ul> | <ul> <li>Byt ut mot en riktig Masimo-<br/>sensor.</li> <li>Använd en kompatibel sensor.<br/>Kontakta din lokala Masimo-<br/>återförsäljare för mer information<br/>om valbara<br/>parameteruppgraderingar.</li> </ul>                               |
| (Pulse CO-Ox) Sensor<br>Initializing<br>(Sensorinitialisering)                                                                                                    | Enheten kontrollerar att sensorns<br>funktion och prestanda är korrekta.                                                                         | Om värdena inte visas inom 30<br>sekunder måste du koppla ur och<br>koppla in sensorn. Om värdena<br>fortfarande inte visas bör sensorn<br>bytas ut.                                                                                                |
| (Pulse CO-Ox) Sensor<br>Off Patient (Sensorn<br>har lossnat från<br>patienten)<br>eller<br>(RAM) Sensor Off<br>Patient (Sensorn har<br>lossnat från patienten)                             | <ul> <li>Sensorn har lossnat från patienten.</li> <li>Sensorn är inte kopplad korrekt till<br/>patienten. Sensorn är skadad.</li> </ul>          | <ul> <li>Koppla loss och återanslut<br/>sensorn igen. Fäst sensorn igen.</li> <li>Sätt fast sensorn korrekt på<br/>patienten och koppla den till<br/>enheten eller patientkabeln igen.<br/>Om sensorn är skadad byter du ut<br/>sensorn.</li> </ul> |
| (RAM) RAM Check<br>Sensor (RAM –<br>kontrollera sensorn)                                                                                                    | <ul> <li>RAM kunde inte samla in data<br/>genom RAM-sensorn.</li> </ul>                                                                          | <ul> <li>Kontrollera att sensom har<br/>applicerats på rätt sätt.<br/>Kontrollera att inga föremål drar i<br/>sensorkabeln. Detta kan leda till<br/>att sensorn lossnar.</li> </ul>                                                                 |
| (RAM) Sensor<br>Initializing<br>(Sensorinitialisering)                                                                                                    | Enheten kontrollerar att sensorns<br>funktion och prestanda är korrekta.                                                                         | <ul> <li>Om värdena inte visas inom 30<br/>sekunder måste du koppla ur och<br/>koppla in sensorn. Om värdena<br/>fortfarande inte visas bör sensorn<br/>bytas ut.</li> </ul>                                                                        |
| (Pulse CO-Ox) Low<br>Perfusion Index (Lågt<br>perfusionsindex)                                                                                                    | <ul> <li>Signalstyrkan är för svag.</li> </ul>                                                                                                   | <ul> <li>Flytta sensorn till en plats med<br/>bättre perfusion. Se <i>Felsöka</i><br/>mätningar på sidan 111.</li> </ul>                                                                                                    |

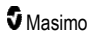

| Meddelande                                                                                                    | Potentiella orsaker                                                                                                    | Nästa steg                                                                                                    |
|----------------------------------------------------------------------------------------------------|----------------------------------------------------------------------------------------------------|----------------------------------------------------------------------------------------------------|
| (Pulse CO-Ox) Low<br>Signal IQ (Låg Signal<br>IQ)                                                                                     | <ul> <li>Påvisar låg signaltillförlitlighet för<br/>värdet som visas på grund av svag<br/>signalstyrka.</li> </ul>                                                                                                    | <ul> <li>Kontrollera att sensom har<br/>applicerats på rätt sätt. Flytta<br/>sensorn till ett ställe med bättre<br/>perfusion. Se Signal IQ-<br/>indikatorer på sidan 53.</li> </ul>                                             |
| (Pulse CO-Ox) Pulse<br>Search (Pulssökning)                                                                                           | <ul> <li>Enheten söker efter puls.</li> </ul>                                                                                                    | Om den inte visas på enheten<br>inom 30 sekunder kopplar du loss<br>och ansluter igen. Om<br>pulssökningen fortsätter, flytta<br>sensorn till en plats med bättre<br>perfusion.                                                  |
| (Pulse CO-Ox)<br>Interference Detected<br>(Interferens upptäckt)<br>eller<br>(RAM) Interference<br>Detected (Interferens<br>upptäckt) | <ul> <li>Ljus med hög intensitet<br/>(pulserande elektroniskt ljus, för<br/>starka ljuskällor i omgivningen som<br/>t.ex. en operationslampa eller<br/>direkt solljus) eller andra<br/>bildskärmar.</li> <li>Felaktig<br/>kraftnätsfrekvensinställning för<br/>skärmen (Hz).</li> </ul> | <ul> <li>Placera ett Masimo optiskt<br/>ljusskydd över sensorn.</li> <li>Justera kraftnätsfrekvensen till<br/>korrekt Hz-inställning. Se<br/><i>Enhetsinställningar</i> på sidan<br/>83.</li> </ul>                              |
| (Puls CO-Ox) SpO <sub>2</sub><br>enbart-läge                                                                                          | <ul> <li>Uppträder under en misslyckad<br/>initialisering/pulssökning för<br/>sensorn eller under övervakning.</li> </ul>                                                                                                    | <ul> <li>Se bruksanvisningen till sensorn.<br/>Använd ett Masimo ljusskydd för<br/>att täcka sensorn och justera<br/>sensorn.</li> </ul>                                                                                         |
| Low SpCO SIQ (Låg<br>SpCO-SIQ)                                                                                                    | <ul> <li>Påvisar låg signaltillförlitlighet för<br/>det visade SpCO-mätvärdet.</li> </ul>                                                                                                    | <ul> <li>Kontrollera att sensom har<br/>applicerats på rätt sätt.</li> <li>Kontrollera att sensom fungerar<br/>korrekt. I annat fall, byt sensorn.</li> <li>Se Framgångsrik övervakning<br/>för SpCO på sidan 27.</li> </ul>     |
| Low SpMet SIQ (Låg<br>SpMet-SIQ)                                                                                                    | <ul> <li>Påvisar låg signalkvalitet för<br/>SpMet-mätning.</li> </ul>                                                                                                    | <ul> <li>Kontrollera att sensom har<br/>applicerats på rätt sätt.</li> <li>Kontrollera att sensom fungerar<br/>korrekt. I annat fall, byt sensorn.</li> <li>Se Framgångsrik övervakning<br/>för SpMet på sidan 28.</li> </ul>    |
| Low SpHb SIQ (Låg<br>SpHb-SIQ)                                                                                                    | <ul> <li>Påvisar låg signalkvalitet för SpHb-<br/>mätning.</li> </ul>                                                                                                    | <ul> <li>Kontrollera att sensom har<br/>applicerats på rätt sätt.<br/>Kontrollera att sensom fungerar<br/>korrekt. I annat fall, byt sensorn.<br/>Se <i>Framgångsrik övervakning</i><br/><i>för SpHb</i> på sidan 26.</li> </ul> |
| "" (Bindestreck visas<br>som parametervärde –<br>Larm för ogiltig<br>parameter)                                                       | <ul> <li>Det går inte att visa ett<br/>parametervärde.</li> </ul>                                                                                                    | <ul> <li>Kontrollera patientens vitala<br/>tillstånd.</li> </ul>                                                                                                    |

| Meddelande                               | Potentiella orsaker                               | Nästa steg                                                                                                    |
|------------------------------------------|---------------------------------------------------|----------------------------------------------------------------------------------------------------|
| Low battery (Låg<br>batterinivå)         | <ul> <li>Batteriet är nästan urladdat.</li> </ul> | <ul> <li>Ladda batteriet genom att placera<br/>den handburna enheten i<br/>dockningsstationen och driva<br/>enheten med nätström. Byt<br/>batteriet om det behövs.</li> </ul> |
| Speaker Failure (Fel på<br>högtalaren)   | Enheten behöver service.                          | <ul> <li>Kontakta Masimo teknisk support.<br/>Se Kapitel 9: Service och<br/>underhåll på sidan 135.</li> </ul>                                                                |
| RTC Battery Low (Låg<br>RTC-batterinivå) | Enheten behöver service.                          | <ul> <li>Kontakta Masimo teknisk support.<br/>Se Kapitel 9: Service och<br/>underhåll på sidan 135.</li> </ul>                                                                |

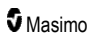

# Kapitel 7: Felsökning

Följande kapitel innehåller information om felsökning för Radical-7-systemet.

#### Felsöka mätningar

I följande avsnitt anges möjliga symptom för mätningar, deras potentiella orsaker och nästa steg.

Ytterligare information finns i **Säkerhetsinformation, varningar och försiktighetsanvisningar** på sidan 11.

| Symptom                                              | Potentiella orsaker                                                                                                    | Nästa steg                                                                                                    |
|------------------------------------------------------|----------------------------------------------------------------------------------------------------|----------------------------------------------------------------------------------------------------|
| Meddelande om låg SIQ<br>visas (låg signalkvalitet). | <ul> <li>Sensom är skadad<br/>eller fungerar inte.</li> <li>Fel sensortyp eller<br/>fastsättning.</li> <li>Kraftig rörelse.</li> <li>Låg perfusion.</li> </ul> | <ul> <li>Kontrollera sensorns typ och storlek och<br/>fäst sensorn igen. Se <i>bruksanvisningen</i><br/>till sensorn.</li> <li>Kontrollera om blodflödet till<br/>sensorstället är begränsat.</li> <li>Kontrollera sensorns placering. Fäst<br/>sensorn igen eller flytta den till en annan<br/>plats.</li> <li>Byt sensor.</li> <li>Minimera eller eliminera rörelse på<br/>övervakningsstället.</li> <li>Ställ in på maximal sensitivitet. Se<br/>Översikt över känslighetslägen på<br/>sidan 50.</li> </ul> |

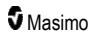

| Symptom                                  | Potentiella orsaker                                                                                                    | Nästa steg                                                                                                    |
|------------------------------------------|----------------------------------------------------------------------------------------------------|----------------------------------------------------------------------------------------------------|
| Svårighet att avläsa.                    | <ul> <li>Olämplig sensor eller<br/>sensorstorlek.</li> </ul>                                                                                | <ul> <li>Ge parametermätvärdet tid att stabilisera<br/>sig.</li> </ul>                                                                                                    |
|                                          | Fel sensortyp eller<br>fastsättning.                                                                                                    | <ul> <li>Kontrollera sensorns typ och storlek och<br/>fäst sensorn igen. Se bruksanvisningen<br/>till sensorn.</li> </ul>                                                                               |
|                                          | Lag perfusion.     Kroffig rörologartofold.                                                                                                 | <ul> <li>Kontrollera om blodflödet till</li> </ul>                                                                                                    |
|                                          | <ul> <li>Kranig roreiseaneraki.</li> <li>För stark omgivande</li> </ul>                                                                     | sensorstället är begränsat.                                                                                                    |
|                                          | <ul> <li>For stark origination<br/>eller elektronisk<br/>belysning.</li> </ul>                                                              | <ul> <li>Kontrollera sensorns placering. Fäst<br/>sensorn igen eller flytta den till en annan<br/>plats.</li> </ul>                                                                                     |
|                                          | <ul> <li>Låg batterinivå/enheten<br/>inte kopplad till</li> </ul>                                                                           | Byt sensor.                                                                                                    |
|                                          | nätuttaget.                                                                                                    | <ul> <li>Kontrollera att enheten och sensorn har<br/>konfigurerats med parametern.</li> </ul>                                                                                                    |
|                                          | induktionsbrus i<br>strömfrekvensen.                                                                                                    | <ul> <li>Se till att korrekt sensor och<br/>sensorstorlek används till patienten.</li> </ul>                                                                                                    |
|                                          |                                                                                                    | <ul> <li>Skydda sensorn från för stark<br/>omgivande eller elektronisk belysning.</li> </ul>                                                                                                    |
|                                          |                                                                                                    | <ul> <li>Minimera eller eliminera rörelse på<br/>övervakningsstället.</li> </ul>                                                                                                    |
|                                          |                                                                                                    | <ul> <li>För in den handburna enheten i<br/>dockningsstationen, verifiera att<br/>dockningsstationens strömkabel är<br/>ansluten och att dockningsstationens<br/>nätströmsindikator är tänd.</li> </ul> |
|                                          |                                                                                                    | <ul> <li>Kontrollera och ställ in menyinställningen<br/>50 eller 60 Hz. Se <i>Lokalanpassning</i> på<br/>sidan 84.</li> </ul>                                                                           |
| Parametermätvärdena visas<br>som streck. | <ul> <li>Parametern kanske<br/>inte har stabiliserats.</li> </ul>                                                                           | Ge parametermätvärdet tid att stabilisera<br>sig.                                                                                                    |
|                                          | <ul> <li>Enheten kanske inte är<br/>konfigurerad med<br/>parametern.</li> <li>Sensorn är inte<br/>kompatibel med<br/>parametern.</li> </ul> | <ul> <li>Kontrollera sensorns typ och storlek och<br/>fäst sensorn igen. Se bruksanvisningen<br/>till sensorn.</li> </ul>                                                                               |
|                                          |                                                                                                    | <ul> <li>Kontrollera om blodflödet till<br/>sensorstället är begränsat.</li> </ul>                                                                                                    |
|                                          |                                                                                                    | <ul> <li>Kontrollera sensorns placering. Fäst<br/>sensorn igen eller flytta den till en annan<br/>plats.</li> </ul>                                                                                     |
|                                          |                                                                                                    | Byt sensor.                                                                                                    |
|                                          |                                                                                                    | <ul> <li>Kontrollera att enheten och sensorn har<br/>konfigurerats med parametern.</li> </ul>                                                                                                    |

| Symptom                                                                                                    | Potentiella orsaker                                                                                                  | Nästa steg                                                                                                    |
|----------------------------------------------------------------------------------------------------|----------------------------------------------------------------------------------------------------|----------------------------------------------------------------------------------------------------|
| Nedtonade parametrar                                                                                       | <ul> <li>Låg signalkvalitet</li> </ul>                                                                               | <ul> <li>Undersök patienten.</li> <li>Kontrollera sensorns typ och storlek och<br/>fäst sensorn igen. Se <i>bruksanvisningen</i><br/>till sensorn.</li> <li>Kontrollera om blodflödet till<br/>sensorstället är begränsat.</li> <li>Kontrollera sensorns placering. Fäst<br/>sensorn igen eller flytta den till en annan<br/>plats.</li> <li>Byt sensor.</li> <li>Minimera eller eliminera rörelse på<br/>övervakningsstället.</li> <li>Ställ in på MAX känslighet. Se Översikt<br/>över känslighetslägen på sidan 50.</li> </ul> |
| Parametervärden<br>överensstämmer inte med<br>klinisk bedömning eller<br>mätningar av arteriell<br>blodgas | <ul> <li>Låg perfusion</li> <li>Rubbning av sensorn</li> </ul>                                                       | <ul> <li>Kontrollera om det finns<br/>felmeddelanden. Se <i>Kapitel 6: Larm</i><br/><i>och meddelanden</i> på sidan 99.</li> <li>Kontrollera placeringen av sensorn eller<br/>om den sitter för hårt. Sätt fast sensorn<br/>igen eller välj en ny plats. Ställ in på<br/>MAX känslighet och bekräfta att sensorn<br/>sitter ordentligt fast på patienten. Se<br/><i>bruksanvisningen</i> till sensorn.</li> </ul>                                                                                                    |
| Oväntade<br>parametermätvärden                                                                             | <ul> <li>Låga SIQ- eller Pi-<br/>värden</li> <li>Olämplig sensorstorlek<br/>eller<br/>sensormätningsplats</li> </ul> | <ul> <li>Placera om sensom på en plats med<br/>starka SIQ- och Pi-värden.<br/>Medelvärdesmätvärden tas från tre olika<br/>ställen för att förbättra precisionen. Ta<br/>ett blodprov för att göra ett jämförande<br/>CO-oximetritest på laboratorium.</li> <li>Se till att korrekt sensor används till<br/>patientens storlek. Kontrollera att rätt<br/>sensorställe används. Se<br/>bruksanvisningen till sensom.</li> </ul>                                                                                                    |
| Oväntat högt mätvärde för<br>SpCO                                                                          | <ul> <li>Möjligt förhöjd<br/>methemoglobinnivå.</li> </ul>                                                           | <ul> <li>Ta ett blodprov för att göra ett CO-<br/>oximetritest på laboratorium. Se Bilaga:<br/>Principer för fördröjning av larmsvar<br/>på sidan 143.</li> </ul>                                                                                                    |

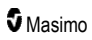

## Felsökning av Radical-7

I följande avsnitt anges möjliga symptom för Radical-7, deras potentiella orsaker och nästa steg.

Mer information finns i *Kapitel 6: Larm och meddelanden* på sidan 99.

| Symptom                                                                | Potentiella orsaker                                                                                                    | Nästa steg                                                                                                    |
|------------------------------------------------------------------------|----------------------------------------------------------------------------------------------------|----------------------------------------------------------------------------------------------------|
| Enheten slås inte på                                                   | <ul> <li>Batteriet är urladdat.</li> <li>En eller båda säkringarna<br/>är har sprängts.</li> <li>Internt fel.</li> </ul>                | <ul> <li>Ladda batteriet.</li> <li>Kontrollera och byt ut säkringarna. Se <i>Byta säkringar</i> på sidan 136.</li> <li>Kontakta service på Masimo. Se <i>Kontakta Masimo</i> på sidan 140.</li> </ul>                                                                                                    |
| Larm för tekniskt systemfel<br>aktivt (kontinuerlig<br>högtalarsignal) | Internt fel.                                                                                                    | <ul> <li>Tryck på knappen Alarm Silence<br/>(larmtystnad) för att tysta ett larm. Om<br/>larmet fortsätter ljuda stänger du av<br/>Radical-7. Ta ut den handburna<br/>enhetens batteri om det behövs.</li> <li>Kontakta service på Masimo. Se<br/>Kontakta Masimo på sidan 140.</li> </ul>                                                                                                    |
| Högtalaren fungerar inte                                               | <ul> <li>Enhetens ljudinställningar<br/>kan vara felaktiga.</li> <li>Internt fel.</li> </ul>                                            | <ul> <li>Stäng av och slå på Radical-7.</li> <li>Kontrollera att <i>larm</i> och <i>ljud</i> inte har tystats.</li> <li>Kontrollera volyminställningarna för <i>larm</i> och <i>ljud</i>.</li> <li>Kontrollera att enheten inte har läget <i>All Mute</i> (Tysta alla) aktiverat.</li> <li>Kontrollera att ingenting täcker enhetens högtalare.</li> <li>Kontakta service på Masimo. Se <i>Kontakta Masimo</i> på sidan 140.</li> </ul> |
| Enhetens skärm är tom                                                  | <ul> <li>Enheten när avstängd.</li> <li>Ljusstyrkan är felaktig.</li> <li>Batteriet kan vara urladdat.</li> <li>Internt fel.</li> </ul> | <ul> <li>Stäng av och slå på Radical-7.</li> <li>Justera inställningen för ljusstyrka. Se <i>Ljusstyrka</i> på sidan 87.</li> <li>Ladda batteriet.</li> <li>Kontakta service på Masimo. Se <i>Kontakta Masimo</i> på sidan 140.</li> </ul>                                                                                                    |
| Inget händer när du trycker<br>på pekskärmen/knapparna                 | <ul> <li>EMI (elektromagnetisk interferens)</li> <li>Internt fel.</li> </ul>                                                            | <ul> <li>Kontrollera att enhetens nätanslutning<br/>är korrekt jordad.</li> <li>Avlägsna enheten från andra enheter<br/>som kan orsaka elektromagnetiska<br/>störningar.</li> <li>Kontakta service på Masimo. Se<br/><i>Kontakta Masimo</i> på sidan 140.</li> </ul>                                                                                                    |

| Symptom                                                                              | Potentiella orsaker                                                                                                    | Nästa steg                                                                                                    |
|--------------------------------------------------------------------------------------|----------------------------------------------------------------------------------------------------|----------------------------------------------------------------------------------------------------|
| Batteriets drifttid är<br>betydligt minskad                                          | <ul> <li>Batteriet är inte fulladdat.</li> <li>Batteriet är skadat.</li> <li>Batterikapacitet påverkad.</li> </ul>                                                                                                    | <ul> <li>Kontrollera<br/>batteriladdningsnivåindikatorn.</li> <li>Kontrollera att batteriet är fulladdat.</li> <li>Byt ut batteriet. Se <i>Byta batterier</i> på<br/>sidan 136.</li> <li>Kontakta service på Masimo. Se<br/><i>Kontakta Masimo</i> på sidan 140.</li> </ul>                                                                                                    |
| Batteriet laddas inte                                                                | <ul> <li>AC-strömkabeln är<br/>urkopplad.</li> <li>Batteriet är skadat.</li> <li>Internt fel.</li> </ul>                                                                                                    | <ul> <li>Anslut strömsladden till<br/>dockningsstationen.</li> <li>Byt ut batteriet. Se <i>Byta batterier</i> på<br/>sidan 136.</li> <li>Kontakta service på Masimo. Se<br/><i>Kontakta Masimo</i> på sidan 140.</li> </ul>                                                                                                    |
| Enheten detekterar inte att<br>patientkabeln är ansluten                             | <ul> <li>Kabelns kontakt är inte<br/>korrekt ansluten till<br/>enheten.</li> <li>Kontakten är skadad.</li> <li>Kabeln är skadad.</li> <li>Kabeln har gått ut.</li> <li>Internt fel.</li> </ul>                                                                                           | <ul> <li>Dra ur kabeln och anslut den igen.</li> <li>Kontrollera att kontakten är helt<br/>ansluten till enheten.</li> <li>Byt kabeln.</li> <li>Kontakta service på Masimo. Se<br/><i>Kontakta Masimo</i> på sidan 140.</li> </ul>                                                                                                    |
| Enheten detekterar inte att<br>sensom är ansluten                                    | <ul> <li>Sensorn är inte korrekt<br/>ansluten till enheten.</li> <li>Sensorn är felaktigt<br/>placerad.</li> <li>Sensorn är skadad.</li> <li>Sensorn har gått ut.</li> <li>Internt fel.</li> </ul>                                                                                       | <ul> <li>Koppla loss och återanslut sensorn<br/>igen.</li> <li>Kontrollera att kontakten är helt<br/>ansluten till enheten.</li> <li>Sätt fast sensorn på patienten igen. Se<br/>bruksanvisningen till sensorn.</li> <li>Byt sensor.</li> <li>Stäng av och slå på Radical-7.</li> <li>Kontakta service på Masimo. Se<br/>Kontakta Masimo på sidan 140.</li> </ul>                                    |
| Enheten kommunicerar<br>inte med andra externa<br>enheter genom<br>kabelanslutningen | <ul> <li>Den externa enheten är<br/>inte kompatibel.</li> <li>Enhetens portinställningar<br/>är inte korrekt<br/>konfigurerad.</li> <li>Kommunikationskabeln är<br/>inte ordentligt ansluten.</li> <li>Det anslutna nätverket är<br/>inte tillgängligt.</li> <li>Internt fel.</li> </ul> | <ul> <li>Kontrollera kompatibiliteten för den externa enheten.</li> <li>Kontrollera enhetens dataportinställningar. Se <i>Enhetens utdata på sidan 90.</i></li> <li>Kontrollera anslutningen för kommunikationskabeln.</li> <li>Kontrollera inställningarna och tillgängligheten för det anslutna nätverket.</li> <li>Kontakta service på Masimo. Se <i>Kontakta Masimo</i> på sidan 140.</li> </ul> |

| Symptom                                                                                      | Symptom Potentiella orsaker Nästa steg                                                                                                    |                                                                                                    |
|----------------------------------------------------------------------------------------------|----------------------------------------------------------------------------------------------------|----------------------------------------------------------------------------------------------------|
| Enheten kommunicerar<br>inte med andra externa<br>enheter genom den<br>trådlösa anslutningen | <ul> <li>Den externa enheten är<br/>inte kompatibel.</li> <li>Wi-Fi är inte aktiverat<br/>och/eller är inte korrekt<br/>konfigurerat.</li> <li>Platsen har ingen trådlös<br/>anslutning tillgänglig.</li> <li>Det anslutna nätverket är<br/>inte tillgängligt.</li> <li>Internt fel.</li> </ul> | <ul> <li>Kontrollera kompatibiliteten för den externa enheten.</li> <li>Kontrollera att den trådlösa funktionen är aktiverad och korrekt konfigurerad. Se <i>Wi-Fi</i> på sidan 85.</li> <li>Kontrollera tillgängligheten för trådlös anslutning på platsen.</li> <li>Kontrollera inställningarna och tillgängligheten för nätverket.</li> <li>Kontakta service på Masimo. Se <i>Kontakta Masimo</i> på sidan 140.</li> </ul> |
| Indikatorer på<br>dockningsstationen blinkar<br>kontinuerligt                                | <ul> <li>Inkompatibla<br/>programvaruversioner på<br/>den handburna enheten<br/>och dockningsstationen.</li> </ul>                                                                                                    | <ul> <li>Uppgradera till aktuella<br/>programvaruversioner.</li> <li>Matcha den handburna enheten med<br/>dockningsstation med kompatibel<br/>programvaruversion.</li> </ul>                                                                                                    |

Följande kapitel innehåller specifikationer för den handburna enheten för Radical-7, kompatibla dockningsstationer och det fristående systemet.

## Visningsområde

| Mätvärde                                   | Visningsområde                                                               |
|--------------------------------------------|------------------------------------------------------------------------------|
| SpO <sub>2</sub> (funktionell syremättnad) | 0 % till 100 %                                                               |
| PR (pulsfrekvens)                          | 0 slag/min till 240 slag/min                                                 |
| Pi (perfusionsindex)                       | 0,00 till 20                                                                 |
| PVi (pletysmografiskt variabilitetsindex)  | 0 till 100                                                                   |
| RRa (andningsfrekvens)                     | 0 till 120 andetag/minut                                                     |
| SpHb (hemoglobin)                          | 0,0 g/dl till 25,0 g/dl<br>0,0 mmol/l till 15,5 mmol/l<br>0 g/l till 250 g/l |
| SpCO (karboxyhemoglobin)                   | 0 % till 99 %                                                                |
| SpMet (methemoglobin)                      | 0,0 % till 99,9 %                                                            |
| SpOC (syreinnehåll)                        | 0 ml/dl till 35 ml/dl                                                        |
| RRp (andningsfrekvens)                     | 0 till 120 andetag/minut                                                     |

## Noggrannhet (ARMS\*)

| Syremättnad (SpO <sub>2</sub> )                  |                          |       |  |
|--------------------------------------------------|--------------------------|-------|--|
| Ingen rörelse [1]<br>(SpO₂ från 60 % till 80 %)  | Vuxna, barn, spädbarn    | 3 %   |  |
| Ingen rörelse [2]                                | Vuxna, barn, spädbarn    | 2 %   |  |
| (SpO <sub>2</sub> från 70 % till 100 %)          | Nyfödda                  | 3 %   |  |
| Rörelse [3]<br>(SpO₂ från 70 % till 100 %)       | Alla patientpopulationer | 3 %   |  |
| Låg perfusion [4]<br>(SpO₂ från 70 % till 100 %) | Alla patientpopulationer | 2 %   |  |
| Pulsfrekvens (PR)                                |                          |       |  |
| Område                                           | 25 till 240 spm          |       |  |
| Ingen rörelse                                    | Alla patientpopulationer | 3 spm |  |
| Rörelse [5]                                      | Alla patientpopulationer | 5 spm |  |

www.masimo.com

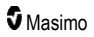

| Låg perfusion                    | Alla patientpopulationer | 3 spm         |  |
|----------------------------------|--------------------------|---------------|--|
| Karboxyhemoglobinnivå (SpCO) [1] |                          |               |  |
| Område på 1 % till 40 %          | Vuxna, barn, spädbarn    | 3 %           |  |
| Methemoglobinvärde (SpMet) [1]   |                          |               |  |
| Område 1 % till 15 %             | Alla patientpopulationer | 1 %           |  |
| Totalt hemoglobin SpHb [6]       |                          |               |  |
| Område på 8 g/dl till 17 g/dl    | Vuxna, barn              | 1 g/dL        |  |
| Andningsfrekvens (RRa) [7]       |                          |               |  |
| Område 4 till 70 andetag/min     | Vuxna, barn              | 1 andetag/min |  |
| Andningsfrekvens (RRp) [7]       |                          |               |  |
| Område 4 till 70 andetag/min     | Vuxna, barn              | 1 andetag/min |  |

\* A<sub>RMS</sub>-noggrannheten beräknas baserat på skillnaden mellan enhetsmätningar och referensmätningar. Cirka två tredjedelar av enhetens mätningar hamnade inom +/- A<sub>RMS</sub> för referensmätningarna i en kontrollerad studie.

Obs! Det går inte att använda en funktionstestare för att utvärdera precisionen för Radical-7.

## Upplösning

| Parameter        | Upplösning |
|------------------|------------|
| SpO <sub>2</sub> | 1 %        |
| PR               | 1 slag/min |
| RRa              | 1 RPM      |
| SpHb             | 0,1 g/dl   |
|                  | 0,1 mmol/L |
|                  | 1 g/l      |
| SpCO             | 1 %        |
| SpMet            | 0,1 %      |
| SpOC             | 1,0 ml/dl  |
| RRp              | 1 RPM      |

## Elektricitet

| Batteriet i Radical-7 |              |
|-----------------------|--------------|
| Тур                   | Litiumjon    |
| Kapacitet             | 4 timmar [8] |
| Laddningstid          | 6 timmar*    |

\* Vid anslutning till dockningsstation eller Root.

| Dockningsstation |                                                                                                    |  |
|------------------|----------------------------------------------------------------------------------------------------|--|
| Växelströmskrav  | 100 till 240 V AC, 47 till 63 Hz                                                                        |  |
| Strömförbrukning | 55 VA                                                                                                   |  |
| Säkringar        | UL-listad, metrisk (5x20 mm), klassad för högst 250 V AC, 2 Amp, tidsfördröjning, 1 500 A brytkapacitet |  |

## Miljöförhållanden

| Miljömässiga villkor            |                                                   |
|---------------------------------|---------------------------------------------------|
| Användningstemperatur           | 0 °C till 50 °C (32 °F till 122 °F)               |
| Förvarings-/transporttemperatur | –40 °C till 70 °C (–40 °F till 158 °F) [9]        |
| Driftsluftfuktighet             | 10 till 95 %, utan kondens                        |
| Lagring/transportfuktighet      | 10 till 95 %, utan kondens                        |
| Atmosfärtryck vid drift         | 540 mbar till 1 060 mbar (540 hPa till 1 060 hPa) |

## Fysiska egenskaper

| Mått                      |                                                      |
|---------------------------|------------------------------------------------------|
| Handburen enhet           | 22,3 cm × 8,9 cm × 4,3 cm<br>(8,8 × 3,5 × 1,7 tum)   |
| Fristående konfiguration* | 26,7 cm × 8,9 cm × 19,5 cm<br>(10,5 × 3,5 × 7,7 tum) |

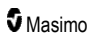

| Vikt                            |                  |
|---------------------------------|------------------|
| Handburen enhet                 | 0,62 kg (1,4 lb) |
| Dockningsstation (RDS-1, RDS-3) | 1,14 kg (2,5 lb) |
| Fristående konfiguration*       | 1.76 kg (3,9 lb) |

\* Handburen enhet ansluten till dockningsstation RDS-1 eller RDS-3.

## Trendbildning

Läget NORM, MAX och APOD [10]

Maximalt 96 timmars trendspårning med 2 sekunders upplösning.

#### Larm

| Teknisk<br>larmtyp | Larmstatusfärg | Beskr.                                                                                           |
|--------------------|----------------|--------------------------------------------------------------------------------------------------|
| Hög prioritet      | Blinkande röd  | 571 Hz-ton, 5 pulser i skur, pulsmellanrum: 0,25 s, 0,25 s, 0,50 s, 0,25 s, upprepningstid: 10 s |
| Medelprioritet     | Blinkande gul  | 550 Hz-ton, 3 pulser i skur, pulsmellanrum: 0,375 s, 0,375 s, upprepningstid: 7 s                |
| Låg prioritet      | Fast gul       | Inga ljudlarm                                                                                    |

| Larmets egenskaper | Beskr.                           |
|--------------------|----------------------------------|
| Larmvolym*         | Hög prioritet: 70 dB (minimalt)  |
|                    | Medelprioritet: 70 dB (minimalt) |
| Läget              | NORM, MAX, APOD [11]             |

\* När volymen är inställd på den högsta nivån.

## Skärmindikatorer

| Element                       | Beskr.                                         |
|-------------------------------|------------------------------------------------|
| Trendminne                    | Max. 96 timmar vid 2 sekunders upplösning      |
| Skärmens uppdateringsfrekvens | 1 sekund                                       |
| Тур                           | Bakgrundsbelyst TFT LCD-skärm med aktiv matris |

| Element     | Beskr.            |
|-------------|-------------------|
| Bildpunkter | 480 x 272 punkter |
| Punktsteg   | 0,25 mm           |

## Överensstämmelse

| Överensstämmelse med EMC |
|--------------------------|
| IEC 60601-1-2:2007       |

IEC 60601-1-2:2014

| Överensstämmelse med säkerhetsstandarder |
|------------------------------------------|
| IEC 60601-1:2005/AMD1:2012               |

IEC 62304:2006/AMD1:2015

IEC 60601-1-6:2010/AMD1:2013

IEC 60601-1-8:2006/AMD1:2012

EN/ISO 80601-2-61:2011

SS-EN 60601-1:2006/AMD1:2013

ANSI/AAMI ES60601-1:2005/A1:2012

CAN/CSA C22.2 nr 60601-1:2014

| Utrustningsklassificering enligt IEC 60601-1       |                                                  |  |
|----------------------------------------------------|--------------------------------------------------|--|
| Typ av skydd                                       | Internt strömsatt (batteridrift)                 |  |
| Grad av skydd mot elektriska stötar                | Defibrilleringssäker patientansluten del, typ BF |  |
| Grad av skydd mot skador orsakade av vätskeintrång | IPX1-skydd mot lodrätt fallande vattendroppar.   |  |
| Användningsläge                                    | Oavbrutet                                        |  |

| Kabelöverensstämmelse |               |  |
|-----------------------|---------------|--|
| Kabel                 | Längd         |  |
| Analog kabel          | 2 m (6,6 ft)  |  |
| Satshare-kabel        | 2,13 m (7 ft) |  |
| Seriell kabel         | 2 m (6,6 ft)  |  |

| Kabelöverensstämmelse    |                                                                   |  |
|--------------------------|-------------------------------------------------------------------|--|
| Ekvipotentiell jordkabel | 3,75 m (12,3 ft)                                                  |  |
| Växelströmskabel         | 2 m (6,6 ft)                                                      |  |
| Patientkabel             | Se Masimos webbplats för detaljerad information (www.Masimo.com). |  |

## Utdatagränssnitt

| Dockningsstation                                                              |
|-------------------------------------------------------------------------------|
| Seriell RS-232 (RDS-1, RDS-3)*                                                |
| Sköterskelarm/analog utmatning (RDS-1, RDS-3)                                 |
| SatShare (RDS-1). Se <b>Specifikationer för seriegränssnitt</b> på sidan 122. |

\* För tillgängliga alternativ för kommunikationsprotokoll kan du se Enhetens utdata på sidan 90.

## Specifikationer för seriegränssnitt

Det digitala gränssnittet för seriell kommunikation är baserat på standardprotokollet RS-232. Se Handhållen enhet sedd bakifrån på sidan 34. Radical-7 matar som standard alltid ut ASCII 1-textdata via den seriella porten (under förutsättning att användaren inte väljer ett annat utmatningsläge via menyn Utmatning). Radical-7:s seriella gränssnitt är endast tillgängligt när den handburna enheten för Radical-7 är inkopplad korrekt i dockningsstationen.

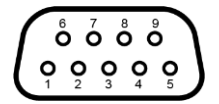

Stiften i RS-232-uttaget är konfigurerade så som anges i följande tabell:

| Stift | Signalnamn                            |
|-------|---------------------------------------|
| 1     | Ingen anslutning                      |
| 2     | Tar emot data – RS-232 ±9 V (±5 Vmin) |
| 3     | Sänder data – RS-232 ±9 V (±5 Vmin)   |
| 4     | Ingen anslutning                      |
| 5     | Signaljordreferens för COM-signaler   |
| 6     | Ingen anslutning                      |
| 7     | Ingen anslutning                      |
| 8     | Ingen anslutning                      |
| 9     | Ingen anslutning                      |

#### Inställning av seriellt gränssnitt

Kommunikation med Radical-7 och mottagning av seriella textdata etableras genom att koppla in en seriell gränssnittskabel i seriell utgångsanslutning baktill på Radical-7:s dockningsstation. Se **Handhållen enhet sedd bakifrån** på sidan 34. När seriell kommunikation har upprättats skickas datapaket i områden om 1 sekund. Se **Enhetsinställningar** på sidan 83.

För att ansluta till dockningsstationens serieport ska du ställa in följande kommunikationsparametrar på den anslutna serieenheten:

| Parameter              | Inställning                   |
|------------------------|-------------------------------|
| Överföringshastighet   | 9 600 dubbelriktad överföring |
| Antal bitar per tecken | 8                             |
| Paritet                | Ingen                         |
| Bitar                  | 1 start, 1 stopp              |
| Handskakning           | Ingen                         |
| Kontakttyp             | Hona DB-9                     |

### Specifikationer för analog utmatning och sköterskelarm

Analog utmatning och sköterskelarm är tillgängliga via samma DB-15-honkontakt med hög densitet. Se Handhållen enhet sedd bakifrån på sidan 34. Gränssnittet för analog utmatning och sköterskelarm är endast tillgängliga när den handburna enheten är kopplad till dockningsstationen. Använd endast en analog/sköterskelarmkabel med ferritring.

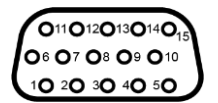

Följande tabell visar hur stiften är konfigurerade för analog utmatning och sköterskelarm.

| Stift | Signalnamn        | Stift | Signalnamn                     | Stift | Signalnamn               |
|-------|-------------------|-------|--------------------------------|-------|--------------------------|
| 1     | +5 V (60 mA max.) | 6     | Sköterskelarm (normalt öppen)  | 11    | Jord                     |
| 2     | Jord              | 7     | Sköterskelarm (normalt stängd) | 12    | Sköterskelarm – gemensam |
| 3     | Jord              | 8     | Jord                           | 13    | Jord                     |
| 4     | Jord              | 9     | Analog 1                       | 14    | Jord                     |
| 5     | Jord              | 10    | Jord                           | 15    | Analog 2                 |

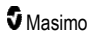

#### Analog utmatning

Radical-7 kan kommunicera med olika analoga registreringsenheter eller diagramskrivare via uttaget för analog utmatning baktill på dockningsstationen. Utmatningssignalerna varierar mellan ungefär 0 till 1 volt linjärt. Den faktiska utgående analoga spänningen som alstras kanske inte exakt hamnar i områden mellan 0,0 V och 1,0 V. En variation på ± 40 mV är acceptabel.

#### Kalibrering

De analoga utmatningssignalerna för kalibrering av enheten kan ställas in på antingen 0 volt eller 1 volt. Kalibrera det analoga registreringssystemet till dessa nivåer före användning.

#### Sköterskelarm

Funktionen sköterskelarm är tillgänglig när Radical-7 används fristående. Sköterskelarm är baserat på det relä som stänger eller öppnar beroende på larm, låg Signal IQ eller båda. För maximal flexibilitet finns antingen signaler för normalt öppen (stift 6) eller normalt stängd (stift 7) tillgängliga. Endast kvalificerad personal får ansluta en av dessa två signaler samt den gemensamma signalen (stift 12) till sjukhusets sköterskelarmsystem. Under ett larmtillstånd eller en händelse med Låg Signal IQ ansluts beroende på konfigurationen för utmatningsmenyn det normalt öppna stiftet till det gemensamma stiftet och det normalt stängda stiftet kopplas från. Sköterskelarmets polaritet kan inverteras för att uppfylla kraven för olika sköterskelarmstationer.

| Parameter Specifikation |                         |
|-------------------------|-------------------------|
| Max spänning            | Högst 100 V DC eller AC |
| Max strömstyrka         | 100 mA                  |

#### Specifikationer för trådlöst

| Kommunikation (Wi-Fi)           |                                                                                                    |
|---------------------------------|----------------------------------------------------------------------------------------------------|
| Тур                             | WLAN-radio: IEEE 802.11 a/b/g                                                                                                    |
| Frekvens                        | 2,4 GHz – 802.11b/g/n: 2 412–2 472 MHz<br>5,0 GHz – 802.11a/n: 5 150–5 250 MHz, 5 250–5 350 MHz, 5 470–5 725<br>MHz, 5 725–5 825 MHz                         |
| Max. uteffekt                   | 18 dBm                                                                                                    |
| Klassifikation av uteffekt      | Ledningsbunden                                                                                                    |
| Uteffekttyp                     | Fastställd på fabriken                                                                                                    |
| Moduleringstyper                | OFDM, BPSK, CCK                                                                                                    |
| Moduleringssignaler             | Analoga och digitala                                                                                                    |
| Tillgängliga<br>datahastigheter | 802.11a – 6, 9, 12, 18, 24, 36, 48, 54 Mbps.<br>802.11b – 1, 2, 5.5, 11 Mbps.<br>802.11g – 6, 9, 12, 18, 24, 36, 48, 54 Mbps.<br>802.11n – MCS 0–7 HT20/HT40 |

| Kommunikation (Bluetooth)    |                        |
|------------------------------|------------------------|
| Тур                          | Bluetooth              |
| Frekvens                     | 2 402–2 480 MHz        |
| Max. uteffekt                | < 12 dBm               |
| Klassifikation av uteffekt   | Ledningsbunden         |
| Uteffekttyp                  | Fastställd på fabriken |
| Moduleringstyper             | DH5                    |
| Moduleringssignaler          | Analoga och digitala   |
| Tillgängliga datahastigheter | 1, 2, 3 Mbit/s         |

| Kommunika   | Kommunikation (Wi-Fi och Bluetooth)                                                                                                    |  |  |
|-------------|----------------------------------------------------------------------------------------------------|--|--|
| Arbetscykel | 6 % (högst)<br>(Obs: Programvaran sänder 120 byte vid 62,5 Hz för 7 500 byte per sekund, eller<br>60 Kbps. Sämsta arbetscykel är vid en lägsta överföringsbithastighet på 1,1 Mbps. Därför<br>är den beräknade arbetscykeln 0,06 Mbps/1,1 Mbps, vilket resulterar i en arbetscykel på<br>cirka 6 %.) |  |  |

| Säkerhet och verifiering |                                                                            |  |
|--------------------------|----------------------------------------------------------------------------|--|
| Kryptering               | 64-/128-bitars WEP, dynamisk WEP, WPA-TKIP, WPA2-AES                       |  |
| Verifiering              | Open System, Shared Key, Pre-Shared Key (PSK), 802.1X: , EAP-PEAP, EAP-TLS |  |

| Radiokom | Radiokompatibilitet                                                                                                    |  |  |  |
|----------|----------------------------------------------------------------------------------------------------|--|--|--|
| USA      | FCC-ID: VKF-RAD7A eller VKF-RAD7B<br>FCC-modell: Radical-7<br>FCC-titel 47, del 15                                                                        |  |  |  |
| Kanada*  | IC-ID: 7362A-RAD7A eller 7362A-RAD7B<br>IC-modell: VKF-RAD7A eller VKF-RAD7B<br>RSS-247                                                                   |  |  |  |
| Europa   | EU:s direktiv om radioutrustning<br>(RED 2014/53/EU)<br>EN 300 328:V2.1.1<br>EN 301 893:V2.1.1<br>EN 301 489-1:V2.2.0<br>EN 301 489-17 V3.1.1<br>EN 62311 |  |  |  |

| Radiokompatibilitet |                                                                   |  |
|---------------------|-------------------------------------------------------------------|--|
| Japan               | TELEC<br>Artikel 2-1-19<br>Artikel 2-1-19-3<br>Artikel 2-1-19-3-2 |  |
| Sydkorea            | KN 301 489-1 V2.2.0<br>KN 301 489-17 V3.1.1                       |  |
| Kina                | CMIIT-ID: 2020AP7883                                              |  |

\* Den här enheten uppfyller tillämpliga Industry Canada-licensbefriade RSS-standarder, enligt RSS-Gen, avsnitt 8.4. Användning är underkastad följande två villkor: (1) den här enheten får inte orsaka störningar, och (2) den här enheten måste acceptera alla eventuella störningar, inklusive störningar som kan orsaka oönskad drift.

# Vägledning och tillverkarens deklarationer – elektromagnetisk kompatibilitet

### Elektromagnetisk utstrålning

| Elektromagnetisk utstrålning                                                                                                    |                |                                                                                                    |  |  |
|----------------------------------------------------------------------------------------------------|----------------|----------------------------------------------------------------------------------------------------|--|--|
| Den medicinska elektriska utrustningen är avsedd för användning i den elektromagnetiska miljö som specificeras nedan. Kunden eller användaren av den medicinska elektriska utrustningen ska säkerställa att den används i en sådan miljö. |                |                                                                                                    |  |  |
| Strålningstest Uppfyllelse Elektromagnetisk miljö – vägledning                                                                                                    |                |                                                                                                    |  |  |
| RF-strålning<br>CISPR 11                                                                                                    | Grupp 1        | I medicinsk elektrisk utrustning används RF-<br>energi endast för den interna funktionen. Därför är<br>dess elektromagnetiska strålning mycket låg och<br>orsakar sannolikt inte några störningar av<br>elektronisk utrustning i närheten. |  |  |
| RF-strålning<br>CISPR 11                                                                                                    | Klass B        | Lämplig för användning på alla inrättningar<br>inklusive hushåll och sådana som är direkt                                                                                                    |  |  |
| Emission av övertoner<br>IEC 61000-3-2                                                                                                    | Klass A        | betjänar byggnader för hushållsändamål.                                                                                                    |  |  |
| Spänningsfluktuationer/flimmer<br>IEC 61000-3-3                                                                                                    | Överensstämmer |                                                                                                    |  |  |

## Elektromagnetisk immunitet

| Elektromagnetisk immunitet                                                                                                    |                                                                                                    |                             |                                                                                                    |  |  |  |
|----------------------------------------------------------------------------------------------------|----------------------------------------------------------------------------------------------------|-----------------------------|----------------------------------------------------------------------------------------------------|--|--|--|
| ME-utrustningen är avsedd för användning i den elektromagnetiska miljö som specificeras nedan.<br>Kunden eller användaren av ME-utrustningen ska säkerställa att den används i en sådan miljö.                                             |                                                                                                    |                             |                                                                                                    |  |  |  |
| Immunitetstest                                                                                                    | IEC 60601 testnivå                                                                                                    | Uppfyllelsenivå             | Elektromagnetisk miljö –<br>vägledning                                                                                                    |  |  |  |
| Elektrostatisk urladdning<br>(ESD)<br>IEC 61000-4-2                                                                                                    | ±6 kV kontakt<br>±8 kV luft                                                                                                    | ±6 kV kontakt<br>±8 kV luft | Golven ska vara av trä,<br>betong eller klinker. Om<br>golven är täckta med<br>syntetiskt material måste<br>den relativa fuktigheten<br>vara minst 30 %. |  |  |  |
| Elektrisk snabb<br>överledning/skur<br>IEC 61000-4-4                                                                                                    | +/-2 kV för<br>strömledningar<br>+/-1 kV för<br>ingående/utgående<br>ledningar                                                                         |                             | Nätströmmens kvalitet ska<br>motsvara typisk<br>kommersiell miljö eller<br>sjukhusmiljö.                                                                 |  |  |  |
| Strömsprång<br>IEC 61000-4-5                                                                                                    | +/–1 kV ledningar<br>till ledningar<br>+/–2 kV ledningar<br>till jord                                                                                  |                             | Nätströmmens kvalitet ska<br>motsvara typisk<br>kommersiell miljö eller<br>sjukhusmiljö.                                                                 |  |  |  |
| Spänningsfall, korta avbrott<br>och spänningsvariationer i<br>strömförsörjningsledningarna<br>IEC 61000-4-11                                                                                                    | 100 % fall i<br>nätspänningen<br>under 0,5 cykler<br>60 % fall i<br>nätspänningen<br>under 5 cykler<br>30 % fall i<br>nätspänningen<br>under 25 cykler |                             | Nätströmmens kvalitet ska<br>motsvara typisk<br>kommersiell miljö eller<br>sjukhusmiljö.                                                                 |  |  |  |
| Nätfrekvens (50/60 Hz) för<br>magnetfält<br>IEC 61000-4-8                                                                                                    | 3 A/m                                                                                                    | 3 A/m                       | Kraftfrekvensmagnetfält ska<br>vara på nivåer som är<br>karaktäristiska för en typisk<br>placering i en typisk<br>sjukhusmiljö.                          |  |  |  |
| Portabel och mobil RF-kommunikationsutrustning får inte användas närmare någon del av ME-<br>utrustningen, inklusive kablar, än det rekommenderade separationsavstånd som beräknats utifrån<br>tillämplig ekvation för sändarens frekvens. |                                                                                                    |                             |                                                                                                    |  |  |  |
| Immunitetstest                                                                                                    | IEC 60601 testnivå                                                                                                    | Uppfyllelsenivå             | Rekommenderat<br>separationsavstånd                                                                                                    |  |  |  |
| Ledd RF<br>IEC 61000-4-6                                                                                                    | 3Vrms                                                                                                    | 3 V                         | $d = \left[\frac{3,5}{V_1}\right]\sqrt{P}$                                                                                                    |  |  |  |

| Elektromagnetisk immunitet               |                               |                   |                                                                                                    |
|------------------------------------------|-------------------------------|-------------------|----------------------------------------------------------------------------------------------------|
| Utstrålad radiofrekvens<br>IEC 61000-4-3 | 20 V/m 80 MHz till<br>2,5 GHz | 20 V/m            | $d = \left[\frac{3,5}{E_1}\right]\sqrt{P}$<br>80 MHz till 800 MHz<br>$d = \left[\frac{7}{E_1}\right]\sqrt{P}$<br>800 MHz till 2,5 GHz<br>där P är den maximala<br>märkeffekten för sändaren i<br>watt (W) enligt sändarens<br>tillverkare och d är<br>rekommenderat<br>separationsavstånd i meter<br>(m).<br>Fältstyrkorna från fasta RF-<br>sändare, vilka fastställts<br>genom en elektromagnetisk<br>understiga<br>kompatibilitetsnivån i varje<br>frekvensområde <sup>b</sup> .<br>Störningar kan inträffa i<br>närheten av utrustning som<br>är märkt med följande<br>symbol: |
| Anmärkning 1 · Vid 80 MHz och            | 800 MHz aäller det bi         | öare frekvensområ | dat                                                                                                    |

Anmärkning 1: Vid 80 MHz och 800 MHz gäller det högre frekvensområdet.

**Obs 2:** Dessa riktlinjer gäller kanske inte i alla situationer. Elektromagnetisk spridning påverkas av absorption och reflektion från strukturer, föremål och människor.

(a) Fältstyrkor från fasta sändare, t.ex. basstationer för mobiltelefoner och bärbara telefoner och mobil radiokommunikationsutrustning, amatörradio, AM- och FM-radiosändningar och TV-sändning kan inte förutsägas teoretiskt med noggrannhet. Överväg en elektromagnetisk undersökning på plats för att utvärdera den fasta RF-sändarens påverkan på den elektromagnetiska miljön. Om de uppmätta fältstyrkorna på platsen där ME-utrustningen ska användas överstiger den tillämpliga RF-kompatibilitetsnivån ovan, ska ME-utrustningen observeras för bekräftelse av normal funktion. Om onormal prestanda observeras kan ytterligare åtgärder vara nödvändiga, till exempel omorientering eller omlokalisering av ME-utrustningen.

(b) I frekvensområdet 150 kHz till 80 MHz bör fältstyrkorna vara mindre än [V1] V/m.

# Testspecifikationer för HÖLJESANSLUTNINGENS IMMUNITET mot trådlös RF-kommunikationsutrustning

| Testfrek-<br>vens<br>(MHz) | Band<br>(a)<br>(MHz) | Tjänst (a)                                                 | Modul-<br>ering (b)                             | Max-<br>imal<br>effekt<br>(W) | Avstånd<br>(m) | Immunitets-<br>testnivå<br>(V/m) |
|----------------------------|----------------------|------------------------------------------------------------|-------------------------------------------------|-------------------------------|----------------|----------------------------------|
| 385                        | 380–<br>395          | TETRA 400                                                  | Pulsmodul-<br>ering <b>(b)</b><br>18 Hz         | 1,8                           | 0,3            | 27                               |
| 450                        | 430-<br>470          | GMRS 460, FRS 460                                          | FM (c)<br>+/- 5 kHz<br>avvikelse<br>1 kHz sinus | 2                             | 0,3            | 28                               |
| 710                        |                      |                                                            | Pulsmodul-                                      |                               |                |                                  |
| 745                        | 704–<br>787          | LTE-band 13, 17                                            | ering (b)                                       | 0,2                           | 0,3            | 9                                |
| 780                        |                      |                                                            | 217 HZ                                          |                               |                |                                  |
| 810                        |                      | GSM 800/900 TETRA                                          | Pulsmodulering                                  |                               | 0,3            | 28                               |
| 870                        | 800-<br>960          | 800–<br>800, iDEN 820, CDMA                                | (b)                                             | 2                             |                |                                  |
| 930                        |                      | 850, LTE-band 5                                            | 18 HZ                                           |                               |                |                                  |
| 1 720                      |                      | GSM 1800, CDMA                                             | Pulsmodulering                                  |                               |                |                                  |
| 1 845                      | 1 700–<br>1 990      | 1900, GSM 1900,<br>DECT, LTE-band 1, 3.                    | <sup>7</sup> 1, 3. (b) 217 Hz 2                 | 2                             | 0,3            | 28                               |
| 1 970                      |                      | 4. 35: UMTS                                                |                                                 |                               |                |                                  |
| 2 450                      | 2 400–<br>2 570      | Bluetooth, WLAN,<br>802.11 b/g/n, RFID<br>2450, LTE-band 7 | Pulsmodulering<br><b>(b)</b><br>217 Hz          | 2                             | 0,3            | 28                               |
| 5 240                      |                      | Bulsmoduloring                                             | Pulsmodulering                                  |                               |                |                                  |
| 5 500                      | 5 100–<br>5 800      | WLAN 802.11 a/n                                            | (b)                                             | 0,2                           | 0,3            | 9                                |
| 5 785                      |                      |                                                            | 21/ Hz                                          |                               |                |                                  |

**Obs!** Om det är nödvändigt för att uppnå IMMUNITETSTESTNIVÅN kan avståndet mellan den sändande antennen och ME-UTRUSTNINGEN eller ME-SYSTEMET minskas till 1 m. Ett testavstånd på 1 m är tillåtet enligt IEC 61000-4-3.

(a) För vissa tjänster är endast upplänkfrekvenserna inkluderade.

(b) Bärvågen ska moduleras som en fyrkantsvågsignal med en arbetscykel på 50 %.

(c) Som ett alternativ till FM-modulering kan en 50 % pulsmodulering vid 18 Hz användas eftersom den representerar det värsta scenariot även om den inte representerar faktisk modulering.

## Rekommenderade separationsavstånd

# Rekommenderade separationsavstånd mellan bärbar och mobil RF-kommunikationsutrustning och den medicinska elektriska utrustningen

Den medicinska elektriska utrustningen är avsedd för användning i en elektromagnetisk miljö i vilken strålade RF-störningar kontrolleras. Kunden eller användaren av den medicinska elektriska utrustningen kan hjälpa till att förhindra elektromagnetisk störning genom att upprätthålla ett minsta avstånd mellan bärbar och mobil RF-kommunikationsutrustning (sändare) och den medicinska elektriska utrustningen enligt rekommendationerna nedan, i enlighet med kommunikationsutrustningens maximala uteffekt.

| Nominell maximal | Separationsavstånd i enlighet med sändarens frekvens (m) |                              |                              |  |
|------------------|----------------------------------------------------------|------------------------------|------------------------------|--|
| (W)              | 150 kHz till 80 MHz                                      | 80 MHz till 800 MHz          | 800 MHz till 2,5 GHz         |  |
|                  | d = 1,17*kvadratroten<br>(P)                             | d = 0,18*kvadratroten<br>(P) | d = 0,35*kvadratroten<br>(P) |  |
| 0,01             | 0,12                                                     | 0,018                        | 0,035                        |  |
| 0,1              | 0,37                                                     | 0,057                        | 0,11                         |  |
| 1                | 1,17                                                     | 0,18                         | 0,35                         |  |
| 10               | 3,7                                                      | 0,57                         | 1,1                          |  |
| 100              | 11,7                                                     | 1,8                          | 3,5                          |  |

För sändare med en nominell maximal uteffekt som inte finns angiven ovan kan det rekommenderade separationsavståndet d i meter (m) uppskattas med hjälp av den ekvation som är tillämplig för sändarens frekvens, där P är sändarens maximala nominella uteffekt i watt (W) enligt sändarens tillverkare.

Anmärkning 1: Vid 80 MHz och 800 MHz gäller det högre frekvensområdet.

**Anmärkning 2:** Dessa riktlinjer gäller kanske inte i alla situationer. Elektromagnetisk spridning påverkas av absorption och reflektion från strukturer, föremål och människor.

## Symboler

Följande symboler kan finnas på produkten eller produktmärkningen:

| Symbol            | Beskrivning                                                                                              | Symbol  | Beskrivning                          |
|-------------------|----------------------------------------------------------------------------------------------------|---------|--------------------------------------|
|                   | Följ bruksanvisningen                                                                                    | i       | Se bruksanvisningen                  |
| <b>CE</b><br>0123 | Märkning för överensstämmelse med<br>det europeiska direktivet 93/42/EEG<br>om medicintekniska produkter | 3149433 | ANSI/AAMI ES60601-1-<br>certifiering |

| Symbol       | Beskrivning                                                                                                    | Symbol                  | Beskrivning                                                                                  |
|--------------|----------------------------------------------------------------------------------------------------|-------------------------|----------------------------------------------------------------------------------------------|
| IPX1         | Skydd mot vattendroppar ovanifrån                                                                                               | TZA 250V                | Säkringsbyte – byt endast<br>mot tröga säkringar som<br>anges i den här<br>bruksanvisningen. |
| NON          | Osteril                                                                                                    | ╡ҝ                      | Defibrillationssäker. Typ BF-<br>applicerad del                                              |
| X            | Separat insamling av elektrisk och<br>elektronisk utrustning (WEEE)                                                             | S                       | Återvinningsbar                                                                              |
| Rx ONLY      | Försiktigt: Enligt federal amerikansk<br>lagstiftning (USA) får denna enhet<br>endast säljas av eller på uppmaning<br>av läkare | EC REP                  | Auktoriserad representant<br>inom Europeiska<br>gemenskapen                                  |
| F©           | Licens från Federal Communications<br>Commission (FCC)                                                                          | FCC ID:                 | Visar att enheten är<br>registrerad som radioenhet                                           |
| ((·.∍))      | lcke-joniserande elektromagnetisk<br>strålning                                                                                  | IC Model:               | Innovation, Science and<br>Economic Development<br>Canada (ISED)                             |
| Â            | Varning, elektricitet                                                                                                    | <b>X</b>                | Biologiskt riskavfall                                                                        |
|              | Elektrostatisk                                                                                                    | SpO <sub>2</sub>        | Ej för kontinuerlig<br>övervakning (inget larm för<br>SpO <sub>2</sub> )                     |
| $\bigotimes$ | Inga parameterlarm                                                                                                    | $\overline{\mathbb{X}}$ | Produkten innehåller inget<br>PVC-material (polyvinyl<br>chloride)                           |
| Â            | Försiktigt                                                                                                    | $\overline{\mathbf{M}}$ | Inte tillverkad av<br>naturgummilatex                                                        |
|              | Tillverkare                                                                                                    | REF                     | Katalognummer<br>(modellnummer)                                                              |
| ~~~          | Tillverkningsdatum<br>ÅÅÅÅ-MM-DD                                                                                                | (####)                  | Masimo-referensnummer                                                                        |
|              | Förvaringstemperaturområde                                                                                                    | SN                      | Serienummer                                                                                  |
| Ţ            | Håll produkten torr                                                                                                    | Ţ                       | Ömtåligt, hanteras varsamt                                                                   |

Radical-7

| Symbol        | Beskrivning                                                                                                    | Symbol       | Beskrivning                                                                                                    |  |
|---------------|----------------------------------------------------------------------------------------------------|--------------|----------------------------------------------------------------------------------------------------|--|
| <i>%</i>      | Begränsning av luftfuktighet vid<br>förvaring                                                                                                    |              | Använd inte om<br>förpackningen är skadad                                                                                                    |  |
| <b>*</b>      | Begränsning i atmosfärtryck                                                                                                    | $\checkmark$ | Ekvipotentiell jordanslutning                                                                                                    |  |
| $\sim$        | AC-ström                                                                                                    |              | SatShare-gränssnitt                                                                                                    |  |
| $\square$     | Säkring                                                                                                    | Y            | Trådlös symbol-nivå                                                                                                    |  |
| Ċ             | Standby                                                                                                    | ()           | Trådlösa funktioner kan<br>användas i medlemsstater<br>med restriktion för<br>användning inomhus i<br>Frankrike – trådlös enhet i<br>klass 2 |  |
| ←→RS-232      | RS-232-gränssnitt                                                                                                    |              | lris-anslutning                                                                                                    |  |
| হ ←>          | Gränssnitt för analog utmatning                                                                                                    | 다<br>다<br>다  | Ethernet                                                                                                    |  |
| Ŷ             | USB-port                                                                                                    | ŚŦ           | Gränssnitt för sköterskelarm                                                                                                    |  |
| <             | Mindre än                                                                                                    | >            | Större än                                                                                                    |  |
| MD            | Medicinteknisk produkt                                                                                                    | 4            | Batteri, allmänt                                                                                                    |  |
|               | Kina – restriktion för farliga ämnen                                                                                                    |              | Namnen på och innehållet i<br>de giftiga och farliga ämnena<br>eller elementen ska anges i<br>produktens bruksanvisning                      |  |
| Stru indicato | Instruktioner/bruksanvisningar/handböcker finns tillgängliga i elektroniskt format på<br>http://www.Masimo.com/TechDocs<br>Obs! Den elektroniska bruksanvisningen är inte tillgänglig i alla länder. |              |                                                                                                    |  |

### Citeringar

[1] SpO<sub>2</sub>-, SpCO- och SpMet-precision har validerats hos friska vuxna frivilliga inom området 60 % till 100 % SpO<sub>2</sub>, 0 % till 40 % SpCO och 0 % till 15 % SpMet jämfört med en CO-oximeter i laboratorium. SpO<sub>2</sub>- och SpMet-precisionen har fastställts på 16 nyfödda NICU-patienter i åldrarna 7 till 135 dagar som vägde från 0,5 till 4,25 kg. Sjuttionio (79) dataprover samlades in inom området 70 % till 100 % SaO<sub>2</sub> och 0,5 till 2,5 % HbMet med en resulterande precision på 2,9 % SpO<sub>2</sub> och 0,9 % SpMet. Kontakta Masimo för testspecifikationer.

[2] Masimo rainbow SET-tekniken med Masimo-sensorer har validerats för precision vid vila i studier av humant blod på friska vuxna manliga och kvinnliga frivilliga med ljus till mörk hudpigmentering i studier av inducerad hypoxi inom området 70–100 % SpO<sub>2</sub> jämfört med CO-oximeter och EKG-monitor i laboratorium. Denna variation motsvarar plus eller minus en standardavvikelse vilket innefattar 68 % av populationen.

[3] Masimo rainbow SET-tekniken med Masimo-sensorer har validerats för precision vid rörelse i studier av humant blod på friska vuxna manliga och kvinnliga frivilliga med ljus till mörk hudpigmentering i studier av inducerad hypoxi vid utförande av gnid- och klapprörelser, vid 2 till 4 Hz och vid en amplitud på 1 till 2 cm och en icke-repetitiv rörelse mellan 1 och 5 Hz vid en amplitud på 2 till 3 cm i studier av inducerad hypoxi inom området 70–100 % SpO<sub>2</sub> jämfört med CO-oximeter och EKG-monitor på laboratorium. Denna variation motsvarar plus eller minus en standardavvikelse. Plus eller minus en standardavvikelse omfattar 68 % av populationen.

[4] Radical-7 har validerats för lågperfusionsprecision i tester som jämförts med en Biotek Index 2TM\*simulator och en Masimo-simulator med signalstyrkor på mer än 0,02 % och överföring på mer än 5 % för mättnadsomfång på 70–100 %. Denna variation motsvarar plus eller minus en standardavvikelse. Plus eller minus en standardavvikelse omfattar 68 % av populationen.

[5] Masimo rainbow SET-tekniken med Masimo-sensorer har validerats för pulsfrekvensprecision inom området 25–240 slag/min i tester som jämförts med en Biotek Index 2-simulator. Denna variation motsvarar plus eller minus en standardavvikelse vilket innefattar 68 % av populationen.

[6] SpHb-precision har validerats hos friska vuxna manliga och kvinnliga frivilliga samt på kirurgipatienter med ljus till mörk hudpigmentering inom området 8 till 17 g/dL SpHb jämfört med en Coulter Counter. Denna variation motsvarar plus eller minus en standardavvikelse, vilket omfattar 68 % av populationen. Precisionen för SpHb har inte validerats vid rörelse eller låg perfusion.

[7] Precisionen för andningsfrekvens för Masimo akustisk andningssensor och instrumentet har utvärderats för området 4 till 70 andetag per minut med tester. Den kliniska utvärderingen för upp till 30 andetag per minut genomfördes också med Masimo akustisk andningssensor och instrument.

[8] Detta motsvarar ungefärlig drifttid med alla anslutningsalternativ avstängda och med lägsta ljusstyrka med ett fullt laddat batteri.

[9] Om batterierna ska förvaras under längre tid rekommenderar vi att de förvaras vid mellan –20 och +30 °C, vid en relativ luftfuktighet understigande 85 %. Vid förvaring under längre tid i förhållanden som inte uppfyller dessa rekommendationer, kan batterikapaciteten försämras och batteriernas livslängd kortas.

[10] Med FastSat baseras medelvärdesbildningstiden på indatasignalen. För inställningarna 2 och 4 sekunder kan området för medelvärdesbildningstiden vara 2–4 respektive 4–6 sekunder.

[11] Känslighetsläget Maximal ställer in perfusionsgränsen på 0,02 %.

\* Registrerat varumärke som tillhör Fluke Biomedical Corporation, Everett, Washington.

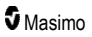

## Kapitel 9: Service och underhåll

Följande kapitel innehåller information om rengöring, batteridrift, prestandaverifiering, service, reparation och garanti.

## Rengöring

Radical-7 är en återanvändbar enhet. Enheten tillhandahålls och avses att användas osteril.

VARNING: Undvik elektriska stötar genom att alltid stänga av Radical-7 och fysiskt koppla ifrån strömmen och alla patientanslutningar innan rengöring.

FÖRSIKTIGT: Använd inte koncentrerat blekmedel (5–5,25 % natriumhypoklorit) eller någon annan rengöringslösning än vad som rekommenderas här, eftersom det kan orsaka permanenta skador på Radical-7.

Ytlig rengöring av Radical-7:

 Torka av de utvändiga ytorna med en mjuk trasa fuktad med en av de rekommenderade rengöringslösningarna. Torka två gånger eller tills ingen synlig smuts finns på ytorna.

Obs! Var särskilt noga med sprickor, springor och svåråtkomliga områden på enheten.

- Gör om rengöringsåtgärden ovan med en ny trasa.
- Låt Radical-7 torka helt innan den används igen.

FÖRSIKTIGT: Använd inte för mycket vätska när du gör ren Radical-7. Det kan orsaka permanenta skador på enheten.

Ytorna på Radical-7 kan rengöras med följande lösningar eller rengöringsmedel:

- 70 % isopropylalkohol
- Glutaraldehyd
- 0,5 % natriumhypoklorit-vattenlösning
- Accelererad väteperoxidlösning(t.ex. Oxivir TB)
- Kvartära ammoniumkloridlösningar

#### Användning och skötsel av batterier

Radical-7:s handburna enhet är försedd med ett uppladdningsbart litiumjonbatteri. Radical-7:s dockningsstation kan omfatta ett uppladdningsbart NiMH-batteri på 6,5 AH (tillval).

Före användning av Radical-7 som en handburen enhet eller transportmonitor ska de uppladdningsbara batterierna i den handburna enheten och i dockningsstationen laddas upp helt. Information om hur du laddar batterierna finns i **Första batteriladdningen** på sidan 40.

#### Uppskattad användningstid vid batteridrift

Nedanstående tabeller beskriver uppskattade användningstider när Radical-7 drivs med batteriet. De uppskattade tiderna baseras på en Radical-7 med fulladdade batterier. Tidsuppskattningarna baseras också på en Radical-7 med och utan bakgrundsbelysningen tänd.

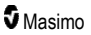

Radical-7 är alltid konfigurerad med ett batteri i handenheten. Den kan också konfigureras för att inkludera dockningsstationens batteri. Fastställ konfigurationen för systemet innan du använder nedanstående tabeller.

#### Körtid för endast handburen enhet

I den här konfigurationen är Radical-7 konfigurerad med ett batteri enbart i den handburna enheten (standardkonfiguration). Vi rekommenderar att endast den handburna enheten används när den drivs med batteriet. Vid batteridrift går det att använda den fristående (den handburna enheten ansluten till dockningsstationen, den handburna enhetens batteri driver dockningsstationen). Men kapaciteten hos den handburna enhetens batteri är inte tillräcklig för användning i detta läge under längre tid.

Konfigurera enheten så att ljusstyrkan justeras automatiskt. Det optimerar batteridrifttiden. Se *Ljusstyrka* på sidan 87.

| Konfiguration             | Driftsläge                                                                       | Minsta<br>användningstid |
|---------------------------|----------------------------------------------------------------------------------|--------------------------|
| Endast handburen<br>enhet | Handburen enhet, ej ansluten till dockningsstationen, ej ansluten till vägguttag | 4 timmar                 |
| Endast handburen<br>enhet | Handburen enhet, ansluten till dockningsstationen, ej ansluten till vägguttag    | 1 timme                  |

#### Byta batterier

Se till att nätsladden är utdragen och strömmen till Radical-7 är avstängd innan du installerar eller tar bort batteriet.

#### Hur man byter den handburna enhetens laddningsbara batteri

- 1. Stäng av den handburna enheten för Radical-7 och lossa patientkabelanslutningen. Lossa den handburna enheten från dockningsstationen om den är dockad.
- 2. Lossa stoppskruven på batterifackets lucka och lyft ut batteriet.
- 3. Sätt in ett nytt batteri i facket.
- 4. Dra åt stoppskruven.
- Placera den handburna enheten i dockningsstationen, slå på nätströmmen och ladda batteriet.

Se Användning och skötsel av batterier på sidan 135.

### Byta säkringar

Du måste byta säkring i nätströmsmodulen på den bakre panelen om ett strömproblem inträffar som leder till att den ena eller båda säkringarna går. Före start behöver användaren en 5 mm skruvmejsel.

#### Byta säkring

- 1. Koppla bort enheten från nätuttaget.
- 2. Ta bort nätsladden från nätaggregatet på baksidan av dockningsstationen.
- Använd skruvmejseln och bänd försiktigt loss säkringslocket på vänster sida av nätaggregatet så att säkringshållaren går att komma åt.
- 4. Ta försiktigt av säkringshållaren med hjälp av skruvmejseln.

www.masimo.com

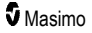

- Notera hur säkringarna är placerade i säkringshållaren och installera de nya säkringarna på samma sätt.
- 6. Använd kanten på skruvmejselns blad och bänd mot nederdelen av säkringens metalldel, där den är fäst vid glasdelen, för att ta bort säkringarna från säkringshållaren.
- Placera säkringen/säkringarna i säkringshållaren och rikta in säkringen på rätt sätt. För specifikationer om säkringar, se *Elektriska specifikationer*.

VARNING: Brandrisk! För att skydda mot brandrisk ska säkringar endast bytas ut mot säkringar av samma typ, strömmärkning och spänningsmärkning.

- Skjut tillbaka s\u00e4kringsh\u00e5llaren i n\u00e4taggregatet och tryck h\u00e5rt s\u00e5 att den sitter ordentligt p\u00e5 plats.
- Stäng säkringslocket och tryck försiktigt tills det är helt stängt och i jämnhöjd med baksidan av dockningsstationen. Nu kan enheten anslutas till nätuttaget igen. Om säkringen går sönder igen en kort tid efter bytet kräver enheten service.

#### Prestandaverifiering

Under normal drift krävs ingen intern justering eller omkalibrering. Säkerhetstester och interna justeringar får endast utföras av behörig personal. Säkerhetskontroller bör utföras regelbundet eller enligt lokala och statliga bestämmelser.

Följ anvisningarna i detta kapitel om du vill testa funktionerna i Radical-7 efter reparation eller under rutinmässigt underhåll. Om Radical-7 misslyckas i något av de tester som beskrivs ska användningen avbrytas och felet åtgärdas innan enheten återlämnas till användaren.

Innan följande tester genomförs ska följande utföras:

- Sätt i den handburna enheten i dockningsstationen.
- Anslut dockningsstationen till elnätet och ladda den handburna enhetens batteri fullständigt.
- Koppla bort eventuella patientkablar eller pulsoximetrisonder från enheten.
- Koppla bort eventuella SatShare-, serie- eller analoga utmatningskablar från enheten.
- Ställ in Radical-7 i normalt driftsläge genom att gå till huvudmenyn och ställa in hemanvändningsfunktionen på No (Nej).

#### Självtest vid start

#### Gör så här för att genomföra ett självtest vid start

- 1. Anslut batterimodulen till enhetsmodulen. Se Inställning för information om hur du ansluter batterimodulen till enhetsmodulen.
- 2. Kontrollera vid anslutningen att enheten avger en signal och att Masimo-logon visas.

#### Funktionstest på pekskärmen

#### Utföra funktionstest på pekskärmen

- 1. Anslut Radical-7 till ett nätuttag.
- 2. Utför de gester som visas i Använda pekskärmen.

#### Testa larmgräns

#### Testa larmgräns

- 1. Anslut en sensor till Radical-7. Placera sensorn på ett finger för att få fram ett SpO2-värde.
- Ändra den övre larmparametern för SpO<sub>2</sub> till ett värde två punkter under det aktuella värdet. Se SpO2-larm på sidan 65.
- 3. Kontrollera att den nya parameterinställningen visas på skärmen.
- 4. Återställ parametern till den ursprungliga inställningen.
- 5. Upprepa steg 1 till 3 för alla aktiva parametrar.
- 6. Återställ larmgränserna till originalinställningarna.

#### Testa med tillvalet Masimo SET Tester

#### Utföra ett test med tillvalet Masimo SET® Tester

- 1. Stäng av och starta om Radical-7.
- 2. Anslut Masimo SET® Tester till Radical-7 med patientkabelkontakten på Radical-7.
- 3. Se bruksanvisningen som medföljde Masimo SET® Tester.

#### Testa sköterskelarm

#### Utföra test för sköterskelarm

- 1. Koppla bort eventuella patientkablar, sensorer eller tillbehör från Radical-7.
- Stäng av Radical-7 och starta om den sedan. Se till att det inte finns några ljudlarm och att funktionen Ljudlarmen inte är inställd på tystade larm.
- Kontrollera att polariteten för sköterskelarmet är inställd på normal. Se Åtkomstkontroll på sidan 87.
- 4. Förbered en digital multimeter för att mäta motstånd.
- Anslut den gemensamma ledningen på den digitala multimetern till stift 12 (sköterskelarm, gemensam) på den analoga utmatningsanslutningen på RDS. Se Specifikationer för analog utmatning och sköterskelarm på sidan 123.
- Anslut den positiva ledningen på den digitala multimetern till stift 6 (sköterskelarm, normalt öppen) på den analoga utmatningsanslutningen på RDS.
- 7. Kontrollera att motståndet är större än 1 megaohm (öppen krets).
- Utlös ett larm på Radical-7 (t.ex. genom att ansluta och koppla bort en sensor medan den mäter data).
- 9. Kontrollera att motståndet är mindre än 35 ohm.

#### Testa analog utmatning

#### Utföra test för analog utmatning

1. Koppla bort eventuella patientkablar, sensorer eller tillbehör från Radical-7. Stäng av Radical-7 och starta om den sedan.

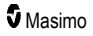

- Anslut den gemensamma ledningen på en digital multimeter till stift 2 (jord) på den analoga utmatningsanslutningen på Radical-7. Anslut den positiva ledningen på voltmetern till stift 9 (analog 1) på den analoga utmatningsanslutningen.
- På skärmen Enhetens utdata väljer du alternativet **0V Output** (0 V utmatning) för analog 1. Se Enhetens utdata på sidan 90.
- 4. Kontrollera att voltmetern mäter en spänning på cirka 0 V.
- 5. Ändra alternativet ör analog 1 till **1V Output** (1 V utmatning).
- 6. Kontrollera att voltmetern mäter en spänning på cirka 1,0V.
- Upprepa steg 5 och 6 med den positiva ledningen på voltmetern ansluten till stift 15 (analog 2). Se Specifikationer för seriegränssnitt på sidan 122.
- Anslut en patientkabel och sensor och kontrollera att spänningen på stift 9 och 15 ligger mellan 0 V och 1,0 V vid mätning av mättnad och pulsfrekvens.

#### Batteritest

#### Utföra batteritest

- 1. Ladda upp Radical-7 helt genom att placera den handburna enheten i dockningsstationen och sedan ansluta den till nätuttaget.
- 2. Kontrollera att laddningsindikatorn för den handburna enhetens batteri tänds.
- 3. När Radical-7 är fulladdad släcks laddningsindikatorn för den handburna enhetens batteri.
- 4. Slå på Radical-7 och kontrollera att batteriindikatorn visar full laddning.

#### Reparationspolicy

Masimo eller en auktoriserad serviceavdelning måste utföra garantireparationer och -service. Utrustning som inte fungerar får inte användas. Låt reparera enheten.

Rengör smutsig utrustning innan den returneras genom att följa rengöringsinstruktionerna i **Rengöring** på sidan 135. Se till att utrustningen är helt torr innan den förpackas.

Använd Returförfarande på sidan 139 när enheten ska skickas in för service.

## Returförfarande

Rengör kontaminerad/smutsig utrustning innan den returneras genom att följa instruktionerna i **Rengöring** på sidan 135. Se till att utrustningen är helt torr innan den förpackas. Ring Masimo på 800-326-4890 och be om teknisk support. Be om ett RMA-nummer. Packa utrustningen på ett säkert sätt, i originalförpackningen om det är möjligt, och bifoga följande information och artiklar:

- Ett brev där alla problem med Radical-7 beskrivs i detalj. RMA-numret ska anges i brevet.
- Garantiinformation, en kopia på fakturan eller annan tillämplig information ska bifogas.
- Inköpsordernummer för att täcka reparationer om garantin för Radical-7 har upphört eller för spårning om garantin fortfarande gäller.
- Leverans- och faktureringsadresser.
- Kontaktperson för frågor gällande reparation (namn, telefon-/telex-/faxnummer och land).
- Ett intyg som bekräftar att Radical-7 har sanerats för blodburna patogener.
- Skicka Radical-7 till den adress som anges i Kontakta Masimo på sidan 140 nedan.

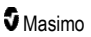

### Kontakta Masimo

Masimo Corporation 52 Discovery Irvine, California 92618

Tel:+1 949 297 7000 Fax:+1 949 297 7001

## Begränsad garanti

Masimo garanterar den ursprungliga slutanvändarköparen att maskinvaruprodukten som bär Masimos varumärke (Radical-7® Pulse CO-Oximeter®) och alla programvarumedier i originalförpackningen är fria från fel i material och utförande vid användning enligt Masimos bruksanvisningar, tekniska specifikationer och andra riktlinjer som publicerats av Masimo, under 12 månader – sex (6) månader för batterier – från det datum då Produkten ursprungligen erhölls av slutanvändarköparen.

Masimos enda skyldighet enligt denna garanti är att, enligt eget gottfinnande, reparera eller ersätta defekta Produkter eller programvarumedier som täcks av garantin.

Köpare som vill begära en ersättningsprodukt enligt garantin måste kontakta Masimo och få ett auktoriseringsnummer för returnerade varor så att Masimo kan spåra Produkten. Om Masimo bedömer att Produkten ska ersättas enligt garantin kommer Produkten att ersättas och leveranskostnaden att täckas. Alla övriga transportkostnader ska betalas av Köparen.

### Undantag

Garantin gäller inte produkter eller programvara som inte bär Masimos varumärke, även om dessa medföljde Produkten, eller någon Produkt som: (a) inte var ny eller i originalförpackningen när den tillhandahölls köparen, (b) har modifierats utan skriftligt tillstånd från Masimo, (c) utgör delar, enheter eller system som inte tillhör Produkten, (d) har monterats isär eller ihop eller reparerats av en person som inte är auktoriserad av Masimo, (e) har använts med andra produkter, t.ex. nya sensorer, omarbetade sensorer eller andra tillbehör som Masimo inte har avsett ska används med Produkten, (f) inte har använts eller underhållits enligt anvisningarna i bruksanvisningen eller produktmärkningen, (g) har omarbetats, rekonditionerats eller återvunnits eller (h) har skadats på grund av olycka, vanskötsel, felanvändning, väta, brand, jordbävning eller annan extern orsak.

Ingen garanti gäller för någon Produkt som tillhandahålls Köparen som Masimo eller dess auktoriserade distributör inte får betalt för; dessa Produkter tillhandahålls I BEFINTLIGT SKICK utan garanti.

### Garantins begränsning

Utöver vad som i övrigt krävs enligt lag eller regleras i köpeavtalet är ovanstående garanti den enda garanti som gäller för Produkten och programvarumedier, och Masimo lämnar inga andra utfästelser eller garantier gällande Produkten. Inga andra garantier gäller, vare sig uttryckliga eller underförstådda, inklusive men utan begränsning, eventuella underförstådda garantier gällande säljbarhet, lämplighet för ett visst syfte, godtagbar kvalitet eller fackmannamässighet. Se licensvillkoren för de villkor som gäller för Programvaran som medföljer Produkten. Masimo ska inte heller hållas ansvarigt för följdskada, indirekt skada, särskild skada eller andra skador och utgifter som uppstår till följd av användning eller förlorad

Masimo

användning av några Produkter eller någon Programvara. Masimos ersättningsskyldighet gällande någon Produkt eller Programvara (enligt avtal, garanti, utomobligatoriskt skadestånd, strikt ansvar eller annan form av ansvar) ska under inga omständigheter överstiga den summa som köparen betalade för Produkten eller Programvaran. Begränsningarna ovan utesluter inget ansvar som Masimo enligt lag inte kan friskriva sig från genom ett avtal.

#### Försäljningsavtal och slutanvändarens licensavtal

Det här dokumentet är ett juridiskt avtal mellan dig ("Köparen") och Masimo Corporation ("Masimo") gällande köpet av denna produkt ("Produkten") och en licens för Programvara som ingår eller är inbäddad ("Programvara"). Såvida inget annat uttryckligen avtalats i ett separat avtal för förvärvet av denna Produkt ska följande villkor utgöra hela regleringen mellan parterna avseende ditt köp av denna Produkt. Om du inte godkänner villkoren i detta avtal ska du omgående returnera hela Produkten, inklusive alla tillbehör, i respektive originalförpackning och med ditt inköpskvitto, till Masimo för full återbetalning.

#### Begränsningar

- Upphovsrättsbegränsningar: Programvaran och tillhörande skriftligt material är upphovsrättsskyddade. Obehörig kopiering av Programvaran, inklusive Programvara som har modifierats, sammanslagits eller inkluderats med annan programvara, eller av det skriftliga materialet, är strängt förbjuden. Köparen kan hållas rättsligt ansvarig för brott mot upphovsrätt som orsakats eller åsamkats av Köparens underlåtelse att följa villkoren i detta avtal. Inga villkor i denna licens ger några rättigheter utöver vad som beviljas enligt 17 U.S.C. §117.
- 2. Användningsbegränsningar: Köpare har rätt att fysiskt flytta Produkten från en plats till en annan om Programvaran inte kopieras. Köparen får inte överföra Programvaran elektroniskt från Produkten till någon annan enhet. Köparen får inte vidarebefordra, publicera, översätta, ge ut, distribuera kopior av, ändra, anpassa, bakåtkompilera, dekompilera, montera isär eller skapa härledda arbeten baserade på Programvaran eller det skriftliga materialet.
- 3. Överlåtelsebegränsningar: Köparen får under inga omständigheter överföra, tilldela, hyra ut, leasa, sälja eller på annat sätt tillfälligt avyttra Produkten eller Programvaran. Köparen får inte tilldela eller överföra denna Licens, i sin helhet eller delvis, enligt lag eller på annat sätt, utan Masimos skriftliga tillstånd, med undantag för om Köparen på lagligt sätt säljer Produkten där Programvaran ingår, i vilket fall Programvaran och Köparens rättigheter härunder automatiskt överförs till den nya ägaren. Alla försök att tilldela rättigheter, ansvar eller skyldigheter härunder på annat sätt än det som beskrivs i detta stycke ska vara ogiltiga.
- 4. Rättigheter för USA:s regering: Om Köparen köper Programvaran (inklusive relaterad dokumentation) åt en person som ingår i USA:s regering gäller följande villkor: Programvaran och dokumentation bedöms vara "kommersiell programvara" och "kommersiell datorprogramvarudokumentation" i enlighet med DFAR, paragraf 227.7202 FAR 12.212, enligt tillämplighet. All användning, modifiering, återgivning, publicering, uppförande, visning eller utlämnande av Programvaran (inklusive relaterad dokumentation) av USA:s regering eller något av dess ombud omfattas endast av villkoren i detta Avtal. är förbjuden utom i den utsträckning som den uttryckligen tillåts enligt villkoren i detta Avtal.

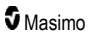
# Bilaga: Principer för fördröjning av larmsvar

### Principer för fördröjning av larmsvar

Som för alla pulsoximetriutrustningar gäller även här en viss fördröjning i larmsvaret för hörbara och visuella larm. Denna fördröjning består av en larmtillståndsfördröjning och en fördröjning i alstringen av larmsignalen. Larmtillståndsfördröjningen är den tid som går från det att den utlösande händelsen inträffar, till det att larmsystemet fastställer att larmtillståndet existerar. Fördröjningen i alstringen av larmsignalen är den tid som passerar från det att larmtillståndet inträffar till det att dess larmsignal alstras. Diagrammet nedan är en förenklad bild av principen för fördröjning av larmsvar och visar inte faktiska fördröjningar.

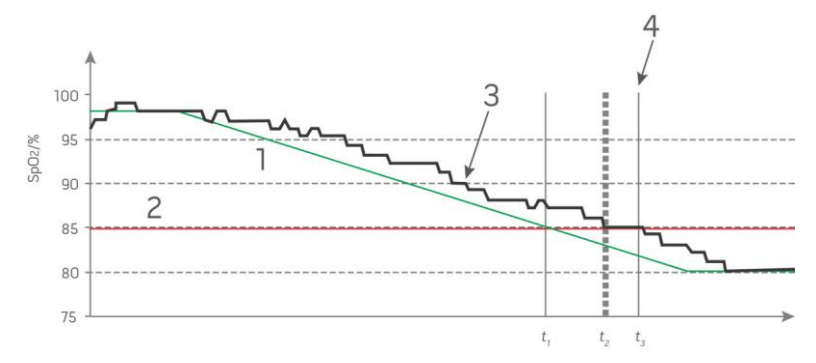

| Referens | Definition             | Referens         | Definition             |
|----------|------------------------|------------------|------------------------|
| 1        | SaO <sub>2</sub>       | 4                | Alstring av larmsignal |
| 2        | Larmgräns              | SpO <sub>2</sub> | Mättnad                |
| 3        | Visad SpO <sub>2</sub> | t                | Tid                    |

Larmtillståndsfördröjningen visas grafiskt som  $t_2 - t_1$  i bilden ovan för att visa fördröjningen p.g.a. bearbetning och medelvärdesberäkning.

Fördröjningen i alstringen av larmsignalen visas grafiskt som t<sub>3</sub> – t<sub>2</sub> i bilden ovan för att visa fördröjningen p.g.a. larmsystemstrategi och kommunikationstid.

Den totala tiden för larmsystemfördröjningen visas grafiskt som t<sub>3</sub> - t<sub>1</sub>.

Mer information om fördröjning av larmsvar finns i ISO 80601-2-61.

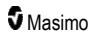

## Index

#### 3

3D-larm • 61, 103

#### A

Akustisk vågformsvy • 53 Allmän beskrivning av andningsfrekvens (RRp) • 28 Allmän beskrivning av pletysmografiskt variabilitetsindex (PVi) • 23 Allmän beskrivning för karboxihemoglobin (SpCO) • 27 Allmän beskrivning för methemoglobin (SpMet) • 28 Allmän beskrivning för perfusionsindex (Pi) • 23 Allmän beskrivning för pulsfrekvens (PR) • 22 Allmän beskrivning för SpOC • 27 Allmän beskrivning för syremättnad (SpO2) • 22 Allmän beskrivning för totalt arteriellt syreinnehåll (CaO2) • 27 Allmän beskrivning för totalt hemoglobin (SpHb) • 26 Allmän systembeskrivning • 31 Anpassa fönster • 54, 57 Anpassa trendvver • 54, 92, 101 Använda funktionen Histogram • 58 Använda pekskärmen • 44 Använda pekskärmen och knapparna • 43 Använda Screen Lock (Bildskärmslås) • 51 Användning och skötsel av batterier • 34, 42, 135, 136 Arkitekturen i rainbow Acoustic Monitoring • 29 Avsedd användning • 10

### В

Batteriet i Radical-7 • 49, 83, 86 Batteristatusindikator • 48, 49 Batteritest • 139 Begränsad garanti • 140 Begränsningar • 141 Bilaga Principer för fördröjning av larmsvar • 113, 143 Bluetooth • 48, 83, 86 Byta batterier • 115, 136 Byta säkringar • 114, 136 Byta ut fabriksstandardinställningarna för profilerna Adult (Vuxen) och Neo (Nyfödd) • 98

### С

Citeringar • 133

### D

Desaturationsindex • 65, 103, 104 Dockningsstation • 35, 91, 92 Dockningsstation sedd framifrån • 36, 40 Dockningsstationens baksida • 35, 37, 41, 90

#### E

Elektricitet • 119, 137 Elektromagnetisk immunitet • 127 Elektromagnetisk utstrålning • 126 Enhetens utdata • 42, 83, 90, 115, 122, 139 Enhetsinställningar • 61, 83, 108, 123

#### F

Felsöka mätningar • 27, 107, 111 Felsökning av Radical-7 • 114 Fotnoter • 30 Framgångsrik övervakning för SpCO • 27, 108 Framgångsrik övervakning för SpHb • 26, 108 Framgångsrik övervakning för SpMet • 28, 108 Framgångsrik övervakning för SpO2, PR och Pi • 22 Funktionell syremättnad (SpO2) • 22 Funktionen Adaptive Threshold Alarm (ATA) • 66, 102 Funktionen Händelser • 101 Funktionstest på pekskärmen • 137 Fysiska egenskaper • 119 Första batteriladdningen • 40, 135 Förstå fönster • 44, 47, 51 Försäljningsavtal och slutanvändarens licensavtal • 141

### G

Garantins begränsning • 140

#### Η

Handburen enhet • 33 Handburen enhet sedd framifrån • 33 Handhållen enhet sedd bakifrån • 34, 122, 123 Histograminställningar • 64, 67, 68, 70, 71, 75, 78, 79, 80, 82 Huvudfunktioner • 9

In Vivo för SpCO • 63, 81

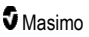

#### Radical-7

In Vivo för SpHb • 63, 75, 77 In Vivo för SpMet • 63, 79, 80 In Vivo för SpO2 • 63, 65, 67 Inställning av seriellt gränssnitt • 123 Inställningar för andningsfrekvens (RR) • 63, 71

### K

Kapitel 1 Tekniköversikt • 21 Kapitel 2 Beskrivning • 31 Kapitel 3 Inställning • 39 Kapitel 4 Användning • 43 Kapitel 5 Profiler • 33, 43, 48, 60, 95 Kapitel 6 Larm och meddelanden · 99, 113, 114 Kapitel 7 Felsökning • 99, 111 Kapitel 8 Specifikationer • 117 Kapitel 9 Service och underhåll • 109, 135 Kite • 12. 17 Konfiguration av dockningsstationer • 40 Konfiguration av Philips, Agilent eller HP VueLink • 42 Konfiguration av Root • 41 Konfiguration av SpaceLabs FlexPort • 42 Konfiguration och användning av SatShare • 38, 41 Kontakta Masimo • 114, 115, 116, 139, 140 Kontraindikationer • 10 Körtid för endast handburen enhet • 136

#### L

Larm • 120 Larmgränssnitt • 99, 103 Ljud • 48, 60, 82, 83, 88, 100 Ljusstyrka • 83, 87, 114, 136 Lokalanpassning • 48, 83, 84, 112

#### Μ

Manipulera visningen av trenddata • 57 Masimo SET® DST • 22 Meddelanden i Radical-7 • 105

www.masimo.com

Miljöförhållanden • 43, 119 Monitorgränssnitt med SatShare • 38 Mätning med Pulse CO-oximetri jämfört med mätning i tappat helblod • 26

#### Ν

Navigera i huvudmenyn • 61 Noggrannhet (ARMS\*) • 117 Nätströmsindikator • 40, 48, 49

#### 0

Om • 61, 91 Om den här användarmanualen • 7 Om desaturationsindex • 65, 103 Om huvudskärmen • 43, 47 Om larm • 99 Om parameterinformation • 62, 65, 67, 68, 70, 71, 72, 73, 75, 78, 79, 81, 91 Om Pi Delta • 103, 104 Om statusfältet • 24, 47, 48, 82, 84, 85, 86 Om trendvyer • 55

#### Ρ

Packa upp och inspektera · 39 Parallellmotorer för Masimo rainbow SET® • 21 Parameterinställningar • 60, 62 Parametervisningstabell • 60 Patient • 29 Patient SafetyNet • 18 Pi Delta • 68, 103, 104 Pi-histogram • 68, 69 Pi-inställningar • 62, 68 Pi-larm • 68, 69 Pletysmografisk + Signal IQ + Akustisk vy • 53 Prestandaverifiering • 137 PR-histogram • 67, 68 Principer för fördröjning av larmsvar • 143 PR-inställningar • 62, 67 PR-larm • 67. 68 Produktbeskrivning, funktioner och indikationer för användning • 9 Profilinställningar • 97 Profilöversikt • 95, 98 Pulsfält • 55 PVi-histogram • 70, 71 PVi-inställningar • 62, 70 PVi-larm • 70

146

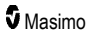

Radical-7

### R

Radical-7:s funktioner • 31 rainbow Acoustic Monitoring® (RAM®) • 28, 71 rainbow Pulse CO-oximetriteknik • 25 Referenser för pletysmografiskt variabilitetsindex (PVI) • 23 Rekommenderade separationsavstånd • 130 Rengöring • 135, 139 Reparationspolicy • 139 Returförfarande • 39, 139 Root • 38 RRa-inställningar • 71 RRa-larm • 71, 72 RR-histogram • 71, 72, 73, 75 RRp-inställningar • 73 RRp-larm • 71, 73, 74

### S

Sensor • 29 Signal Extraction Technology® (SET®) • 21 Signal IQ • 24 Signal IQ-indikatorer • 53, 55, 108 Signalbearbetning • 29 Siälvtest vid start • 137 Skärmindikatorer • 120 Skärmorientering • 83, 84 Slå på Radical-7, standby-läge och avstängning • 39, 43 SpCO-, SpMet- och SpHb-mätningar vid patientrörelse · 28 SpCO-histogram • 81, 82 SpCO-inställningar • 63, 81 SpCO-larm • 81 Specifikationer för analog utmatning och sköterskelarm • 123, 138 Specifikationer för seriegränssnitt · 37, 42, 122, 139 Specifikationer för trådlöst • 124 SpHb-histogram • 75, 77 SpHb-inställningar • 63, 75 SpHb-larm • 75 SpMet-histogram • 79, 80 SpMet-inställningar · 63, 79 SpMet-larm • 79 SpO2-histogram • 65, 67 SpO2-inställningar • 62, 65 SpO2-larm • 65, 103, 138 SpOC-histogram • 78, 79 www.masimo.com

SpOC-inställningar • 63, 78 SpOC-larm • 78 Strömförsörjningskrav för dockningsstation • 40 Symboler • 130 Säkerhetsinformation, varningar och försiktighetsanvisningar • 11, 27, 28, 41, 99, 111 Säkerhetsvarningar och observationer • 11

### Т

Tabell för beskrivning av visualiseringsfärg • 59 Testa analog utmatning • 138 Testa larmgräns • 138 Testa med tillvalet Masimo SET Tester • 138 Testa sköterskelarm • 138 Testspecifikationer för HÖLJESANSLUTNINGENS IMMUNITET mot trådlös RFkommunikationsutrustning • 129 Trendbildning • 120 Trender • 61, 65, 67, 68, 70, 71, 72, 73, 75, 78, 79, 81, 92 Trendfält • 54 Trendinställningar • 92 Tysta larmen • 33, 43, 97, 100

#### U

Undantag • 140 Upplösning • 118 Uppskattad användningstid vid batteridrift • 135 Upptagningssystem • 29 Utdatagränssnitt • 122

#### V,W

Varningar och försiktighetsanvisningar angående prestanda · 12 Varningar och försiktighetsanvisningar angående rengöring och service • 18 Varningar och försiktighetsanvisningar angående överensstämmelse • 19 Visningsområde • 117 Visualisering • 59 Vyn Parameter Quick Trend (Snabb parametertrend) 56 Vågformsvyer • 47, 51 Vägledning och tillverkarens deklarationer elektromagnetisk kompatibilitet • 126 Välj vågform • 52, 54 Växla mellan trendvyer • 56, 58 Wi-Fi • 48, 83, 85, 116

Index

Radical-7

#### Y

Ytterligare inställningar för Pi • 68, 69 Ytterligare inställningar för PVi • 70 Ytterligare inställningar för RRa • 71, 72, 73 Ytterligare inställningar för RRp • 71, 73, 74 Ytterligare inställningar för SpHb • 75, 76 Ytterligare inställningar för SpO2 • 65, 66

## Å

Åtkomst till huvudmenyns alternativ • 47, 50, 60, 97 Åtkomstkontroll • 51, 82, 83, 87, 98, 138

## Ä

Ändra känslighetslägen • 50 Ändra profiler • 51, 95 Ändra tidsområdet för trenddata • 55

## Ö

Överensstämmelse • 41, 42, 121 Översikt över FastSat • 66 Översikt över In Vivo Adjustment • 63, 67, 77, 81 Översikt över känslighetslägen • 48, 50, 97, 111, 113

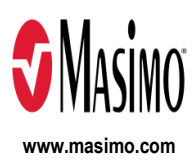

35529/LAB-7354F-1122 E-5476L